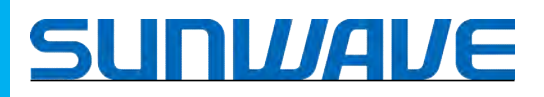

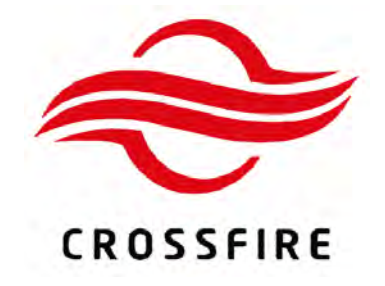

## **CrossFire HP**

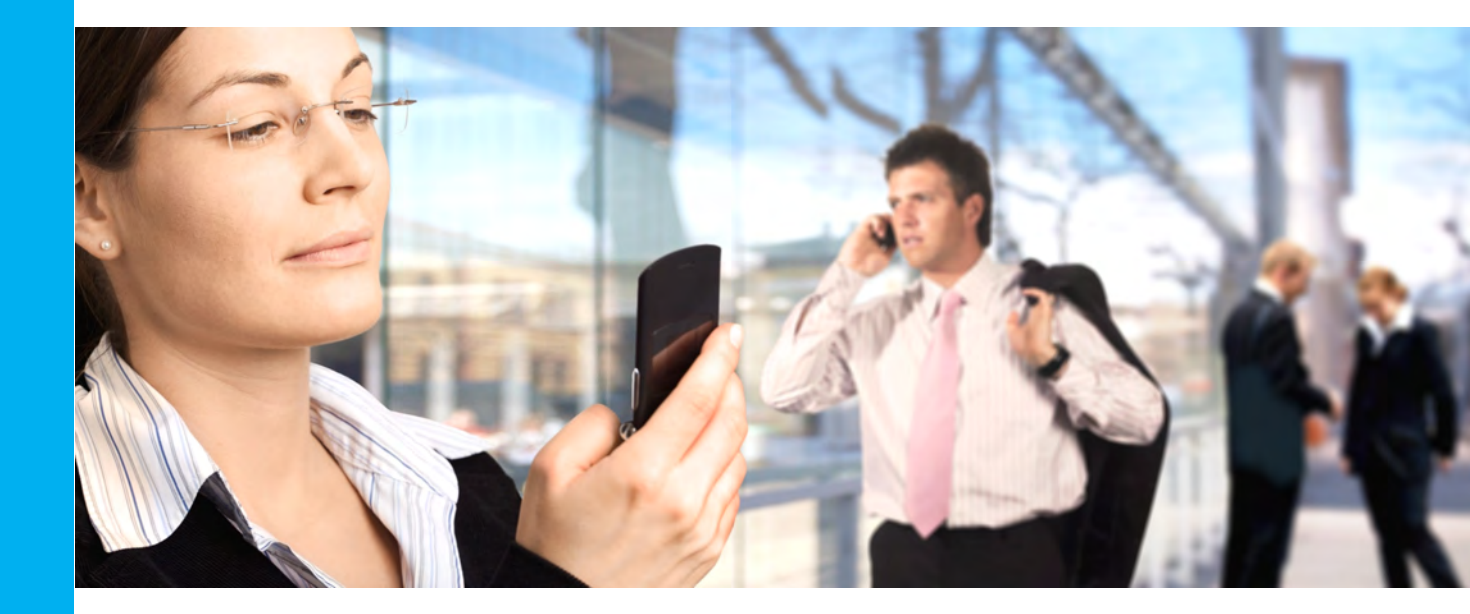

# User Manual

**Revision 05** 

## **Table of Contents**

| <ul> <li>0.1. Safety Instructions</li> <li>0.2. Warning</li> <li>0.3. Electrostatic Protection</li> <li>0.4. Standards</li> <li>0.5. Altheorie delegations</li></ul> | 10<br>11<br>13<br>13<br>13 |
|----------------------------------------------------------------------------------------------------|----------------------------|
| 0.2. Warning<br>0.3. Electrostatic Protection<br>0.4. Standards                                                                                                    | 11<br>13<br>13<br>13<br>13 |
| 0.3. Electrostatic Protection<br>0.4. Standards                                                                                                    | 13<br>13<br>13<br>15       |
| 0.4. Standards                                                                                                    | 13                         |
|                                                                                                    | 13                         |
| U.S. Appreviations                                                                                                    | 15                         |
| 1. System Overview                                                                                                    | 10                         |
| 1.1. Overview                                                                                                    | 15                         |
| 1.2. Product model                                                                                                    | 15                         |
| 1.3. Operating Fundamentals                                                                                                    | 15                         |
| 1.4. Technical Specifications                                                                                                    | 16                         |
| 1.5. System Framework                                                                                                    | 16                         |
| 1.6. Networking Layout                                                                                                    | 17                         |
| 2. Operations and Maintenance Terminal                                                                                                    | 19                         |
| 2.1. Introduction to the OMT                                                                                                    | 19                         |
| 2.2. Accessing the OMT                                                                                                    | 19                         |
| 2.2.1. Wired Access to the OMT on the Master AU                                                                                                    | 19                         |
| 2.2.2. Wired Access to the OMT on the Slave AU, EU and RU                                                                                                    | 21                         |
| 2.2.3. Wireless Access (for AU and EU)                                                                                                    | 23                         |
| 2.2.4. USB Access                                                                                                    | 26                         |
| 2.3. OMT Display                                                                                                    | 27                         |
| 2.3.1. Login                                                                                                    | 27                         |
| 2.3.2. Homepage and Basic Functions                                                                                                    | 27                         |
| 2.3.3. Users Management                                                                                                    | 30                         |
| 2.3.4. Displaying the System Topology                                                                                                    | 32                         |
| 3. AU Instructions                                                                                                    | 34                         |
| 3.1. AU Physical Appearance                                                                                                    | 34                         |
| 3.2. AU Front Panel                                                                                                    | 34                         |

|      | 3.3. AU Back Panel                                  | 35 |
|------|-----------------------------------------------------|----|
|      | 3.4. AU Active Combiner                             | 36 |
|      | 3.5. Indicator Descriptions                         | 36 |
|      | 3.6. Master / Slave AU Selection                    | 37 |
|      | 3.7. OMT Parameters, Alarms and Commands for the AU | 38 |
|      | 3.7.1. AU User and Network Parameters               | 38 |
|      | 3.7.2. AU Alarms                                    | 41 |
|      | 3.7.3. AU System Info                               | 41 |
|      | 3.7.4. AU Band Config                               | 42 |
|      | 3.7.5. AU Digital Info                              | 42 |
|      | 3.7.6. AU Combiner                                  | 43 |
|      | 3.7.7. AU Engineering Information                   | 43 |
|      | 3.7.8. AU Command                                   | 44 |
| 4. E | U Instructions                                      | 44 |
|      | 4.1. EU Physical Appearance                         | 44 |
|      | 4.2. EU Front Panel                                 | 45 |
|      | 4.3. EU Back Panel                                  | 46 |
|      | 4.4. Indicator Description                          | 46 |
|      | 4.5. OMT Parameters, Alarms and Commands for the EU | 46 |
|      | 4.5.1. EU User Parameters                           | 47 |
|      | 4.5.2. EU Alarms                                    | 47 |
|      | 4.5.3. EU System Info                               | 48 |
|      | 4.5.4. EU Engineering Information                   | 48 |
|      | 4.5.5. EU Digital Info                              | 49 |
|      | 4.5.6. EU Command                                   | 49 |
| 5. R | RU Instructions                                     | 50 |
|      | 5.1. RU Physical Appearance                         | 50 |
|      | 5.2. RU Front Panel                                 | 50 |
|      | 5.3. Indicator Description                          | 51 |
|      | 5.4. OMT Parameters, Alarms and Commands for the RU | 51 |
|      |                                                     |    |

| 5.4.1. RU User Parameters                                | 52 |
|----------------------------------------------------------|----|
| 5.4.2. RU Alarms                                         |    |
| 5.4.3. RU System Info                                    | 53 |
| 5.4.4. RU Band Config                                    | 53 |
| 5.4.5. RU Digital Info                                   | 53 |
| 5.4.6. RU Actual Gain                                    | 54 |
| 5.4.7. RU Engineering Information                        | 54 |
| 5.4.8. RU Command                                        | 55 |
| 6. Installation and Connections                          | 56 |
| 6.1. Installation Preparation                            | 56 |
| 6.1.1. Client Cooperation                                | 56 |
| 6.1.2. Site Investigation                                | 56 |
| 6.1.3. Installation Tools                                | 56 |
| 6.2. Unpacking and Inspecting the Device                 | 56 |
| 6.2.1. Inspecting the Packing Container                  |    |
| 6.2.2. Unpacking the Device                              | 57 |
| 6.2.3. Verifying the Contents                            | 57 |
| 6.2.4. Inspecting the Device                             |    |
| 6.3. Device Installation                                 |    |
| 6.3.1. Rack Installation (Only for AU and EU)            |    |
| 6.3.2. Wall Mounting Installation (for AU and EU)        |    |
| 6.3.3. Wall Mounting Installation (for RU)               | 59 |
| 6.3.4. Suspension Installation (For AU and EU, Optional) |    |
| 6.3.5. Pole Mounting (Only for RU, Optional)             | 65 |
| 6.3.6. Selecting the Installation Site                   |    |
| 6.4. Device Connections                                  | 68 |
| 6.4.1. Optical Interface Connection                      | 69 |
| 6.4.2. AU connections                                    | 71 |
| 6.4.3. EU connections                                    | 71 |
| 6.4.4. RU connections                                    | 72 |

## SUNWAVE

| 6.4.5. Standby battery connection             |  |
|-----------------------------------------------|--|
| 6.5. WLAN Access (Wi-Fi)                      |  |
| 7. System Debugging Setup                     |  |
| 7.1. Network Management System Setup for SNMP |  |
| 7.2. Channel Properties Configuration         |  |
| 7.3. Channel Gain Adjustment                  |  |
| 7.4. Alarm Parameters Setup                   |  |
| 7.4.1. Alarm level                            |  |
| 7.4.2. External Alarms                        |  |
| 7.5. Configuring OMT User Parameters          |  |
| 8. Software Upgrade                           |  |
| 8.1. Local Upgrade                            |  |
| 8.2. Remote Upgrade                           |  |
| 9. Device Maintenance                         |  |
| 9.1. Regular Maintenance                      |  |
| 9.2. Troubleshooting                          |  |
| 10. Application Scenarios                     |  |
| 10.1. Operators Located at Same Site          |  |
| 10.2. Operators Located at Separate Sites     |  |
| 10.3. MIMO Application                        |  |
| 10.4. RU Cascade Application                  |  |
| 10.5. WLAN Application                        |  |

## Table of Figures

| Figure 1-1 CrossFire Operating Fundamentals                          |    |
|----------------------------------------------------------------------|----|
| Figure 1-2 Typical System Framework for the CrossFire                | 16 |
| Figure 1-3 Networking Layout                                         |    |
| Figure 2-1 Setting up a Wired Connection to the OMT on the Master AU | 19 |
| Figure 2-2 Web Browser OMT Connection for Wired Access               | 20 |
| Figure 2-3 Wired access to WebOMT on Slave AU, EU and RU             |    |
| Figure 2-4 Equipment Required for Wireless Access to the OMT         |    |
| Figure 2-5 Wireless Network Connection Properties for OMT            | 23 |
| Figure 2-6 Viewing the Available Wireless Networks                   |    |
| Figure 2-7 Choosing the Correct Wireless Network                     |    |
| Figure 2-8 Checking the Wireless Network Status                      |    |
| Figure 2-9 Connecting to WebOMT                                      |    |
| Figure 2-10 Login Page                                               |    |
| Figure 2-11 WebOMT Homepage                                          | 27 |
| Figure 2-12 Screen Shot Capture Success Pop-up Window                |    |
| Figure 2-13 Screen Shot Download File                                |    |
| Figure 2-14 Users Management                                         |    |
| Figure 2-15 Add User                                                 |    |
| Figure 2-16 Delete User                                              |    |
| Figure 2-17 Change Password                                          |    |
| Figure 2-18 Displaying the System Topology                           |    |
| Figure 3-1 Physical Appearance of the AU                             |    |
| Figure 3-2 Front Panel of the AU                                     |    |
| Figure 3-3 Back Panel of the AU                                      |    |
| Figure 3- 4 AU Active Combiner                                       |    |
| Figure 3-5 Optical Indicators                                        |    |
| Figure 3- 6 Master / Slave AU Selection                              |    |
| Figure 4-1 Physical Appearance of the EU                             | 44 |

| Figure 4- 2 Front Panel of the EU                            |    |
|--------------------------------------------------------------|----|
| Figure 4- 3 Back Panel of the EU                             | 45 |
| Figure 5-1 Physical Appearance of the RU                     | 49 |
| Figure 5-2 Front Panel of the RU                             |    |
| Figure 6-1 Wall Mounting Installation of an EU               | 58 |
| Figure 6- 2 Schematic of RU Wall Front-mounting Installation |    |
| Figure 6-3 Exploded View of RU Front-mounting Installation   | 60 |
| Figure 6- 4 Schematic of RU Wall Side-mounting Installation  | 61 |
| Figure 6-5 Exploded View of RU Side-mounting Installation    | 62 |
| Figure 6- 6 Step 1 of Suspension Installation                |    |
| Figure 6-7 Step 2 of Suspension Installation                 |    |
| Figure 6-8 Step 3 of Suspension Installation                 |    |
| Figure 6-9 Step 4 of Suspension Installation                 |    |
| Figure 6- 10 Schematic of RU Pall Installation               | 65 |
| Figure 6-11 Exploded View of RU Pall Installation            | 66 |
| Figure 6-12 System Connection Schematic                      |    |
| Figure 6-13 Single Optical Fibre Module                      |    |
| Figure 6-14 Optical Module Connection                        | 69 |
| Figure 6- 15 Optical SYNC Status                             |    |
| Figure 6-16 WLAN Access                                      | 72 |
| Figure 7-1 AU (left) and RU (right) Debugging Procedures     | 73 |
| Figure 7-2 EU Debugging Procedures                           | 74 |
| Figure 7- 3 NMS Setup                                        | 75 |
| Figure 7- 4 Setting Channel Properties                       | 76 |
| Figure 7- 5 Channel Gain Adjustment                          | 77 |
| Figure 7- 6 Alarm Parameters Setup                           | 78 |
| Figure 7-7 Alarm Level                                       | 79 |
| Figure 7-8 External Level                                    |    |
| Figure 7-9 Configuring User Parameters                       |    |
| Figure 7-10 Download and Load Configuration                  | 81 |

| Figure 8-1 Checking Software Package Version                 | 82 |
|--------------------------------------------------------------|----|
| Figure 8- 2 Software Upgrade Step 1                          | 83 |
| Figure 8- 3 Software Upgrade Step 2                          | 83 |
| Figure 8- 4 Software Upgrade Step 3                          | 83 |
| Figure 8- 5 Setting up Remote Upgrade via FTP                | 84 |
| Figure 8- 6 Remote Upgrade using an NMS                      | 85 |
| Figure 10-1 Example for Operators Located at Same Site       | 87 |
| Figure 10- 2 Example for Operators Located at Separate Sites | 88 |
| Figure 10- 3 Example for MIMO Application                    | 88 |
| Figure 10- 4 Example for Cascading RU Application            | 89 |
| Figure 10- 5 Example for WLAN Application                    | 90 |

## List of Changes

| Ed | Author    | Approver | Remarks Date                 |            |
|----|-----------|----------|------------------------------|------------|
| 1  | WANG      |          | Official Version. Draft      | 2015/01/27 |
| 2  | Layla Wu  |          | Format Change 2015/02/04     |            |
| 3  | WANG      |          | Add Suspension Installation  | 2015/02/06 |
| 4  | XXXXXX    |          | Change SMA to QMA            | 2016/02/08 |
|    |           |          | Output Power alarm threshold |            |
| 5  | Ren Ailin |          | Add warning and notes        | 2017/07/11 |
|    |           |          |                              |            |
|    |           |          |                              |            |

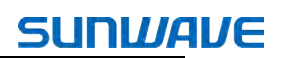

#### **High Power-CrossFire User Guide**

#### **0.** Preface

#### 0.1. Safety Instructions

Before installing and operating the CrossFire, read and comply with the following safety instructions:

1. Engineering design: The CrossFire achieves signal amplification of the uplink and downlink through direct coupling of the 2G, 3G and LTE signals from the base station. The expansion unit accesses WLAN signals and combines the WLAN signal with the coupled signal for indoor coverage. Normal use of the system will not damage the base station; however, with the increase of RU during network coverage for indoor distribution, the uplink output noise level may affect the sensitivity of the base station, which should be considered during engineering design.

2. Grounding: the shells of the access and expansion units of the device have protective ground terminals. During installation, connect the ground terminals securely to the protective building ground with yellow and green conductors or with braided ground wire. The aerial and feeder must be adequately grounded.

3. Power supply: The power source must be within the required range of the device. The rated voltage range for the AC power supply system is AC100V  $\sim$  240V and the rated frequency range is 50Hz / 60Hz. The rated power of the AU, EU and RU is 100W, 50W and 250W, respectively. The ground terminal of the three-core power socket used at the device installation site must be securely connected to the protective building ground.

4. Electric shock prevention: touching the internal power supply units is dangerous. To prevent electric shock, do not perform live-line work.

5. The optical module can support a hot plug, but do not turn the optical fiber head towards any human body part when plugging it in.

6. During device configuration, upgrading and plugging in units and parts, first disconnect the standby lithium battery and device power source.

7. When accessing the radio-frequency signal, confirm that the downlink signal is no greater than 10dBm, otherwise the device will not operate normally and damage may occur to the circuit.

8. Natural cooling: Reserve at least 40mm of height above the radiation fins during the device

installation, otherwise the device temperature may rise and affect the service life of the device.

9. Replacing the Power Amplifier (PA) module and duplexer module onsite is permitted. Power off the

device before replacing.

*Note*: Charged operation is not allowed to prevent damage to the devices.

10. Please use Shielded Twisted Pair (STP) for WLAN application.

#### 0.2. Warning

The warning marks on the CrossFire shell should be kept clean, readable and identifiable.

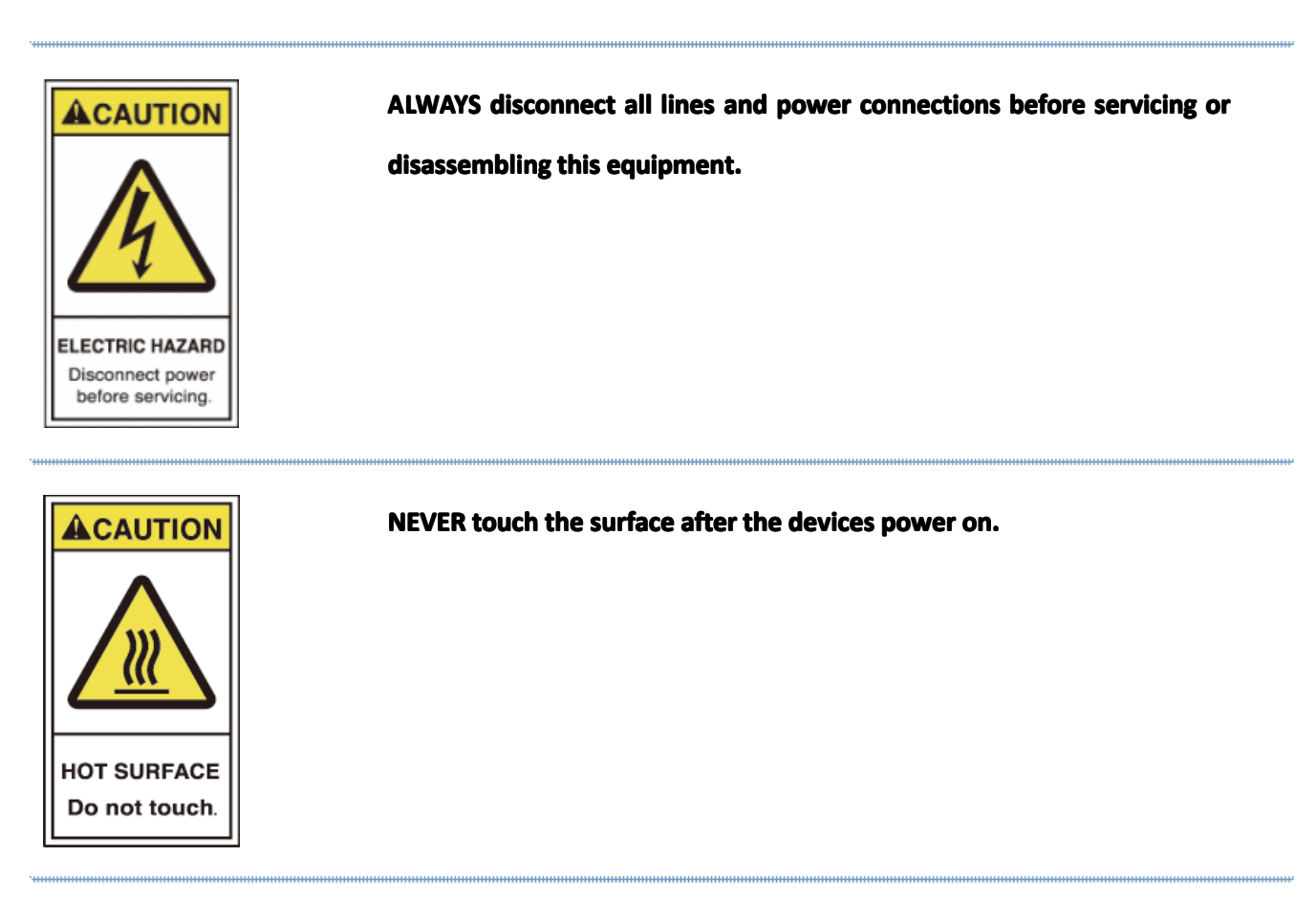

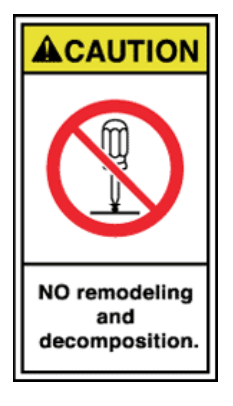

For performance and safety reasons, NEVER disassemble and remodel

the devices.

SUNWAVE

**WARNING:** Changes or modifications to this equipment not expressly approved by SUNWAVE could void the user's authority to operate the equipment.

**WARNING:** This is NOT a CONSUMER device. It is designed for installation by FCC LICENSEES and QUALIFIED INSTALLERS. You MUST have an FCC LICENSE or express consent of an FCC License to operate this device. Unauthorized use may result in significant forfeiture penalties, including penalties in excess of \$100,000 for each continuing violation.

**WARNING:** This is NOT a CONSUMER device. It is designed for installation by an installer approved by an ISED licensee. You MUST have an ISED LICENCE or the express consent of an ISED licensee to operate this device.

**WARNING:** To comply with FCC RF exposure compliance requirements, each individual antenna used for this transmitter must be installed to provide a separation distance greater than 385cm or more from all persons during normal operation and must not be co-located with any other antenna for meeting RF exposure requirements.

WARNING: Antenna gain should not exceed 12.5 dBi.

**Note:** This device complies with Part 15 of the FCC Rules. Operation is subject to the following two conditions: (1) this device may not cause harmful interference, and (2) this device must accept any interference received, including interference that may cause undesired operation.

**NOTE:** This equipment has been tested and found to comply with the limits for a Class A digital device, pursuant to Part 15 of the FCC Rules. These limits are designed to provide reasonable protection against harmful interference in a residential installation. This equipment generates uses and can radiate radio frequency energy and, if not installed and used in accordance with the instructions, may cause harmful interference to radio communications. However, there is no guarantee that interference will not occur in a particular installation.

If this equipment does cause harmful interference to radio or television reception, which can be determined by turning the equipment off and on, the user is encouraged to try to correct the interference by one or more of the following measures:

- -- Reorient or relocate the receiving antenna.
- -- Increase the separation between the equipment and receiver.
- -- Connect the equipment into an outlet on a circuit different from that to which the receiver is connected.
- -- Consult the dealer or an experienced radio/TV technician for help.

**Note:** Only authorized person can enter the area where the antenna is installed. And the person is fully aware of the potential for exposure and can exercise control over his or her exposure by leaving the area or by some other

appropriate means. Awareness of the potential for RF exposure in a workplace or similar environment can be provided through specific training as part of a RF safety program.

**NOTE:** This device complies with Industry Canada license-exempt RSS standard(s). Operation is subject to the following two conditions: (1) this device may not cause interference, and (2) this device must accept any interference, including interference that may cause undesired operation of the device.

Le présent appareil est conforme aux CNR d'Industrie Canada applicables aux appareils radio exempts de licence. L'exploitation est autorisée aux deux conditions suivantes : (1) l'appareil ne doit pas produire de brouillage, et (2) l'utilisateur de l'appareil doit accepter tout brouillage radioélectrique subi, même si le brouillage est susceptible d'en compromettre le fonctionnement.

#### 0.3. Electrostatic Protection

Keep clothes and hands off the PCB, elements and conductor surface. If any maintenance is required on the PCB, components, or conductors, take electrostatic prevention measures, such as wearing electrostatic prevention gloves and using electrostatic prevention bags, since static electricity may damage the devices.

#### 0.4. Standards

All CrossFire devices meet the 3GPP standards.

#### 0.5. Abbreviations

Abbreviations used in this manual are listed below:

| Abbreviation | Description                                              |  |  |
|--------------|----------------------------------------------------------|--|--|
| ADC/ DAC     | Analog to digital converter/ Digital to analog converter |  |  |
| AP           | Access Point                                             |  |  |
| ARM          | Advanced RISC Machines                                   |  |  |
| AU           | Access Unit                                              |  |  |
| BS           | Base Station                                             |  |  |
| СММ          | Control & Management Module                              |  |  |
| CPRI         | The Common Public Radio Interface                        |  |  |
| DCM          | Downlink Channel Module                                  |  |  |
| DPLL         | Digital phase lock loop                                  |  |  |

| EU                                           | Expansion Unit                         |  |
|----------------------------------------------|----------------------------------------|--|
| FPGA                                         | Field Programmable Gate Array          |  |
| iDAS                                         | Integrated Distributed Antenna System  |  |
| GSM                                          | Global System for Mobile Communication |  |
| IPM                                          | Interface Processing Module            |  |
| LTE                                          | Long Term Evolution                    |  |
| NMS                                          | Network Management System              |  |
| ОМС                                          | Operations and Maintenance Center      |  |
| ОМТ                                          | Operations and Maintenance Terminal    |  |
| OP                                           | Optical Fibre                          |  |
| РА                                           | Power Amplifier                        |  |
| POI                                          | Point of interface                     |  |
| RF Radio frequency                           |                                        |  |
| RU                                           | Remote Unit                            |  |
| RX Receiver                                  |                                        |  |
| SFP Small Form-factor Pluggable              |                                        |  |
| SNMP Simple network management protocol      |                                        |  |
| STP Shielded Twisted Pair                    |                                        |  |
| ТХ                                           | Transmitter                            |  |
| UCM                                          | Uplink Channel Module                  |  |
| USB                                          | Universal Serial Bus                   |  |
| WCDMA Wideband Code Division Multiple Access |                                        |  |

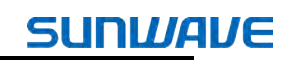

### 1. System Overview

#### 1.1. Overview

The CrossFire system includes the Access Unit (AU), Expansion Unit (EU) and Remote Unit (RU).

Using digital processing and digital optical transmission technology, the AU frames radio-frequency signals from base stations of different operators, and of different standards and frequency bands, and transmits the composite signal to the EU. WLAN and small cell base station signals access the gigabit/megabit Ethernet port on the EU and are reframed with optical signals from the AU and then transmitted to the RU. The RU conducts digital-analog conversion and power amplification of the input signals and then achieves radio coverage through the antenna-feeder system for signals of all standards and frequency bands.

#### 1.2. Product model

AU: iDAS-A202, EU: iDAS-E202, RU: iDAS-R211

#### **1.3. Operating Fundamentals**

Figure 1-1 shows the fundamentals of how the CrossFire operates.

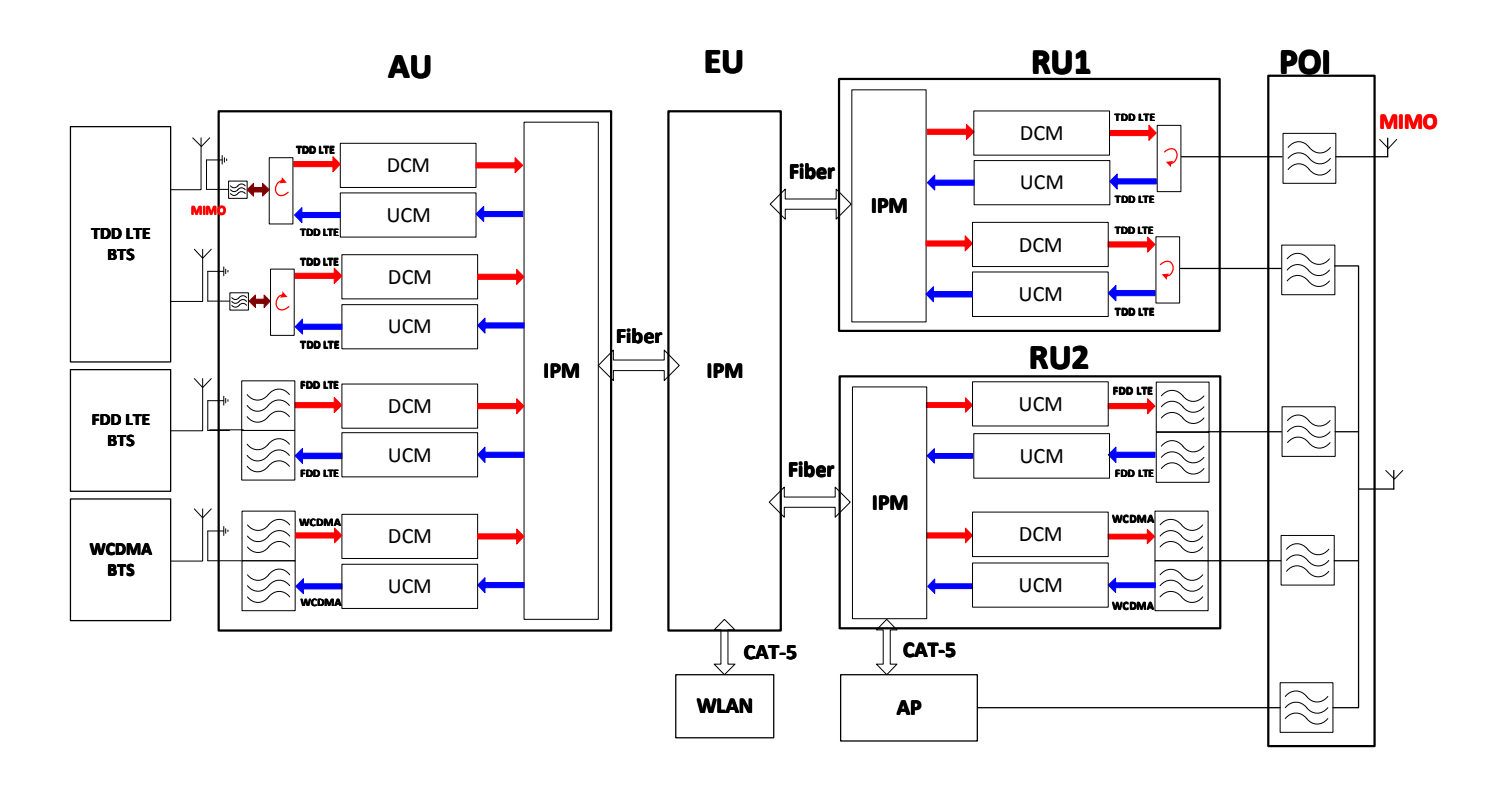

#### Figure 1-1 CrossFire Operating Fundamentals

The CrossFire is divided into three logical functional units according to function:

- Interface Processing Module (IPM): Interface switch and protocol analysis.
- Downlink Channel Module (DCM): The AU terminal (upper layer of the DCM) converts RF signals into

digital signals and includes filtration and ADC conversion. The RU terminal (lower layer of the DCM) converts digital signals into RF signals and includes DAC conversion and IQ modulation.

• Uplink Channel Module (UCM): The RU terminal (upper level of the UCM) converts RF signals into digital signals and includes filtration and ADC conversion. The AU terminal (lower level of the UCM) converts digital signals into RF signals and includes DAC conversion and IQ modulation.

#### **1.4. Technical Specifications**

See the Technical Specifications Document for details.

#### 1.5. System Framework

Figure 1-2 shows the typical CrossFire system framework.

## SUNWAVE

#### User Guide

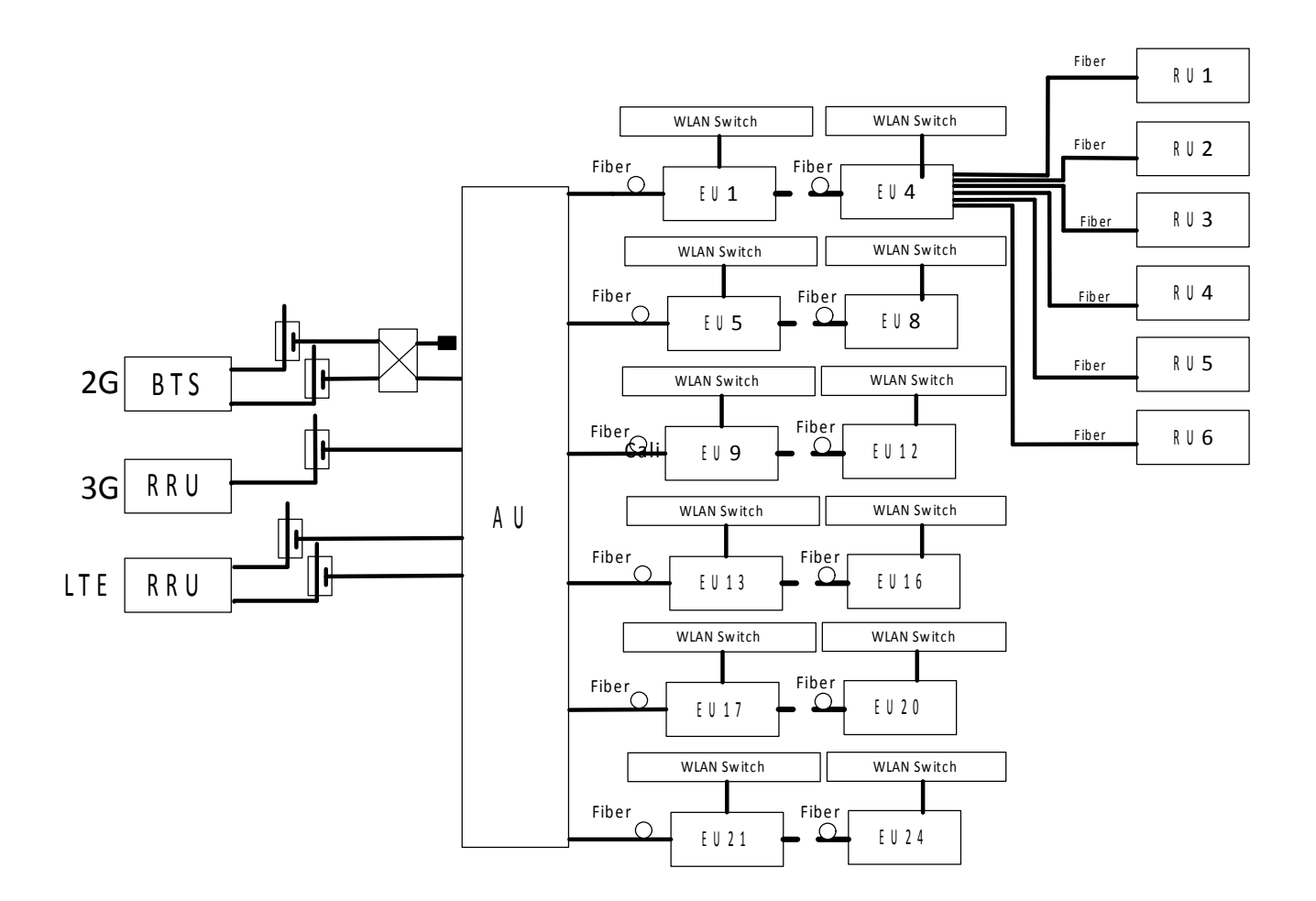

Figure 1-2 Typical System Framework for the CrossFire

#### 1.6. Networking Layout

The CrossFire has a number of different networking layouts shown as Figure 1-3:

• The AU supports a star network. Note that the Master-AU can connect to a maximum of two

Slave-AUs simultaneously.

- The EU supports a daisy-chained network (for EU—EU) and a star-type network (for EU—RU).
- In smaller systems, the AU and RU can be directly connected without the EU, as shown in Figure 1-3.
- For a direct AU-RU connection, an RU can cascade up to five RUs at different levels. For an

AU—EU—RU connection, an RU can cascade up to four RUs at different levels.

## SUNWAVE

#### User Guide

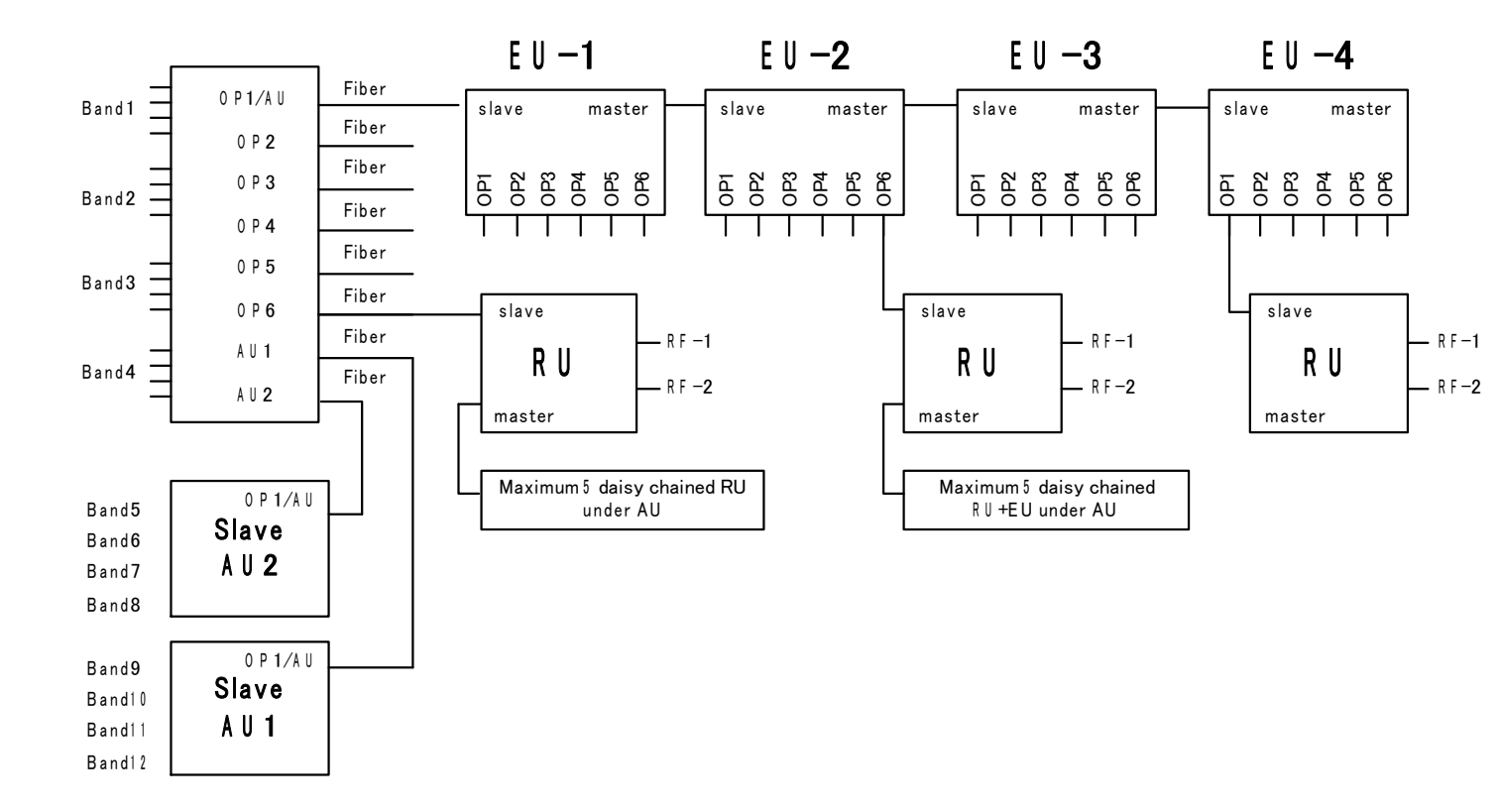

Figure 1-3 Networking Layout

#### 2. Operations and Maintenance Terminal

#### 2.1. Introduction to the OMT

The Operations and Maintenance Terminal (OMT) software runs on all of the devices in the CrossFire system. The interface to the OMT is WebOMT. WebOMT is based on a web browser and is compatible with most common browsers such as IE and Google Chrome. WebOMT is customized for the CrossFire and is used for query, debugging and configuration.

An NMS can only connect to the Master AU, therefore the Master AU is known as the host. However, to maintain the CrossFire system locally, a technician can access the whole system through any one of the devices in the CrossFire system (Master or Slave AU, EU or RU). For example, the technician may connect a laptop to the RU, log into the WebOMT and query the DAS topology. The device name on the topology diagram is a URL link to the WebOMT on the selected device. Therefore, by clicking on the device's name, the technician can access any other device easily, regardless of which device's WebOMT they initially logged into.

#### 2.2. Accessing the OMT

There are several methods for accessing the OMT:

- Wired access
- Wireless access
- USB access

Unless indicated otherwise, the examples use the Windows XP operating system and Internet Explorer 8 web browser.

#### 2.2.1. Wired Access to the OMT on the Master AU

In the CrossFire system, the Master AU is defined as the host, with the other AUs, EUs and RUs defined as slaves. See Section 3.6 for Master/Slave AU selection.

The default IP address of the AU is 10.7.3.200, while the slaves have no fixed IP address. The IP addresses of the slaves are assigned by the host automatically, based on the network topology.

To set up wired access to the OMT, use the following procedure:

- 1. Connect a PC to the **CONSOLE** port on the front panel of the Master AU with a network cable.
- 2. Change the TCP/IP properties (see Figure 2-1):

- a) Click Network Connections
- b) Click Local Area Connection Properties
  - a. Click TCP/IP Properties
  - b. Change the following parameters as indicated:

IP address: 10.7.3.1

**Subnet mask**: 255.0.0.0

Default Gateway: 10.7.3.200 (IP address of Master AU)

- 3. Check the status of the Local Area Connection and confirm the connection is connected.
- 4. Open a browser window and enter the default gateway in the navigation bar. This will access the

WebOMT page. Figure 2-2 shows an example using 10.7.3.200 as the default gateway.

| S Network Connections |                                                                                                    |                 |  |  |  |
|-----------------------|----------------------------------------------------------------------------------------------------|-----------------|--|--|--|
| <b>-</b> L            | ocal Area Connection Proper                                                                                                    | ties 🥐 🔀        |  |  |  |
| In                    | ternet Protocol (TCP/IP) Pro                                                                                                    | perties ? 🔀     |  |  |  |
|                       | General                                                                                                    |                 |  |  |  |
|                       | You can get IP settings assigned automatically if your network supports<br>this capability. Otherwise, you need to ask your network administrator for<br>the appropriate IP settings.                                                                                                    |                 |  |  |  |
|                       | <ul> <li>Obtain an IP address automatically</li> </ul>                                                                                                    |                 |  |  |  |
|                       | Our Content of the second second s |                 |  |  |  |
|                       | IP address:                                                                                                    | 10 . 7 . 3 . 1  |  |  |  |
|                       | Subnet mask:                                                                                                    | 255.0.0.0       |  |  |  |
|                       | Default gateway:                                                                                                    | 10 . 7 . 3 .200 |  |  |  |
|                       | Obtain DNS server address automatically                                                                                                    |                 |  |  |  |
|                       | Output the following DNS server a local server a local server   | addresses:      |  |  |  |
|                       | Preferred DNS server:                                                                                                    |                 |  |  |  |
|                       | Alternate DNS server:                                                                                                    | · · ·           |  |  |  |
|                       |                                                                                                    | Advanced        |  |  |  |
|                       |                                                                                                    | OK Cancel       |  |  |  |

Figure 2-1 Setting up a Wired Connection to the OMT on the Master AU

| 🟉 Blank Page | - Windows Internet Explorer                                                   |
|--------------|-------------------------------------------------------------------------------|
| File Edit Vi | 0.7.3.200<br>Download Windows Search to improve history and favorites results |
| 🚖 Favorites  | Go to '10.7.3.200'                                                            |
| 🏉 Blank Page |                                                                               |

Figure 2-2 Web Browser OMT Connection for Wired Access

#### 2.2.2. Wired Access to the OMT on the Slave AU, EU and RU

In the CrossFire system, EUs and RUs, as well as the Slave AUs, are defined as slaves. They have no fixed IP address.

The IP addresses are assigned by the host automatically, based on the network topology.

To set up wired access to the OMT, use the following procedure:

- 1. Connect a PC to the "CONSOLE" port on the front panel of the Slave device with a network cable.
- 2. Change the TCP/IP properties (see Figure 2-3):
- a) Click **Network Connections**
- b) Click Local Area Connection Properties
- c) Click TCP/IP Properties
- d) Select the **General** tab
- e) Change the following parameters as indicated:
  - a. Enable **Obtain an IP address automatically** by clicking the check box
  - b. Enable Obtain DNS server address automatically by clicking the check box
  - 3. Check the status of the Local Area Connection and confirm the connection is connected.
  - 4. Open a browser window and enter the default gateway in the navigation bar. This will access the

WebOMT page.

😫 Netv

🚣 Loca

Details

Alternate DNS server:

**Local Area Connection** 

\*

Y

| Network Connections                                                                                                    |                                                                               |
|----------------------------------------------------------------------------------------------------|-------------------------------------------------------------------------------|
| - Local Area Connection Properties 🛛 🔹 🔀                                                                                                    | <b>//</b>                                                                     |
| General Authentication Advanced                                                                                                    |                                                                               |
| nternet Protocol (TCP/IP) Properties                                                                                                    | 🗙 💽 🛃 Go                                                                      |
| General Alternate Configuration                                                                                                    |                                                                               |
| You can get IP settings assigned automatically if your network supports<br>this capability. Otherwise, you need to ask your network administrator for<br>the appropriate IP settings. | Local Area Connection<br>Connected, Firewalled<br>Broadcom NetXtreme 57xx Gig |
| Obtain an IP address automatically                                                                                                    | tion                                                                          |
| O Use the following IP address:                                                                                                    | Mini                                                                          |
| IP address:                                                                                                    |                                                                               |
| Subnet mask:                                                                                                    |                                                                               |
| Default gateway:                                                                                                    |                                                                               |
| ⊙ Obtain DNS server address automatically                                                                                                    |                                                                               |
| O Use the following DNS server addresses:                                                                                                    |                                                                               |
| Preferred DNS server:                                                                                                    |                                                                               |

Figure 2-3 Wired access to WebOMT on Slave AU, EU and RU

Advanced...

Cancel

0K

SUNWAVE

#### 2.2.3. Wireless Access (for AU and EU)

Figure 2-4 shows the equipment required for wireless access to the OMT.

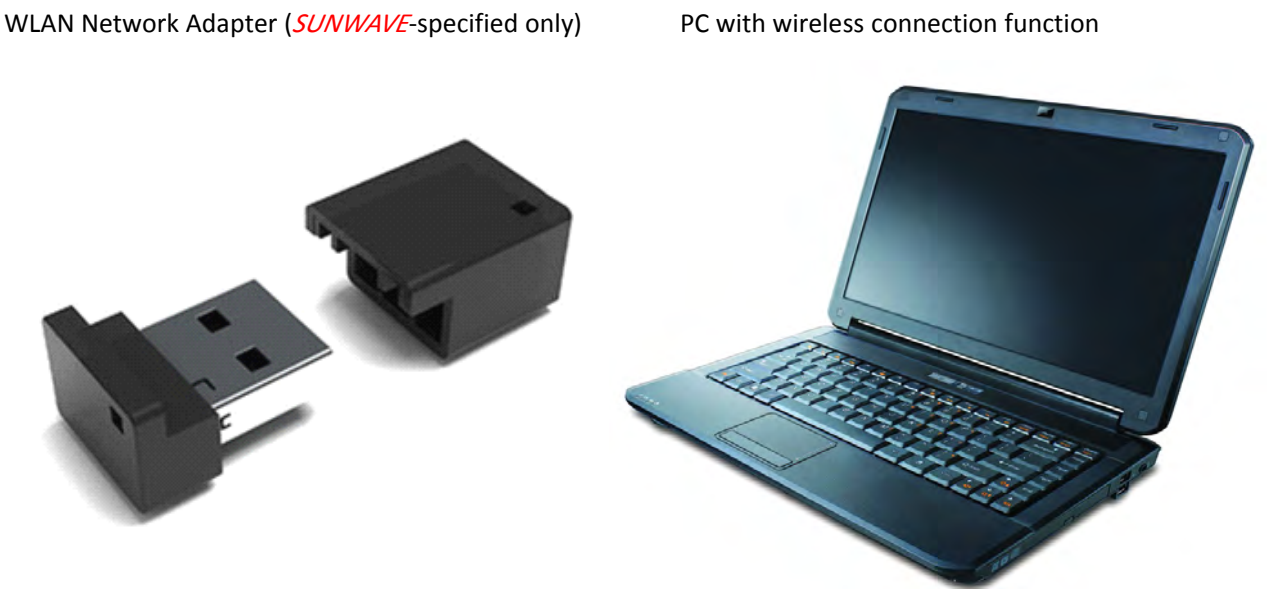

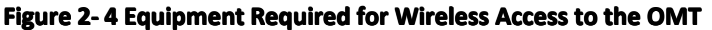

To set up wireless access to the OMT, use the following procedure:

- 1. Plug the WLAN Network Adapter into the "AP" port of the device (Only AU & EU support).
- 2. Confirm that the adapter is working by checking that the green indicator is flashing.
- 3. Change the TCP/IP properties (see Figure 2-5):
- a) Click Network Connections
- b) Click Wireless Network Connection
- c) Click TCP/IP Properties
- d) Select the **General** tab
- e) Change the following parameters as indicated:
  - a. Enable Obtain an IP address automatically by clicking the check box
  - b. Enable **Obtain DNS server address automatically** by clicking the check box
  - 4. Choose the correct wireless network and connect to it.
  - The naming rule for the network is CrossFire-XX (device type)-XXX (Serial Number).
  - The default network key is 12345678.
  - See Figure 2-6 and Figure 2-7 for details.
  - 5. Check the wireless network status and obtain the default gateway. See Figure 2-8 for details.

6. Open a browser window and enter the assigned default gateway into the navigation bar. This will access the WebOMT page. Figure 2-9 shows an example using 12.7.1.1 as the default gateway.

| 😫 Network C   | onnections                                                                               |                                                                                                    |
|---------------|------------------------------------------------------------------------------------------|----------------------------------------------------------------------------------------------------|
| s Advanced H  | Help                                                                                     | 🥂 🕹                                                                                                    |
| Search 🛛 🄀 Fo | lders 📰 🕶                                                                                |                                                                                                    |
|               | - I                                                                                      | 🔺 Wireless Network Connection Properties 🛛 🔹 💽                                                                                                    |
| LAN or Higi   | n-Speed Internet                                                                         | General Wireless Networks Advanced                                                                                                    |
|               | 394 Connection<br>Connected, Firewalled                                                  | Internet Protocol (TCP/IP) Properties                                                                                                    |
|               | 394 Net Adapter                                                                          | General Alternate Configuration                                                                                                    |
|               | Vireless Network Connection<br>Jot connected, Firewalled<br>Dell Wireless 1397 WLAN Mini | You can get IP settings assigned automatically if your network supports<br>this capability. Otherwise, you need to ask your network administrator for<br>the appropriate IP settings. |
|               |                                                                                          | Obtain an IP address automatically                                                                                                    |
|               |                                                                                          | Use the following IP address:                                                                                                    |
|               |                                                                                          | IP address:                                                                                                    |
|               |                                                                                          | Subnet mask:                                                                                                    |
|               |                                                                                          | Default gateway:                                                                                                    |
|               |                                                                                          | ⊙ Obtain DNS server address automatically                                                                                                    |
|               |                                                                                          | Use the following DNS server addresses:                                                                                                    |
|               |                                                                                          | Preferred DNS server:                                                                                                    |
|               |                                                                                          | Alternate DNS server:                                                                                                    |
|               |                                                                                          | Advanced                                                                                                    |
| *             |                                                                                          | OK Cance                                                                                                    |

Figure 2-5 Wireless Network Connection Properties for OMT

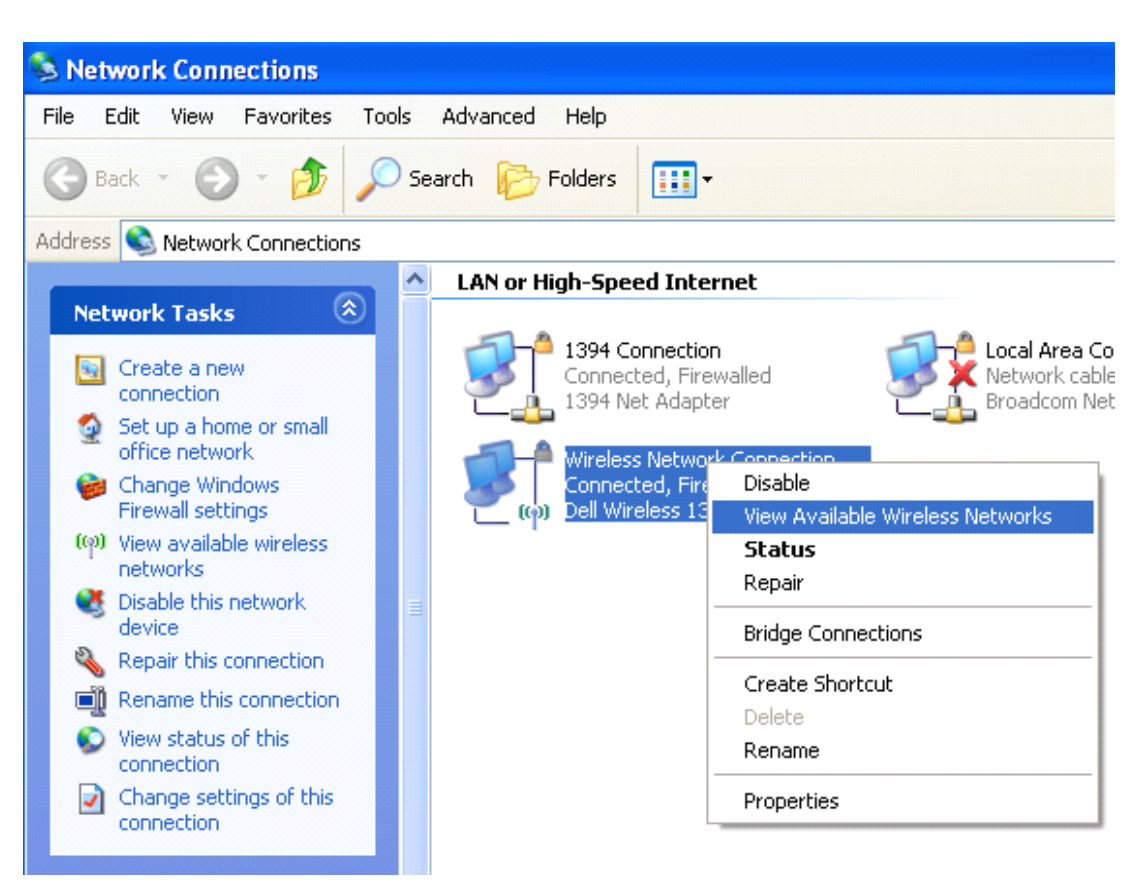

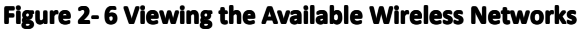

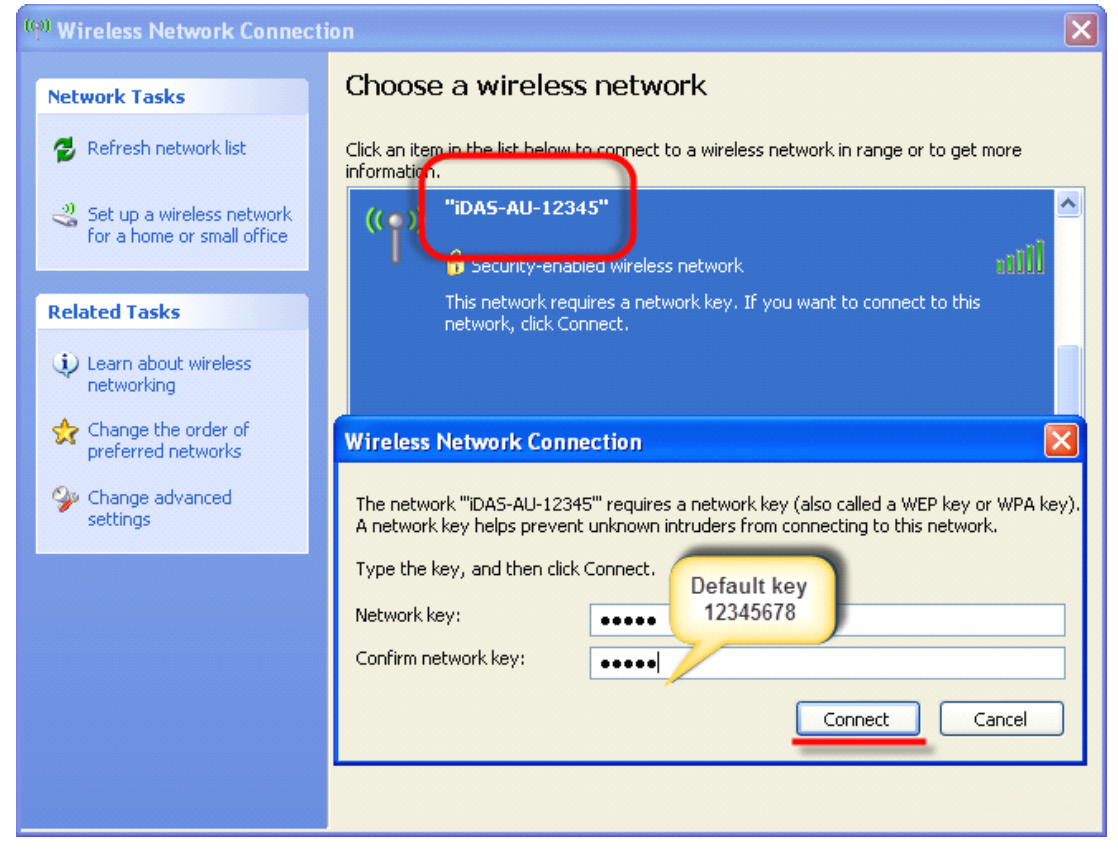

Figure 2-7 Choosing the Correct Wireless Network

SUNWAVE

| <sup>((†))</sup> Wireles       | s Network Connection Stat                                               | us 🤶 🔀           |
|--------------------------------|-------------------------------------------------------------------------|------------------|
| General                        | Support                                                                 |                  |
| Connec                         | tion status                                                             |                  |
| 21.                            | Address Type:                                                           | Assigned by DHCP |
| - Sub                          | IP Address:                                                             | 12.7.1.3         |
|                                | Subnet Mask:                                                            | 255.255.0.0      |
|                                | Default Gateway:                                                        | 12.7.1.1         |
|                                | Details                                                                 |                  |
| Windows<br>connecti<br>Repair. | e did not detect problems with this<br>on. If you cannot connect, click | Repair           |
|                                |                                                                         | Close            |

Figure 2-8 Checking the Wireless Network Status

| 🖉 New Tab   | Windows In   | ternet Explorer         |                        |    |
|-------------|--------------|-------------------------|------------------------|----|
|             | 2 12.7.1.1   |                         | ~                      | →× |
| File Edit V | i Download v | Vindows Search to impro | ove history and favori |    |
| 🔶 Favorites | Go to ' 12.  | 7.1.1                   | Enter                  |    |
| Malaw Tak   |              | $\bigtriangledown$      |                        |    |
|             |              |                         |                        |    |

#### Figure 2-9 Connecting to WebOMT

#### 2.2.4. USB Access

To set up USB access to the OMT, use the following procedure:

1. Connect a PC to the "Debug" port on the front panel of the device with a USB-to-USB cable.

*Note:* The USB-to-Ethernet drive should be installed in the connected PC. Contact *SUNWAVE* if you have any problems with this.

- 2. Check the status of the Local Area Connection and confirm the connection was successful.
- 3. Open a browser window and enter default gateway in the navigation bar. This will access the WebOMT page.

#### 2.3. OMT Display

#### 2.3.1. Login

Figure 2-10 shows the login page and default username & password.

See Section 2.3.3 for the details about user management.

| Site Info      |               |                                     |
|----------------|---------------|-------------------------------------|
| Device ID:     | 0D150002      |                                     |
| Device Sub ID: | D             |                                     |
| Dev Type:      | MasterAU      |                                     |
| Dev Name:      | DAS AU        | Master AU                           |
| Online User    |               | OP1 Administrator Login             |
| <b>1</b> 1     | IP 10.7.4.218 | Please Enter Username and Password! |
|                |               | 💶 Default Username: admi            |
|                |               | Default Password: admin             |
|                |               | Password X                          |
|                |               | Sign in                             |

Figure 2-10 Login Page

#### 2.3.2. Homepage and Basic Functions

Figure 2-11 shows the OMT homepage. The buttons, tabs and fields are referenced by number and are described below the figure.

## SUNWAVE

#### User Guide

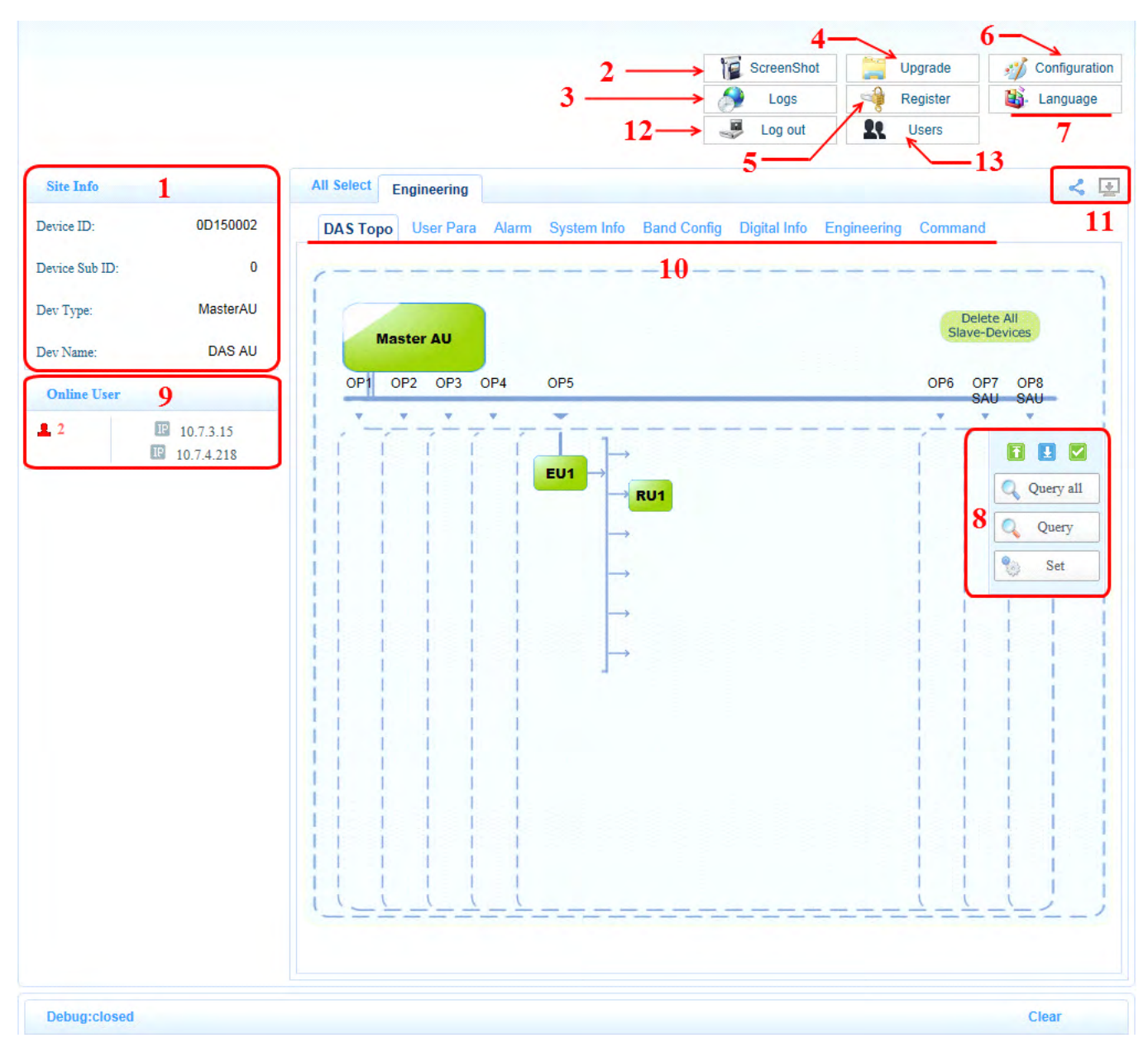

#### Figure 2-11 WebOMT Homepage

The OMT homepage includes the following buttons, tabs and fields (refer to corresponding numbers in Figure 2-11):

- 1. Site Info: Includes "Station ID", "Device ID", "Dev Type" and "Dev Name" information.
- 2. ScreenShot: Used for saving the current parameter information and device operating status. When

SUNWAVE assistance is required to troubleshoot the system, send the "ScreenShot" file to the SUNWAVE technicians.

To use the **ScreenShot** function, follow the procedure below:

- a) Select the page that you want to save.
- b) Click the **ScreenShot** button. See **2** in Figure 2-11.
- c) Close the popup window after the screen shot has been successfully captured as shown in Figure 2-12.

- d) Click the **Configuration** button. See **6** in Figure 2-11.
- e) Click the **Download** shortcut icon to download the screen shot file. Check the filename and date to ensure that the correct file has been selected. See Figure 2-13 for details.

|                |            | ScreenShot                                                                      |
|----------------|------------|---------------------------------------------------------------------------------|
|                |            | Log out                                                                         |
| Site Info      |            | All Select Engineering                                                          |
| Device ID:     | 0D150002   | Screen Shot                                                                     |
| Device Sub ID: | 0          | Screen Shot Success!<br>[pic_193305.html==compress===>screenshot0101], Saved in |
| Dev Type:      | MasterAU   | Configuration folder                                                            |
| Dev Name:      | DAS AU     | Detail                                                                          |
| Online User    |            |                                                                                 |
| 1 1            | 10.7.4.218 |                                                                                 |

Figure 2-12 Screen Shot Capture Success Pop-up Window

| Return to homepage | D.<br>iDAS-A       | AS AU<br>A201008317 |                |             |   |
|--------------------|--------------------|---------------------|----------------|-------------|---|
| ile Name           |                    | File Size           | Date           |             | C |
| screenshot0101.zip | Ē                  | 959 KB              | 2000-1-1 19:33 |             |   |
|                    | Shortcut of delete | Shortcut of do      | wnload         | Select file |   |
|                    |                    |                     |                |             |   |
|                    |                    |                     |                |             |   |
|                    |                    |                     |                |             |   |
|                    |                    |                     |                |             |   |
|                    |                    |                     |                |             |   |
|                    |                    |                     |                |             |   |
|                    |                    |                     |                |             |   |
|                    |                    |                     |                |             |   |
|                    |                    |                     |                |             |   |
|                    |                    |                     |                |             |   |
|                    |                    |                     |                |             |   |

#### Figure 2-13 Screen Shot Download File

3. Logs: Records the operating status of the devices. The logs can be downloaded and deleted from this

page. To ensure that the correct log has been selected, check the filename and date before downloading the

SUNWAVE

file.

- 4. **Upgrading**: Used to upgrade the software. See Section 8 for details.
- 5. **Register**: This function is not relevant for maintenance activities.
- 6. **Configuration**: See Section 7.5 for details.
- 7. Language: Switches language between English and Chinese. (Other languages are being developed.)
- 8. **Operation interface**: Queries status and sets parameters.
- Online User: Shows the number of users that are currently connected to the OMT and the IP address of each user's device.
- 10. Parameters: Tabs that access pages that display and allow setting of device parameters.
- 11. **Parameter configuration field** : Buttons that show/hide the parameter ID number & checkbox and save configuration parameters. See Section 7.5 for details.
- 12. **Log out**: Button that used for logging out.
- 13. Users: See Section 2.3.3 for details.

#### 2.3.3. Users Management

Figure 2-14 shows the page of user management by clicking **Users** button on the homepage.

- > *Note:* Users management should be operating on **Master AU** WebOMT only.
- > Note: Only **admin** account has the authority to do users management.

| admin | ~ | 1 | Username | ×         | Add user |
|-------|---|---|----------|-----------|----------|
|       |   | 6 | Password | $\propto$ | Delete   |
|       | ~ | 0 | Confirm  | x         | Password |

#### Figure 2-14 Users Management

- 1) Add user account
  - a) Enter the new username. See **1** in the Figure 2-15.

c) Click **Add user** button.

| Site Info      |              | All Select Engineering |          |
|----------------|--------------|------------------------|----------|
| Device ID:     | 0D150002     | DAS > Users management | ×        |
| Device Sub ID: | 0            | Current user : admin   | 3        |
| Dev Type:      | MasterAU     | admin Test 1           | Add user |
| Dev Name:      | DAS AU       | Message from webpage   | Delete   |
| Online User    |              | Successful operation!  |          |
| <b>1</b>       | E 10.7.4.218 | 1 🛋 ··· ×              | Password |
|                |              |                        |          |

Figure 2-15 Add User

#### 2) Delete user

- a) Choose the user need to delete. See **1** in the Figure 2-16.
- b) Click **Delete** button. See **2** in the Figure 2-16.
- c) Click **OK** button to confirm. See **3** in the Figure 2-16

| Site Info      |               | All Select Engineering              |
|----------------|---------------|-------------------------------------|
| Device ID:     | 0D150002      | DAS > Users management              |
| Device Sub ID: | 0             | Current user : admin                |
| Dev Type:      | MasterAU      | Test ∧ L Test ≪ Add user            |
| Dev Name:      | DAS AU        | Message from webpage                |
| Online User    |               |                                     |
| 1              | IF 10.7.4.218 | Sure you want to delete this user ? |
|                |               | 3                                   |
|                |               | OK Cancel                           |

#### Figure 2-16 Delete User

#### 3) Change password

- a) Choose the user need to change password. See **1** in the Figure 2-17.
- b) Enter the new password and confirm. See 2 in the Figure 2-17.

SUNWAVE

#### c) Click **Password** button.

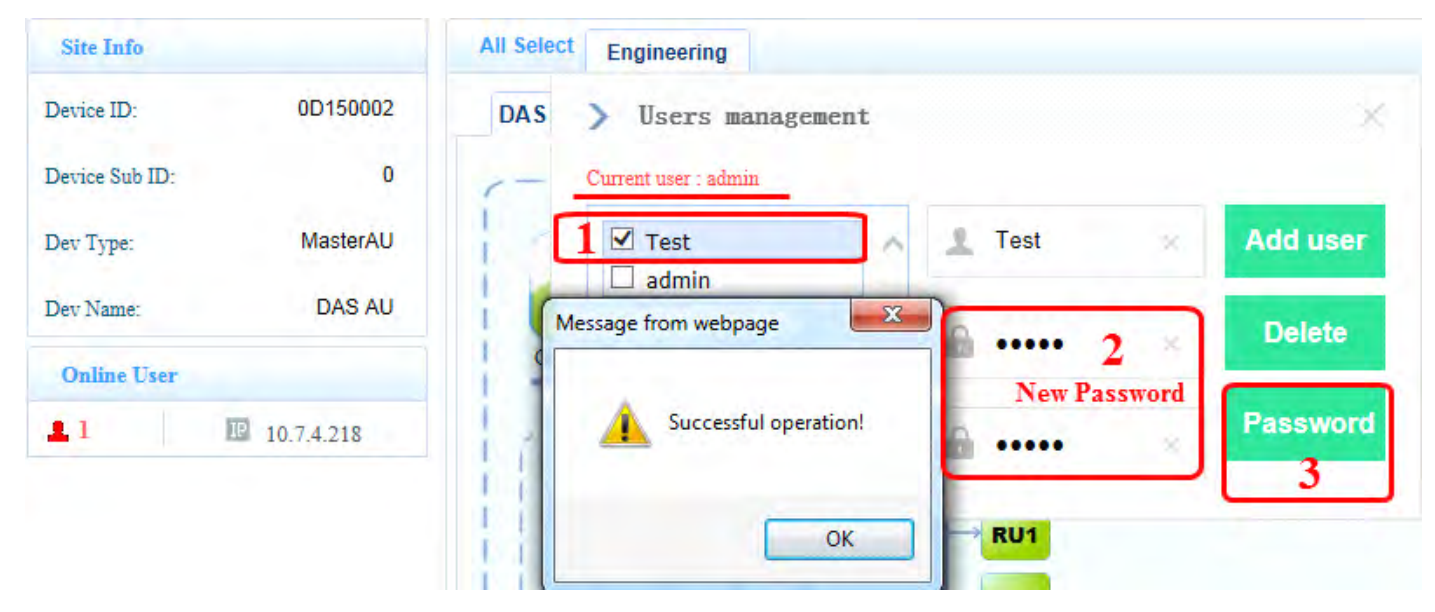

Figure 2-17 Change Password

#### 2.3.4. Displaying the System Topology

To display the system topology:

- 1. Log in to the WebOMT.
- 2. Select the main **Engineering** tab.
- 3. Select the **DAS Topo** tab.
- 4. Select Query all.

Figure 2-18 shows the system topology display. If networking is successful, arrows will be displayed for the six optical ports behind the Master AU (for example, see the green "EU1" icon in Figure 2-18), which means that there are connected devices corresponding to the optical port. Click the arrow to extend the topology for this port.

| <b>\\$</b> Торо | User Para | Alarm System | n Info Band C | onfig Digital I | nfo Combir  | ners Engineer | ring Command             |
|-----------------|-----------|--------------|---------------|-----------------|-------------|---------------|--------------------------|
| Mas             | ster AU   |              |               |                 |             | Sla           | Delete All<br>ve-Devices |
| OP1             | OP2       | 2 OP3        | OP4           | OP5             | OP6         | OP7 SAU       | OP8 SAU                  |
|                 |           |              | _,            |                 | ,_ <b>_</b> |               | ,- <u>-</u> -,           |
| 1               | HRU       | 1            |               | HRUA            | 1           | 1             |                          |
|                 |           |              |               |                 |             |               |                          |
|                 |           |              |               |                 |             |               |                          |
|                 |           |              |               |                 |             |               |                          |
|                 | i.        |              |               |                 |             | 1.            |                          |
|                 |           | 1            |               |                 |             |               |                          |
|                 |           |              |               |                 |             |               |                          |
|                 |           |              |               | 1               | <u> </u>    |               |                          |

#### Figure 2-18 Displaying the System Topology

Devices in the topology have two colors —green and red:

- Green indicates a connected device.
- Red indicates a device that was once connected but is currently disconnected. When a red device is

displayed, check whether this device exists or not. If the device does not exist, delete this device on the

topology page by right-clicking the frame indicating the device, and then clicking the **Delete** button.

*Note:* To use the **Delete All Slave-Devices** button, factory authorization is required. See Section 3.7.8 for details.

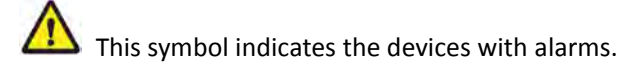

SUNWAVE

## 3. AU Instructions

#### 3.1. AU Physical Appearance

Figure 3-1 shows a photograph of the AU component of the CrossFire.

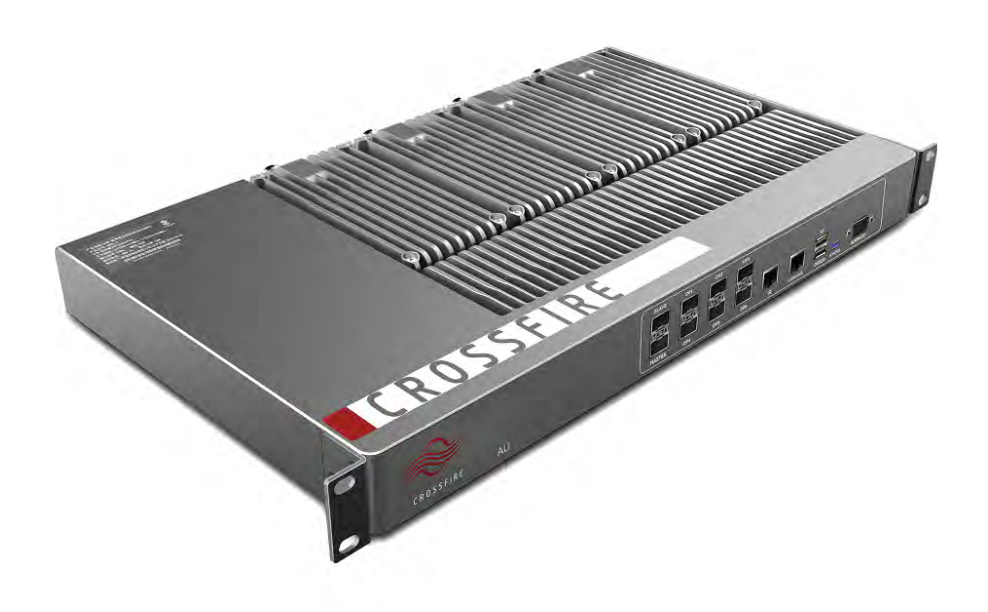

Figure 3-1 Physical Appearance of the AU

#### 3.2. AU Front Panel

Figure 3-2 shows a schematic of the front panel of the AU and Table 1 lists the interfaces and their functionality.

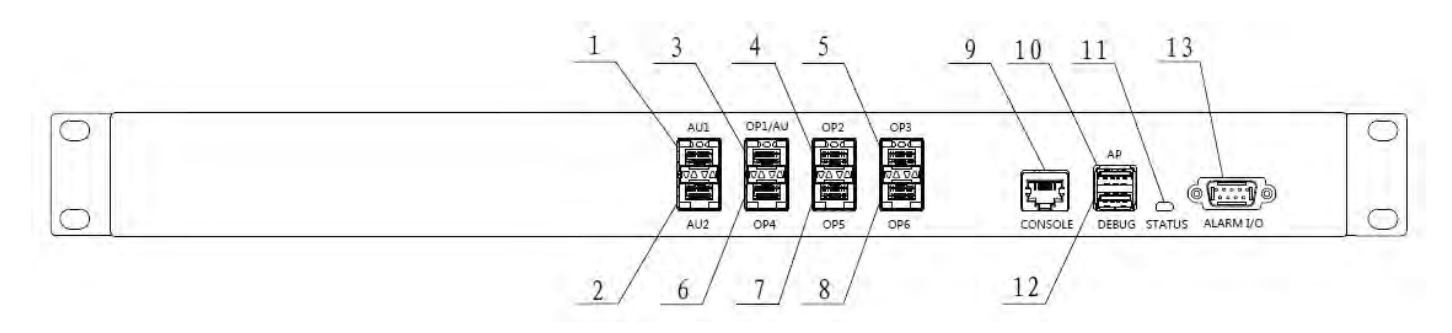

Figure 3-2 Front Panel of the AU

#### Table 1 AU Front Panel Interfaces

| SN | Interface Name | Description        |
|----|----------------|--------------------|
| 1  | AU1            | Connects Slave AU1 |

| SN | Interface Name | Description                                                            |
|----|----------------|------------------------------------------------------------------------|
| 2  | AU2            | Connects Slave AU2                                                     |
| 3  | OP1/AU         | For Master AU: connects EU/RU                                          |
|    |                | For Slave AU: connects Master AU                                       |
| 4  | OP2            | Connects EU/RU                                                         |
| 5  | OP3            | Connects EU/RU                                                         |
| 6  | OP4            | Connects EU/RU                                                         |
| 7  | OP5            | Connects EU/RU                                                         |
| 8  | OP6            | Connects EU/RU                                                         |
| 9  | CONSOLE        | Connects OMC or local PC through CAT-5 for local and remote monitoring |
| 10 | AP             | Connects WLAN network adapters for monitoring device through Wi-Fi     |
| 11 | STATUS         | Indicates device operating status                                      |
| 12 | DEBUG          | Connects local debugging PC through USB connection                     |
| 13 | ALARM I/O      | Connects external environment alarm interface for environment          |
|    |                | monitoring                                                             |

#### 3.3. AU Back Panel

Figure 3-3 shows a schematic of the back panel of the AU and Table 2 lists the interfaces and their functionality.

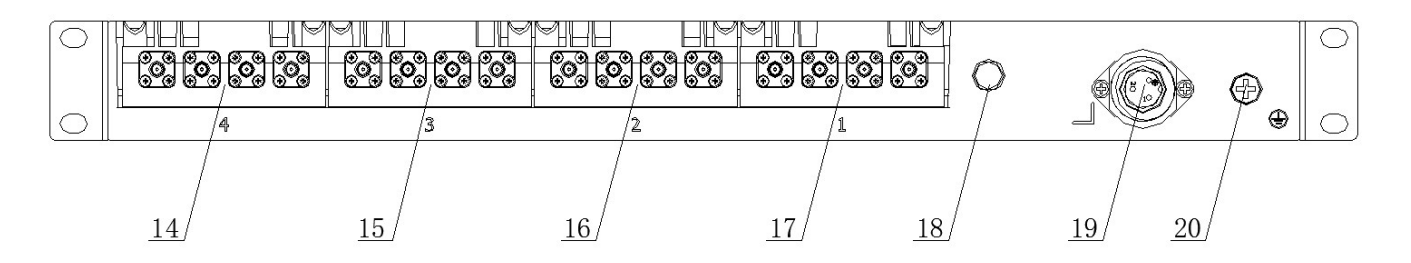

#### Figure 3-3 Back Panel of the AU

#### Table 2 AU-Back Panel Interfaces

| SN | Interface Name                | Description          |
|----|-------------------------------|----------------------|
| 14 | Channel 4 Duplexer Interface  | QMA Female           |
| 15 | Channel 3 Duplexer Interface  | QMA Female           |
| 16 | Channel 2 Duplexer Interface  | QMA Female           |
| 17 | Channel 1 Duplexer Interface  | QMA Female           |
| 18 | Modem Interface / Reserved    | Reserved if no modem |
| 19 | Electric Power Line Interface | /                    |
| 20 | Grounding                     | /                    |

SUNWAVE

#### 3.4. AU Active Combiner

Figure 3-4 shows a schematic of the AU Active Combiner.

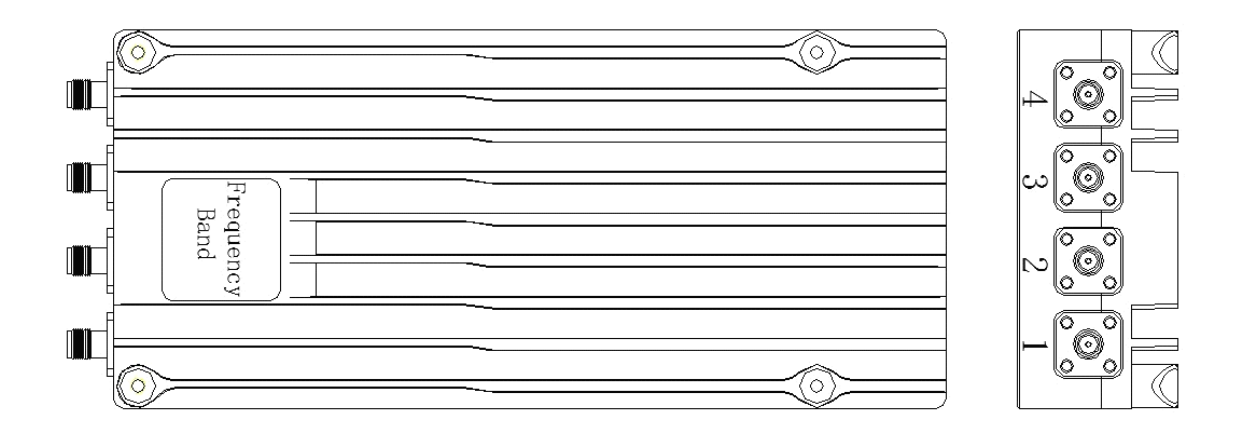

Figure 3-4 AU Active Combiner

#### **3.5. Indicator Descriptions**

Each pair of optical interface indicators shows the operating status of an optical module. See Figure 3-5.

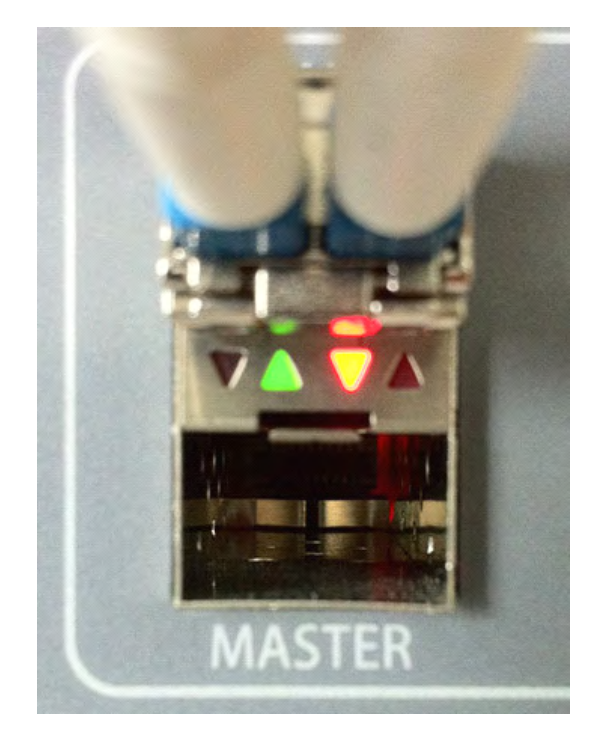

Figure 3-5 Optical Indicators

#### Table 3Optical Interface Indicators

| Optical Indicator Behavior | Description                                                              |
|----------------------------|--------------------------------------------------------------------------|
| Turns green and stays lit  | Normal                                                                   |
| Turns red and stays lit    | Optical path is not synchronized or optical module has not been inserted |

SUNWAVE
In Figure 3-2, "10" points to the STATUS indicator on the front panel of the AU. Table 4 lists the indicator's behaviors

and their meaning.

#### Table 4 STATUS Indicator

| STATUS                     | Description                                                    |
|----------------------------|----------------------------------------------------------------|
| Flashes green              | Device runs Normally                                           |
| Turns green and stays lit  | Software has crashed, but it can reboot automatically in 3mins |
| Flashes red                | Device alarms, need check                                      |
| Turns red and stays lit    | Software has crashed, but it can reboot automatically in 3mins |
| Flashes yellow             | Program is upgrading                                           |
| Turns yellow and stays lit | Device is starting                                             |

# 3.6. Master / Slave AU Selection

Each AU is factory-set to be the Master AU. See Figure 3-6 and the procedure below to set or change an AU to

Master or Slave.

To change an AU to Slave:

1. Power on the AU which will be set to be the Slave AU.

*Note:* The selected AU cannot be connected to the CrossFire system prior to being set to Slave.

- 2. Log in to the AU WebOMT. See Section 2 for the procedures to access the OMT.
- 3. Select the **Engineering** tab.

4. In the Advanced Command area, click the drop-down menu for the Master-slave AU select

command and select **Slave AU** from the drop-down menu.

5. Click **Set** in the pop-up window.

SUNWAVE

|                    |                                              | ScreenShot          | Upgrade              | Configuration |
|--------------------|----------------------------------------------|---------------------|----------------------|---------------|
|                    |                                              | S Logs              | Register             | 👪 Language    |
|                    |                                              | Log out             | Le Users             |               |
| Site Info          | All Select Engineering                       |                     |                      | < E 9         |
| ite ID: 0000000    | DAS Topo User Para Alarm System Info Band Co | nfig Digital Info ( | Combiners Engineerin | g Command     |
| Device ID: 0       | Engineering Info                             |                     |                      |               |
| Dev Type: MasterAU | Data Update Time                             |                     |                      |               |
| DAS ALL            | ARM CRC Check                                |                     |                      |               |
| Dev Name: DAS AU   | FPGA CRC Check                               |                     |                      | Q Query all   |
|                    | Current AU Software Filename                 |                     |                      |               |
| Online User        | AU CRC Check                                 |                     |                      | Query         |
| 3                  | Current EU Software Filename                 |                     |                      | Set.          |
| 1 10.7.1.142       | EU CRC Check                                 |                     |                      | - Doc         |
|                    | Current RU Software Filename                 |                     |                      |               |
|                    | RU CRC Check                                 |                     |                      | 2             |
|                    | Current HP RU Software Filename              |                     |                      | -             |
|                    | HP RU CRC Check                              |                     |                      |               |
|                    | Digital Panel Information                    |                     |                      |               |
|                    | Maximum Delay                                |                     | us                   |               |
|                    | OP Info                                      |                     |                      |               |
|                    | Advanced Command                             |                     |                      |               |
|                    | Master / Slave AU Master AU                  | N                   |                      |               |
|                    | Modem Type Slave AU                          | 10                  |                      |               |
|                    | Backup Battery Switch On                     |                     |                      |               |
|                    | Battery Contain None                         |                     |                      |               |
|                    | Hardware Reset Res                           | et                  |                      |               |
|                    | Software Reset Res                           | et                  |                      |               |
|                    | Wi-Fi Module Reset Res                       | et                  |                      |               |
|                    | Alarm Init/ Report Initialization            | ~                   |                      |               |
|                    | Alarm Mode Select Normal Mode 3mi            | n 🗸                 |                      |               |

Figure 3-6 Master / Slave AU Selection

After setup is complete, check the device type of the AU.

To query the device type:

- 1. Log in to the Slave AU WebOMT. (See Section 2 for the procedures to access the OMT.)
- 2. View the **Site Info** field. See **3** in Figure 23.
- 3. The device type should be "Slave AU" if the setup was successful.

Note: Please update the day and time after a Slave AU changes to a Master AU.

# 3.7. OMT Parameters, Alarms and Commands for the AU

See Section 2.3, OMT Display, for information on how to use the WebOMT interface to view and change parameters and run commands.

# 3.7.1. AU User and Network Parameters

Table 5, Table 6 and Table 7 show the device information, TCP/IP and SNMP network management parameters,

respectively, that are displayed on the WebOMT under the User Parameters tab.

# SUNWAVE

# Table 5AU Device Information

| Parameter               | Description                                   | RD/RW |
|-------------------------|-----------------------------------------------|-------|
| Vendor Name             | Name to distinguish different manufacturers   | RD    |
| Product Model           | 1                                             | RD    |
| Serial Number           | /                                             | RD    |
| RMON Mode               | Current remote monitoring mode                | RD    |
| Software Upgrade Result | 1                                             | RD    |
| Remote Upgrade Mode     |                                               | RD    |
| RMON Edition            | Current edition of remote monitoring software | RD    |
| Device Edition (FPGA)   | Device edition defined by FPGA                | RD    |
| Device Location         | /                                             | RW    |

SUNWAVE

User Guide

| Table 6 | AU Network Management (TCP/IP protocol) |
|---------|-----------------------------------------|
| Iavie U | AO Network Management (TCF/IF protocol) |

| Parameter                 | Description                                                            | RD/RW |
|---------------------------|------------------------------------------------------------------------|-------|
| Site ID                   | The unique identification number of the site in the system             | RW    |
| Device ID                 | Number assigned by the system to distinguish subsets in the same       | RW    |
|                           | site                                                                   |       |
| OMC IP Addr               | IP address of Monitoring Center                                        | RW    |
| OMC IP Port               | Port Number of Monitoring Center                                       | RW    |
| Heartbeat Interval Time   | Interval time of device sending packet to OMC, to confirm a free link  | RW    |
| Protocol Select           | TCP/IP                                                                 | RW    |
| Region Protocol           | Reserve                                                                | RW    |
| Device Recv Port (UDP)    | Device receive port number                                             | RW    |
| Query/Set IP Addr1        | Only a device with this specified IP address can connect to the        | RW    |
|                           | system via UDP connection mode                                         |       |
| Query/Set IP Addr2        | Only a device with this specified IP address can connect to the        | RW    |
|                           | system via UDP connection mode                                         |       |
| Date and Time             | /                                                                      | RW    |
| Device IP Addr            | Default IP Address — 10.7.3.200                                        | RW    |
| Subnet Mask               | Default Subnet Mask— 255.0.0.0                                         | RW    |
| Default Gateway           | Default Gateway— 10.7.0.1                                              | RW    |
| Server IP Addr (FTP)      | IP Address of the connected FTP Server for software upgrade            | RW    |
| Server IP Port (FTP)      | Port Number of the connected FTP Server for software upgrade           | RW    |
| FTP Username              | Username for device to log into FTP Server                             | RW    |
| FTP Password              | Password for device to log into FTP Server                             | RW    |
| Awaiting Upgrade Filepath | File path (directory) for device to acquire software upgrade file from | RW    |
|                           | FTP Server                                                             |       |
| Awaiting Upgrade Filename | Filename of the awaiting software upgrade file                         | RW    |
| FTP File Transfer Control | Start /Cancel upgrade                                                  | RW    |

#### Table 7 AU Network Management (SNMP protocol)

| Parameter            | Description                                                     | RD/RW |
|----------------------|-----------------------------------------------------------------|-------|
| Site ID              | The unique identification number of the site in the system      | RW    |
| Device ID            | Number assigned by the system to distinguish the subsets in the | RW    |
|                      | same site                                                       |       |
| Trap IP Addr         | IP address of Monitoring Center                                 | RW    |
| Trap IP Port         | Port Number of Monitoring Center                                | RW    |
| Protocol Select      | SNMP                                                            | RW    |
| Date and Time        | /                                                               | RW    |
| Device IP Addr       | Default IP Address — 10.7.3.200                                 | RW    |
| Subnet Mask          | Default Subnet Mask— 255.0.0.0                                  | RW    |
| Default Gateway      | Default Gateway— 10.7.0.1                                       | RW    |
| Server IP Addr (FTP) | IP Address of the connected FTP Server for software upgrade     | RW    |
| Server IP port (FTP) | Port Number of the connected FTP Server for software upgrade    | RW    |

| Parameter                 | Description                                                            | RD/RW |
|---------------------------|------------------------------------------------------------------------|-------|
| FTP Username              | Username for device to log into FTP Server                             | RW    |
| FTP Password              | Password for device to log into FTP Server                             | RW    |
| Awaiting Upgrade Filepath | File path (directory) for device to acquire software upgrade file from | RW    |
|                           | FTP Server                                                             |       |
| Awaiting Upgrade filename | Filename of the awaiting software upgrade file                         | RW    |
| FTP File Transfer Control | Start /Cancel upgrade                                                  | RW    |

### 3.7.2. AU Alarms

Table 8 lists the possible alarms on the CrossFire system for the AU.

| Parameter                          | Description                                                   | RD/RW |
|------------------------------------|---------------------------------------------------------------|-------|
| Power Interruption Alarm           | Electrical supply failure                                     | RD    |
| Battery Failure Alarm              | Standby battery failure                                       | RD    |
| MOV Alarm                          | Device has been moved from the original installation location | RD    |
| Open Case Alarm                    | Alarm when device is open                                     | RD    |
| Over-temperature Alarm             | Device temperature is over the rated temperature threshold    | RD    |
| DPLL Unlocked Alarm                | Digital phase lock loop unlocked                              | RD    |
| LO1~4 Unlocked Alarm               | Local oscillation unlocked                                    | RD    |
| CH1~4 ALC Alarm                    | Alarm when ALC is working                                     | RD    |
| OP1~6 Transceiver Failure Alarm    | OP-transceiver unplugged or failure (Port OP1~OP6)            | RD    |
| OP-AU1/2 Transceiver Failure Alarm | OP-transceiver unplugged or failure (Port S_AU1/2)            | RD    |
| CH1~4 DL Under Input-power Alarm   | Channel 1~4 input power under rated threshold                 | RD    |
| CH1~4 DL Over Input-power Alarm    | Channel 1~4 input power over rated threshold                  | RD    |
| External Alarm 1~4                 | External device failure (such as UPS failure)                 | RD    |

#### 3.7.3. AU System Info

### Table 9 AU: RF Channels 1~4

| Parameter                      | Description                               | RD/RW |
|--------------------------------|-------------------------------------------|-------|
| RF Signal Switch               | /                                         | RW    |
| UL Attenuation                 | Range: 0-15dB                             | RW    |
| DL Attenuation                 | Range: 0-15dB                             | RW    |
| DL Under Input-power Threshold | Default value: -30dBm/ Range: -35~ +15dBm | RW    |
| DL Over Input-power Threshold  | Default value: 10dBm/ Range: +10~ +30dBm  | RW    |
| DL Input-power                 | /                                         | RD    |
| Bandwidth                      | /                                         | RD    |
| UL Center Frequency            | /                                         | RD    |
| DL Center Frequency            | /                                         | RD    |

| Table 10 | ALL Sampling Info |
|----------|-------------------|
| Ianie TO | AU Samping miu    |

| Parameter                  | Description                            | RD/RW |
|----------------------------|----------------------------------------|-------|
| Over-temperature Threshold |                                        | RW    |
|                            |                                        |       |
|                            | Default value:80°C/ Range: -55~ +125°C |       |
|                            |                                        |       |
| Device Temperature         | /                                      | RD    |
| Device Routing Addr        | Device routing address                 | RD    |

#### 3.7.4. AU Band Config

#### Table 11 Channel 1~4

| CH1 Info Check                | Valid: Channel operating normally | RD |
|-------------------------------|-----------------------------------|----|
|                               | Invalid: out of operation         |    |
| UL Freq_low                   | Lower limit of uplink frequency   | RW |
| UL Freq_high                  | Higher limit of uplink frequency  | RW |
| DL Freq_low                   | /                                 | RW |
| DL Freq_high                  | /                                 | RW |
| Signal1~3 Bandwidth           | /                                 | RW |
| Signal1~3 UL Center Frequency | /                                 | RW |
| Signal1~3 DL Center Frequency | /                                 | RW |

*Note:* UL Freq\_low/high and DL Freq\_low/high should agree with the values for the corresponding duplexer.

The values for signal bandwidth and UL/DL center frequency should agree with the operators' signal.

### Table 12AU Public Parameters

| Parameter                     | Description                                                 | RD/RW |
|-------------------------------|-------------------------------------------------------------|-------|
| AU CH Info Update             | Update after channel parameter configuration. Configuration | RW    |
|                               | mounication will be effective after update.                 |       |
| Local Signal Bandwidth        | Signal bandwidth of local AU                                | RD    |
| Local Transmission Bandwidth  | Transmission bandwidth of local AU                          | RD    |
| System Signal Bandwidth       | Signal bandwidth of all AUs if Slave AU exists              | RD    |
| System Transmission Bandwidth | Transmission bandwidth of all AUs if Slave AU exists        | RD    |

*Note:* See Section 8.2 for details on configuring channel properties.

#### 3.7.5. AU Digital Info

#### Table 13AU Downlink Power

| Parameter                     | Description                            | RD/RW |
|-------------------------------|----------------------------------------|-------|
| CH1~4 DL Baseband Input-power | Power of DL detected in digital domain | RD    |

SUNWAVE

#### Table 14AU Uplink Power

| Parameter                      | Description                            | RD/RW |
|--------------------------------|----------------------------------------|-------|
| CH1~4 UL Baseband Output-power | Power of UL detected in digital domain | RD    |

#### Table 15 Optical Module Information

| Parameter                     | Description           | RD/RW |
|-------------------------------|-----------------------|-------|
| Optical Port 1 Optical Module | Optical Module Number | RD    |
| DDM Function Availability     | 1                     | RD    |
| Tx Power                      | 1                     | RD    |
| Rx Power                      | /                     | RD    |
| Voltage                       | 1                     | RD    |
| Bias Current                  | /                     | RD    |
| Temperature                   | 1                     | RD    |
| Optical Wavelength            | 1                     | RD    |

#### 3.7.6. AU Combiner

# Table 16AU Channel 1~4

| Parameter                  | Description | RD/RW |
|----------------------------|-------------|-------|
| Port 1~4 Input Power Value | /           | RD    |
| Port 1~4 Attenuation Value | /           | RW    |

# 3.7.7. AU Engineering Information

# Table 17 AU Engineering Info

| Parameter                    | Description                                      | RD/RW |
|------------------------------|--------------------------------------------------|-------|
| Update Time                  | Last update time                                 | RD    |
| ARM CRC Check                | To check ARM software version of current device  | RD    |
| FPGA CRC Check               | To check FPGA software version of current device | RD    |
| Current AU Upgrade-file name | To check AU software version                     | RD    |
| AU CRC Check                 | To check AU software version                     | RD    |
| Current EU Upgrade-file name | To check EU software version                     | RD    |
| EU CRC Check                 | To check EU software version                     | RD    |
| Current RU Upgrade-file name | To check RU software version                     | RD    |
| HP RU CRC Check              | To check RU software version                     | RD    |

#### Table 18 AU Digital Panel Information

| Maximum Delay | Maximum delay from AU to the last RU | RD |
|---------------|--------------------------------------|----|
|---------------|--------------------------------------|----|

#### Table 19 AU: OP Info

| OP1~6CPRI Sync Alarm   | CPRI SYNC alarm for Port " OP1~OP6"             | RD |
|------------------------|-------------------------------------------------|----|
| OP-AU1 CPRI Sync Alarm | CPRI SYNC alarm for Port " AU1"                 | RD |
| OP-AU2 CPRI Sync Alarm | CPRI SYNC alarm for Port " AU2"                 | RD |
| OP1~6LOS Alarm         | Loss of optical signal alarm for Port "OP1~OP6" | RD |
| OP-AU1 LOS Alarm       | Loss of optical signal alarm for Port "AU1"     | RD |
| OP-AU2 LOS Alarm       | Loss of optical signal alarm for Port "AU2"     | RD |

#### Table 20 AU Advanced Commands

| Command                     | Description                                               | RD/RW |
|-----------------------------|-----------------------------------------------------------|-------|
| Master / Slave AU Select    | Master AU / Slave AU select                               | RW    |
| Modem Type                  | Reserve                                                   | RD    |
| Backup Battery Switch       | /                                                         | RW    |
| Hardware Reset              | Noted: Signal interruption during hardware reset          | RW    |
| Software Reset              | Noted: Signal is normal during software reset             | RW    |
| Wi-Fi Module Reset          | /                                                         | RW    |
| Initialization/Alarm Report | Initialization: Clear alarms and disable all alarms;      | RW    |
|                             | Report Site launch: Report to OMC when new site launches; |       |
| Alarm Mode Selection        | Normal mode: 3 minutes                                    | RW    |
|                             | Test mode: 1 minute                                       |       |

#### 3.7.8. AU Command

#### Table 21 AU Factory Parameters

| Factory Pattern          | To perform Delete all Slave-Devices or Device Initialization functions, | RW |
|--------------------------|-------------------------------------------------------------------------|----|
|                          | factory authorization is required.                                      |    |
| Factory Pattern Password | Reserve                                                                 | RW |

# 4. EU Instructions

## 4.1. EU Physical Appearance

Figure 24 shows a photograph of the EU component of the CrossFire.

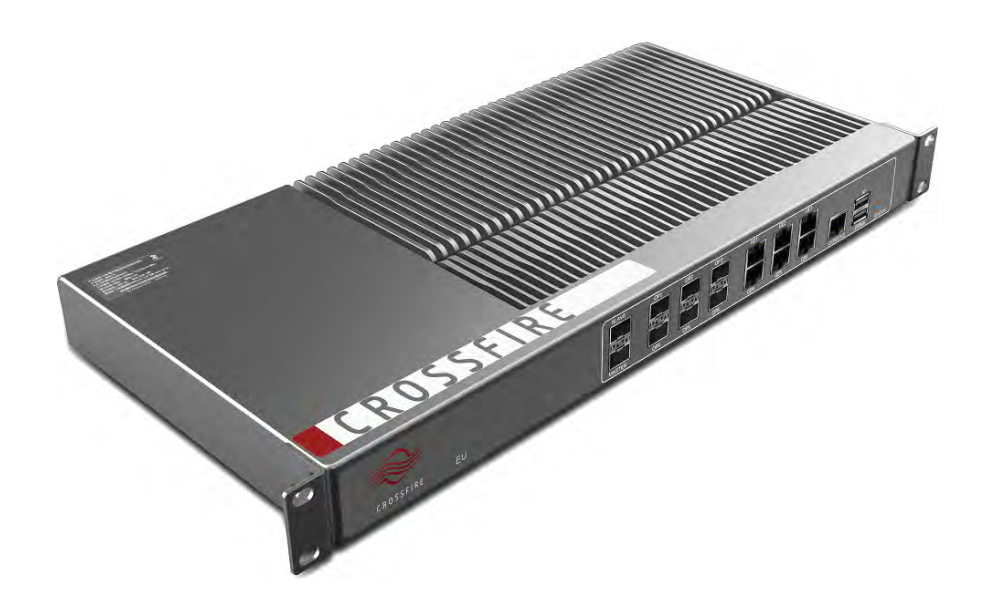

Figure 4-1 Physical Appearance of the EU

# 4.2. EU Front Panel

Figure 25 shows a schematic of the front panel of the EU and Table 21 lists the interfaces and their functionality.

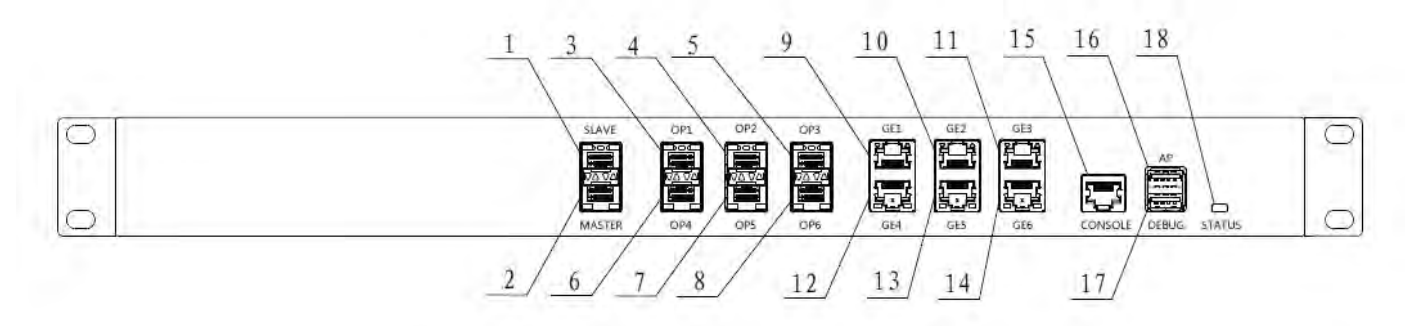

Figure 4-2 Front Panel of the EU

| SN | Interface Name | Description                                          |
|----|----------------|------------------------------------------------------|
| 1  | SLAVE          | Connection for Master AU/EU at the next higher level |
| 2  | MASTER         | Connection for EU at the next lower level            |
| 3  | OP1            | Connection for RU                                    |
| 4  | OP2            | Connection for RU                                    |
| 5  | OP3            | Connection for RU                                    |
| 6  | OP4            | Connection for RU                                    |
| 7  | OP5            | Connection for RU                                    |
| 8  | OP6            | Connection for RU                                    |
| 9  | GE1            | Wi-Fi signals or S1 signals input                    |
| 10 | GE2            | Wi-Fi signals or S1 signals input                    |

| SN | Interface Name | Description                                                              |
|----|----------------|--------------------------------------------------------------------------|
| 11 | GE3            | Wi-Fi signals or S1 signals input                                        |
| 12 | GE4            | Wi-Fi signals or S1 signals input                                        |
| 13 | GE5            | Wi-Fi signals or S1 signals input                                        |
| 14 | GE6            | Wi-Fi signals or S1 signals input                                        |
| 15 | CONSOLE        | Connection for local PC through CAT-5 for local monitoring               |
| 16 | AP             | Connection for WLAN Network adapters for monitoring device through Wi-Fi |
| 17 | DEBUG          | Connection for local debugging PC through USB wire                       |
| 18 | STATUS         | Indicates device operating status                                        |

# 4.3. EU Back Panel

Figure 26 shows a schematic of the back panel of the EU and Table 22 lists the interfaces and their functionality.

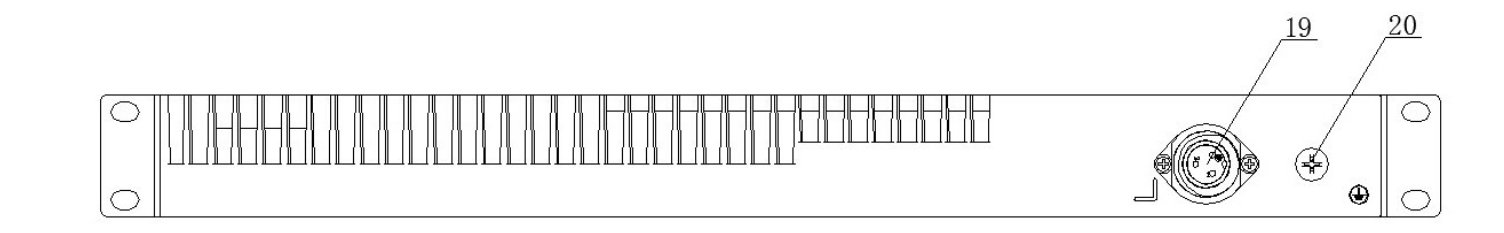

#### Figure 4-3 Back Panel of the EU

#### Table 23 EU Back Panel Interfaces

| SN | Interface Name                  | Description |
|----|---------------------------------|-------------|
| 19 | Electrical Power Line Interface | /           |
| 20 | Grounding                       | /           |

#### 4.4. Indicator Description

See Section 3.5 for details.

# 4.5. OMT Parameters, Alarms and Commands for the EU

See Section 2.3, *OMT Display*, for information on how to use the WebOMT interface to view and change parameters and run commands.

4.5.1. EU User Parameters

# Table 24 EU Device Information

| Parameter               | Description                                      | RD/RW |
|-------------------------|--------------------------------------------------|-------|
| Vendor                  | Name to distinguish from different manufacturers | RD    |
| Product Model           | /                                                | RD    |
| Serial Number           | /                                                | RD    |
| RMON Mode               | Current remote monitoring mode                   | RD    |
| Software Upgrade Result | /                                                | RD    |
| Remote Upgrade Mode     | /                                                | RD    |
| RMON Edition            | Current edition of remote monitoring software    | RD    |
| Device Edition(FPGA)    | Device edition defined by FPGA                   | RD    |
| Device Location         | /                                                | RW    |

#### Table 25 EU Network Management

| Parameter     | Description                                                        | RD/RW |
|---------------|--------------------------------------------------------------------|-------|
| Site ID       | The unique identification number of site in the system assigned by | RW    |
|               | Master AU                                                          |       |
| Device ID     | Number to distinguish the subsets in the same site assigned by     | RW    |
|               | Master AU                                                          |       |
| Date and Time | 1                                                                  | RW    |

### 4.5.2. EU Alarms

#### Table 26CrossFire Alarms for the EU

| Parameter                       | Description                                                    | RD/RW |
|---------------------------------|----------------------------------------------------------------|-------|
| Power Interruption Alarm        | Electric supply failure                                        | RW    |
| MOV Alarm                       | Alarm when device leave the original installation location     | RW    |
| Open Case Alarm                 | Alarm when device is open                                      | RW    |
| Over-temperature Alarm          | Alarm when device temperature over rated temperature threshold | RW    |
| DPLL Unlocked Alarm             | Digital phase lock loop unlocked                               | RW    |
| OP-transceiver1~6 Failure Alarm | OP-transceiver unplugged or failure (Port OP1~OP6)             | RW    |
| OP-slave transceiver Alarm      | OP-transceiver unplugged or failure (Port SLAVE)               | RW    |
| OP-master transceiver Alarm     | OP-transceiver unplugged or failure (Port MASTER)              | RW    |
| Link Alarm                      | Alarm when local EU cannot connect to the system               | RW    |

SUNWAVE

# SUNWAVE

# 4.5.3. EU System Info

#### Table 27 EU Sampling Info

| Parameter                  | Description                             | RD/RW |
|----------------------------|-----------------------------------------|-------|
| Over-temperature Threshold |                                         | RW    |
|                            |                                         |       |
|                            | Default value: 80°C/ Range: -55~ +125°C |       |
|                            |                                         |       |
|                            |                                         |       |
| Device Temperature         | 1                                       | RD    |
| Device Routing Addr        | Device Routing Address                  | RD    |

### 4.5.4. EU Engineering Information

#### Table 28EU Engineering Info

| Parameter      | Description                                        | RD/RW |
|----------------|----------------------------------------------------|-------|
| Update Time    | Last update time                                   | RD    |
| ARM CRC Check  | To check ARM software CRC value of current device  | RD    |
| FPGA CRC Check | To check FPGA software CRC value of current device | RD    |
| EU CRC Check   | To check EU software CRC value of current device   | RD    |

#### Table 29 EU: OP Info

| OP1~6 CPRI Sync Alarm     | CPRI SYNC Alarm of Port " OP1~OP6"             | RD |
|---------------------------|------------------------------------------------|----|
| OP-slave CPRI Sync Alarm  | CPRI SYNC Alarm of Port "SLAVE"                | RD |
| OP-master CPRI Sync Alarm | CPRI SYNC Alarm of Port "MASTER"               | RD |
| OP1~6LOS Alarm            | Loss of optical signal Alarm of Port "OP1~OP6" | RD |
| OP-slave LOS Alarm        | Loss of optical signal Alarm of Port "Slave"   | RD |
| OP-master LOS Alarm       | Loss of optical signal Alarm of Port "Master"  | RD |

# Table 30 AU Advanced Commands

| Command                     | Description                                               | RD/RW |
|-----------------------------|-----------------------------------------------------------|-------|
| Hardware Reset              | Noted: Signal interruption during hardware reset          | RW    |
| Software Reset              | Noted: Signal is normal during software reset             | RW    |
| Wi-Fi Module Reset          | /                                                         | RW    |
| Initialization/Alarm Report | Initialization: Clear alarms and disable all alarms;      | RW    |
|                             | Report Site launch: Report to OMC when new site launches; |       |
| Alarm Mode Selection        | Normal mode: 3 minutes                                    | RW    |
|                             | Test mode: 1 minute                                       |       |

#### 4.5.5. EU Digital Info

#### Table 31 Optical Module Information

| Optical Port 1 Optical Module | / | RD |
|-------------------------------|---|----|
| DDM Function Availability     | / | RD |
| Tx Power                      | / | RD |
| Rx Power                      | / | RD |
| Voltage                       | / | RD |
| Bias Current                  | / | RD |
| Temperature                   | / | RD |
| Optical Wavelength            | / | RD |

### 4.5.6. EU Command

#### Table 32 EU Factory Parameters

| Factory Pattern          | To perform <b>Device Initialization</b> functions, factory authorization is required. | RW |
|--------------------------|---------------------------------------------------------------------------------------|----|
| Factory Pattern Password | Reserve                                                                               | RW |

# 5. RU Instructions

# 5.1. RU Physical Appearance

Figure 5-1 shows a photograph of the RU component of the CrossFire.

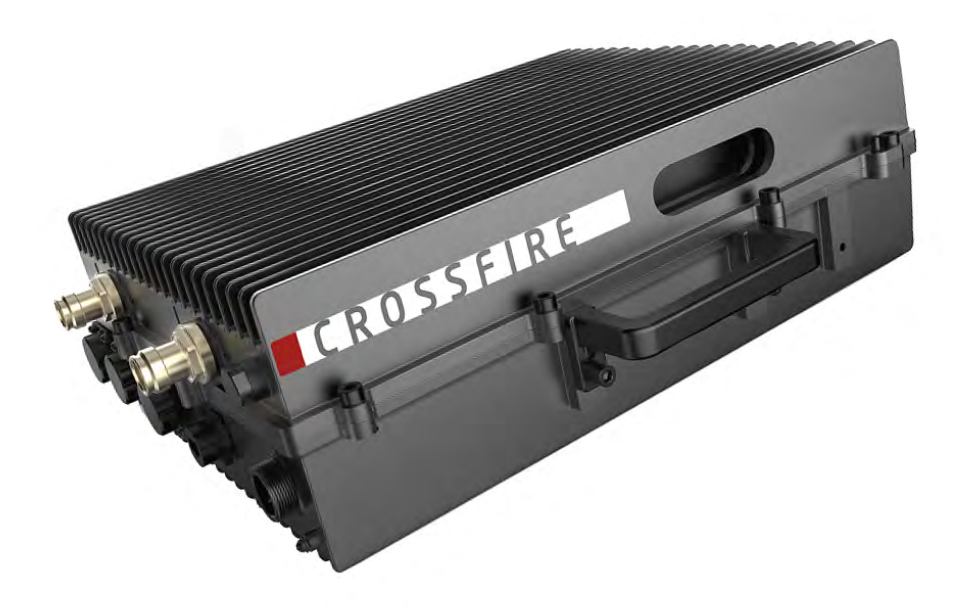

Figure 5-1 Physical Appearance of the RU

# 5.2. RU Front Panel

Figure 5-2 shows a schematic of the front panel of the RU and Table 33 lists the interfaces and their functionality.

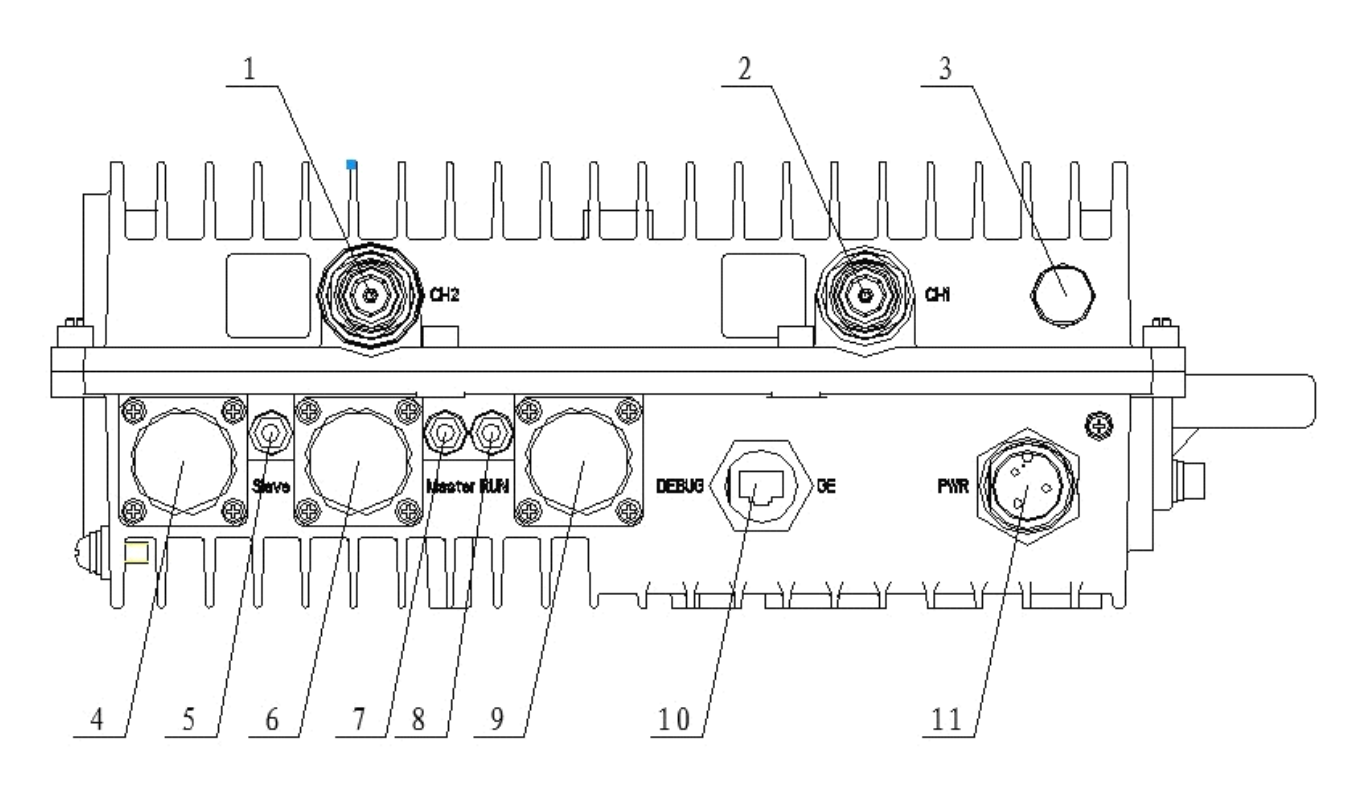

Figure 5-2 Front Panel of the RU

| Table 33 | <b>RU Front Panel Interfaces</b> |
|----------|----------------------------------|
|----------|----------------------------------|

| SN | Interface Name            | Description                                                |
|----|---------------------------|------------------------------------------------------------|
| 1  | CH2                       | PA 2 Module Interface, 4.3-10 female Connector             |
| 2  | CH1                       | PA 1 Module Interface, 4.3-10 female Connector             |
| 3  | Modem Interface /Reserved | Reserved if no modem                                       |
| 4  | Slave OP                  | Connection for EU or RU at the next higher level           |
| 5  | Slave                     | Indicates Slave OP port operating status                   |
| 6  | MASTER OP                 | Connection for RU at the next lower level                  |
| 7  | Master                    | Indicates Master OP port operating status                  |
| 8  | RUN                       | Indicates device operating status                          |
| 9  | DEBUG                     | Connection for local PC through CAT-5 for local monitoring |
| 10 | GE                        | Wi-Fi signal output port                                   |
| 11 | PWR                       | Electrical Power Line Interface                            |

# 5.3. Indicator Description

Refer to Section 3.5 for details.

# 5.4. OMT Parameters, Alarms and Commands for the RU

See Section 2.3, *OMT Display*, for information on how to use the WebOMT interface to view and change parameters and run commands.

# 5.4.1. RU User Parameters

#### Table 34RU Device Information

| Parameter                 | Description                                      | RD/RW |
|---------------------------|--------------------------------------------------|-------|
| Vendor                    | Name to distinguish from different manufacturers | RD    |
| Product Model             | /                                                | RD    |
| Serial Number             | /                                                | RD    |
| RMON Mode                 | Current remote monitoring mode                   | RD    |
| Software Upgrading Result |                                                  | RD    |
| Remote Upgrade Mode       | /                                                | RD    |
| MON Edition               | Current edition of remote monitoring software    | RD    |
| Device Edition(FPGA)      | Device edition defined by FPGA                   | RD    |
| Device Location           | /                                                | RW    |

#### Table 35 RU Network Management

| Parameter     | Description                                                | RD/RW |
|---------------|------------------------------------------------------------|-------|
| Site ID       | The unique identification number of the site in the system | RW    |
| Device ID     | Number to distinguish the subsets in the same site         | RW    |
| Date and Time | /                                                          | RW    |

# 5.4.2. RU Alarms

#### Table 36 CrossFire Alarms for the RU

| Parameter                         | Description                                                    | RD/RW |
|-----------------------------------|----------------------------------------------------------------|-------|
| Power Interruption Alarm          | Electric supply failure                                        | RW    |
| MOV Alarm                         | Alarm when device leave the original installation location     | RW    |
| Open Case Alarm                   | Alarm when device is open                                      | RW    |
| Over-temperature Alarm            | Alarm when device temperature over rated temperature threshold | RW    |
| DPLL unlocked Alarm               | Digital phase lock loop unlocked                               | RW    |
| LO1~2 unlocked Alarm              | Local Oscillation unlocked                                     | RW    |
| CH1~2 ALC Alarm                   | Alarm when ALC is working                                      | RW    |
| OP-slave Transceiver Alarm        | OP-transceiver unplugged or failure (Port "Slave")             | RW    |
| OP-master Transceiver Alarm       | OP-transceiver unplugged or failure (Port "Master")            | RW    |
| CH1~2 DL Under Output-power Alarm | Channel 1~4 output-power under rated threshold                 | RW    |
| CH1~2 DL Over Output-power Alarm  | Channel 1~4 output-power over rated threshold                  | RW    |
| Link Alarm                        | Alarm when local RU cannot connect to the system               | RW    |

SUNWAVE

#### 5.4.3. RU System Info

#### Table 37 RU: RF Channel 1~2

| RF signal switch                | /                                                 | RW |
|---------------------------------|---------------------------------------------------|----|
| UL Attenuation                  | Range:0-15dB                                      | RW |
| DL Attenuation                  | Range:0-15dB                                      | RW |
| DL under output-power threshold | Default value: -30dBm <b>/</b> Range: -35~ +15dBm | RW |
| DL over output-power threshold  | Default value: 10dBm/ Range: +10~ +50dBm          | RW |
| DL output-power                 | /                                                 | RD |
| Bandwidth                       | /                                                 | RD |
| UL center frequency             | /                                                 | RD |
| DL center frequency             | /                                                 | RD |
| UL Gain                         | /                                                 | RD |
| DL Gain                         | /                                                 | RD |

#### Table 38 RU Sampling Info

| Parameter                  | Description                                     | RD/RW |
|----------------------------|-------------------------------------------------|-------|
| Over-temperature threshold |                                                 | RW    |
|                            | Default value: 80°C <b>/</b> Range: -55~ +125°C |       |
| Device Temperature         | 1                                               | RD    |
| CH1 DL Output-power        | /                                               | RD    |
| CH2 DL Output-power        | /                                               | RD    |
| CH1 VSWR                   | /                                               | RD    |
| CH2 VSWR                   | 1                                               | RD    |
| Device Routing Addr        | Device Routing Address                          | RD    |

#### 5.4.4. RU Band Config

# Table 39RU Channel 1~2

| Command      | Description                      | RD/RW |
|--------------|----------------------------------|-------|
| UL Freq_low  | Lower limit of uplink frequency  | RW    |
| UL Freq_high | Higher limit of uplink frequency | RW    |
| DL Freq_low  | /                                | RW    |
| DL Freq_high | /                                | RW    |

### 5.4.5. RU Digital Info

#### Table 40RU Downlink Power

| CIT 2 OF Baseband input-power of OF detected in digital domain |
|----------------------------------------------------------------|
|----------------------------------------------------------------|

# SUNWAVE

#### Table 41RU Uplink Power

|--|

#### Table 42 Optical Module Information

| Slave/Master Optical Port Optical Module | 1 | RD |
|------------------------------------------|---|----|
| DDM function availability                | / | RD |
| Tx power                                 | / | RD |
| Rx power                                 | / | RD |
| Voltage                                  | / | RD |
| Bias Current                             | / | RD |
| Temperature                              | / | RD |
| Optical wavelength                       | / | RD |

#### 5.4.6. RU Actual Gain

#### Table 43 RU Channel 1~2 Actual Gain

| Parameter   | Description                  | RD/RW |
|-------------|------------------------------|-------|
| Port 1~4 UL | Channel 1~2 Port 1~4 UL gain | RD    |
| Port 1~4 DL | Channel 1~2 Port 1~4 DL gain | RD    |

#### 5.4.7. RU Engineering Information

# Table 44 RU Engineering Info

| Parameter                                                             | Description                                        |    |
|-----------------------------------------------------------------------|----------------------------------------------------|----|
| Update Time                                                           | Last update time                                   | RD |
| ARM CRC Check                                                         | To check ARM software CRC value of current device  | RD |
| FPGA CRC Check                                                        | To check FPGA software CRC value of current device | RD |
| RU CRC Check         To check RU software CRC value of current device |                                                    | RD |

#### Table 45 RU DPD Switch

| Parameter      | Description    |    |
|----------------|----------------|----|
| CH1 DPD Switch | Enable/Disable | RW |
| CH2 DPD Switch | Enable/Disable | RW |

### Table 46 RU Digital Panel Information

| Maximum Delay to Master Device | Maximum delay from AU to the last RU | RD |
|--------------------------------|--------------------------------------|----|
|                                |                                      |    |

#### Table 47 RU: OP Info

| OP-slave CPRI Sync Alarm  | CPRI SYNC Alarm of Port " Slave"              | RD |
|---------------------------|-----------------------------------------------|----|
| OP-master CPRI Sync Alarm | CPRI SYNC Alarm of Port "Master"              | RD |
| OP-slave LOS Alarm        | Loss of optical signal Alarm of Port "Slave"  | RD |
| OP-master LOS Alarm       | Loss of optical signal Alarm of Port "Master" | RD |

#### Table 48 RU Channel Map (RU-AU)

| Channel Map 1 | See below for details | RD |
|---------------|-----------------------|----|
| Channel Map 2 | See below for details | RD |

| 15 | 14 | 13 | 12 | 11 | 10 | 9 | 8 | 7 | 6 | 5 | 4 | 3 | 2 | 1 | 0 |
|----|----|----|----|----|----|---|---|---|---|---|---|---|---|---|---|

The value of channel map contains 16 binary numbers. "0" means the corresponding channel is not in use while "1"

means the corresponding channel is in use.

Numbers "0"~"3" correspond to RF channels "1~4" of Master AU(0)

Numbers "4"~"7" correspond to RF channels "1~4" of Slave AU(1)

Numbers "8"~"11" correspond to RF channels "1~4" of Slave AU(2)

Numbers "12"~"15" are not in use and should be all zero.

For example, the value "0000 0100 0010 0001" means that the first channel on the Master AU and the second

channel on the Slave AU1 and the third channel on the Slave AU2 are now in use, while all others are not in use.

#### Table 49RU Advanced Commands

| Command                     | Description                                               | RD/RW |
|-----------------------------|-----------------------------------------------------------|-------|
| Hardware Reset              | /                                                         | RW    |
| Software Reset              | /                                                         | RW    |
| Wi-Fi module reset          | /                                                         | RW    |
| Initialization/Alarm report | Initialization: Clear and disable all alarms;             | RW    |
|                             | Report site launch: Report to OMC when new site launches; |       |
| Alarm mode selection        | Normal mode = 3 minutes / Test mode = 1 minute            | RW    |

#### 5.4.8. RU Command

#### Table 50RU Factory Parameters

| Factory pattern          | To perform <b>Device Initialization</b> functions, factory authorization is required. |    |
|--------------------------|---------------------------------------------------------------------------------------|----|
| Factory pattern password | Reserve                                                                               | RW |

SUNWAVE

# 6. Installation and Connections

### 6.1. Installation Preparation

#### 6.1.1. Client Cooperation

To guarantee a secure installation and proper operation and maintenance of the device, please contact *SUNWAVE* for technical support and actively cooperate with *SUNWAVE*'s engineering technicians to understand the installation process,

structure, wiring, debugging steps and so on.

#### 6.1.2. Site Investigation

Before installation, the installer should contact the project director to ensure that the site is suitable for installation. Details required include information about the installation site such as whether there is an iron tower or high mast nearby, the surrounding environmental conditions such as temperature and humidity, the power source and so on. Installation staff should complete a site investigation with the project director before construction and conduct field observation of the installation site and the coverage area of the device, to confirm factors such as signal intensity, signal quality, the required coverage range, device location, antenna-feeder system and power supply system.

All devices must be installed indoors. The operating temperature range is  $-10^{\circ}C \sim +45^{\circ}C$ . Indoor ventilation should be robust and humidity should be  $\leq 85\%$ . (See the **SPEC** for the complete technical specifications.)

*Note:* Only the maintenance personnel or the users who understand the reason for access and are experienced with restricted area access and understand the necessary preventive measures should access the installation site.

#### 6.1.3. Installation Tools

Tools required for installation include:

- electric percussion drill
- screwdriver
- wrench

#### 6.2. Unpacking and Inspecting the Device

This section discusses the procedures for receiving the shipment, inspecting the packing container, unpacking and inspecting the device.

#### 6.2.1. Inspecting the Packing Container

Handle the packing container carefully. Inspect the packing container immediately on arrival at the installation site to verify that no obvious damage occurred during shipment. Ensure that the container is sound and that the waterproof and vibration warning notices are still obvious.

If any damage is observed, notify *SUNWAVE* immediately. Do not open or unpack the container until *SUNWAVE* personnel have inspected it.

A *SUNWAVE* engineering technician will attend the installation site to inspect and unpack the shipment with the customer. The technician will complete a shipment arrival and inspection report.

#### 6.2.2. Unpacking the Device

If the container appears to be in satisfactory condition, perform the following procedures to unpack the device:

- 1. Ensure both user and supplier representatives are in attendance during shipment inspection.
- 2. Confirm where the device is to be stored.

3. Ensure procedures are in place to handle the device and other equipment properly, after it has been unpacked and inspected.

- 4. Ensure the following tools are available to unpack the shipment: hammer, paper cutter and crow bar.
- 5. Open the packing container carefully. The device is contained in a protective package inside the packing container; however, caution is still necessary so as not to damage the internal package and device.
  - 6. Remove the internal package from the packing container.
  - 7. Unpack the device from the internal package carefully.

#### 6.2.3. Verifying the Contents

To verify the contents of the package:

- 1. Verify that the contents and quantities agree with the Delivery Packing List.
- 2. Check the device model against the Delivery Packing List.
- 3. Notify *SUNWAVE* immediately if any discrepancies are discovered, to verify whether the complete

and correct shipment has been received.

#### 6.2.4. Inspecting the Device

After unpacking the device, place the device on solid ground and check the following to ensure the device has not been damaged:

1. Inspect the device's appearance, overall dimensions and weight.

- User Guide
- 2. Check that the device has not been deformed or bent in any way.
- 3. Check that there are no warps, scratches, bubbles or dirt marks.
- 4. Check that there are no loose, missing or incorrectly fastened screws.
- 5. Check that the installation slots in the cabinet sub-rack are rectangular.
- 6. Ensure that the guide bar has not been damaged and the fittings and auxiliary parts are intact.
- 7. Check that the silk—screened images on the device are clearly visible and intact.

#### 6.3. Device Installation

The AU, EU and RU have two possible installation modes: rack installation and wall mounted. The AU is usually installed in a rack, while the EU and RU is usually wall mounted.

*Note:* **Never** placed an operating RU horizontally.

#### 6.3.1. Rack Installation (Only for AU and EU)

To install the device into a 19" standard rack:

1. Choose an indoor location. The location should be larger than 1000×800×2500 mm and it is

recommended that the rack be at least 200 mm away from the wall.

2. Install the device into the 19" standard rack and fasten with 4\*M6 screws.

#### 6.3.2. Wall Mounting Installation (for AU and EU)

To install the device using a wall mounting (see Figure 6-1):

- 1. Rotate the hanger 90° and install (the hanger can be installed in the middle of the rack).
- 2. Choose an appropriate indoor location. Mark  $4^*\phi 6.8$  holes sites for the hanger to be attached to the

wall.

- 3. Drill at the four sites using a percussion drill and embed  $4^*\phi 8$  plastic expansion pipes.
- 4. Fasten the case with 4\*ST4.5 self-tapping screws.

*Note:* Wall mounting installation of the AU is exactly the same as that of EU.

# SUNWAVE

#### User Guide

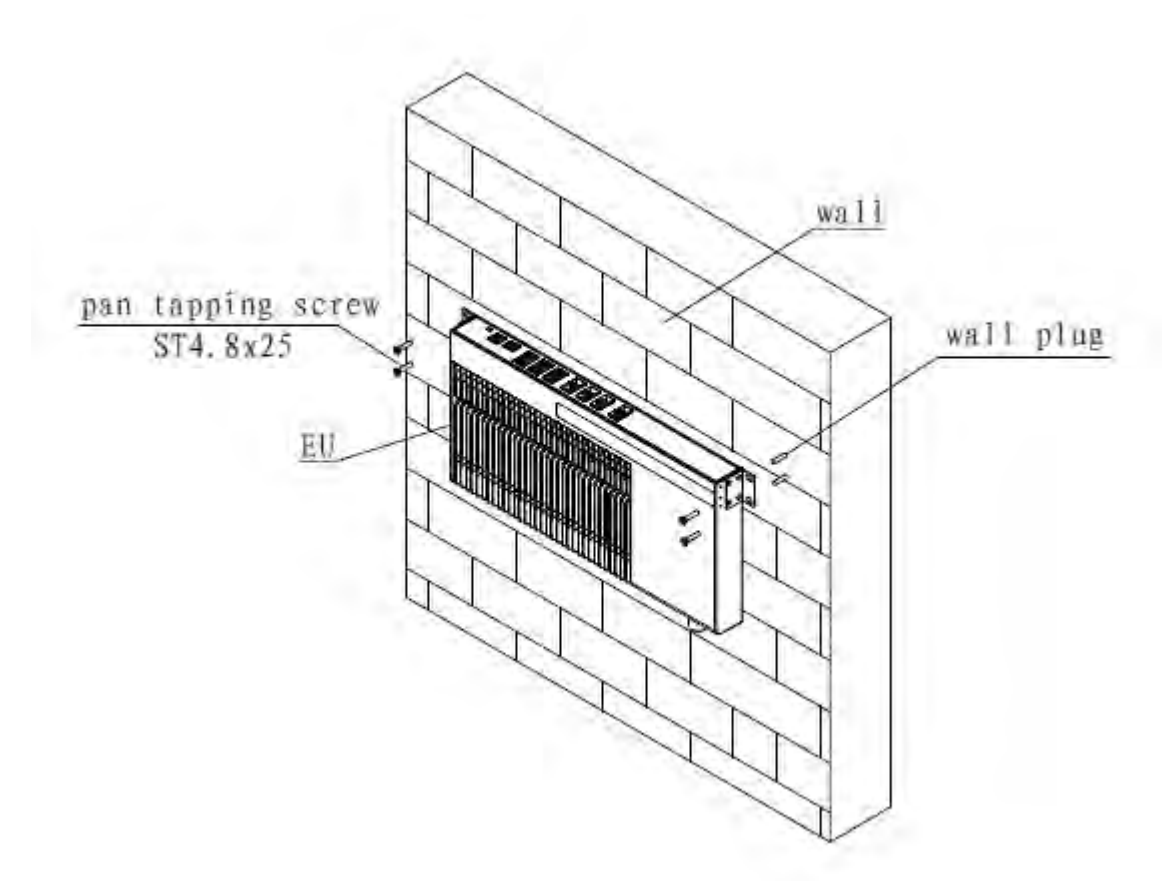

Figure 6-1 Wall Mounting Installation of an EU

#### 6.3.3. Wall Mounting Installation (for RU)

To install the device using a wall mounting:

*Note:* Wall mounting installation of the POI is exactly the same as that of RU.

- 1) Front-mounting Installation (see Figure 6- 2, Figure 6- 3):
  - a) Choose an appropriate location. Mark  $2^* \phi 13$  holes sites for the **mounting bracket I** to be attached to the wall.
  - b) Drill at the two sites using a percussion drill and embed 2\*M10\*90 expansion bolts.
  - c) Fasten the **mounting bracket** to the back of device with 2\*M6\*14 screws.
  - d) Hang the device on the mounting bracket and fasten the case with 2\*M10 nut.

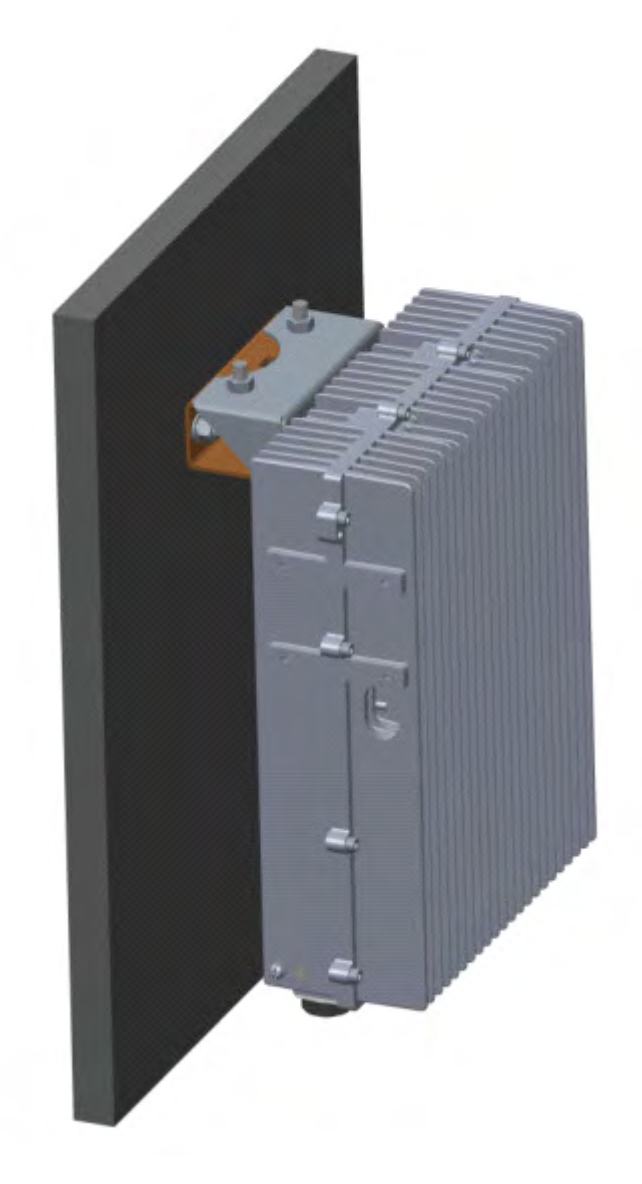

Figure 6-2 Schematic of RU Wall Front-mounting Installation

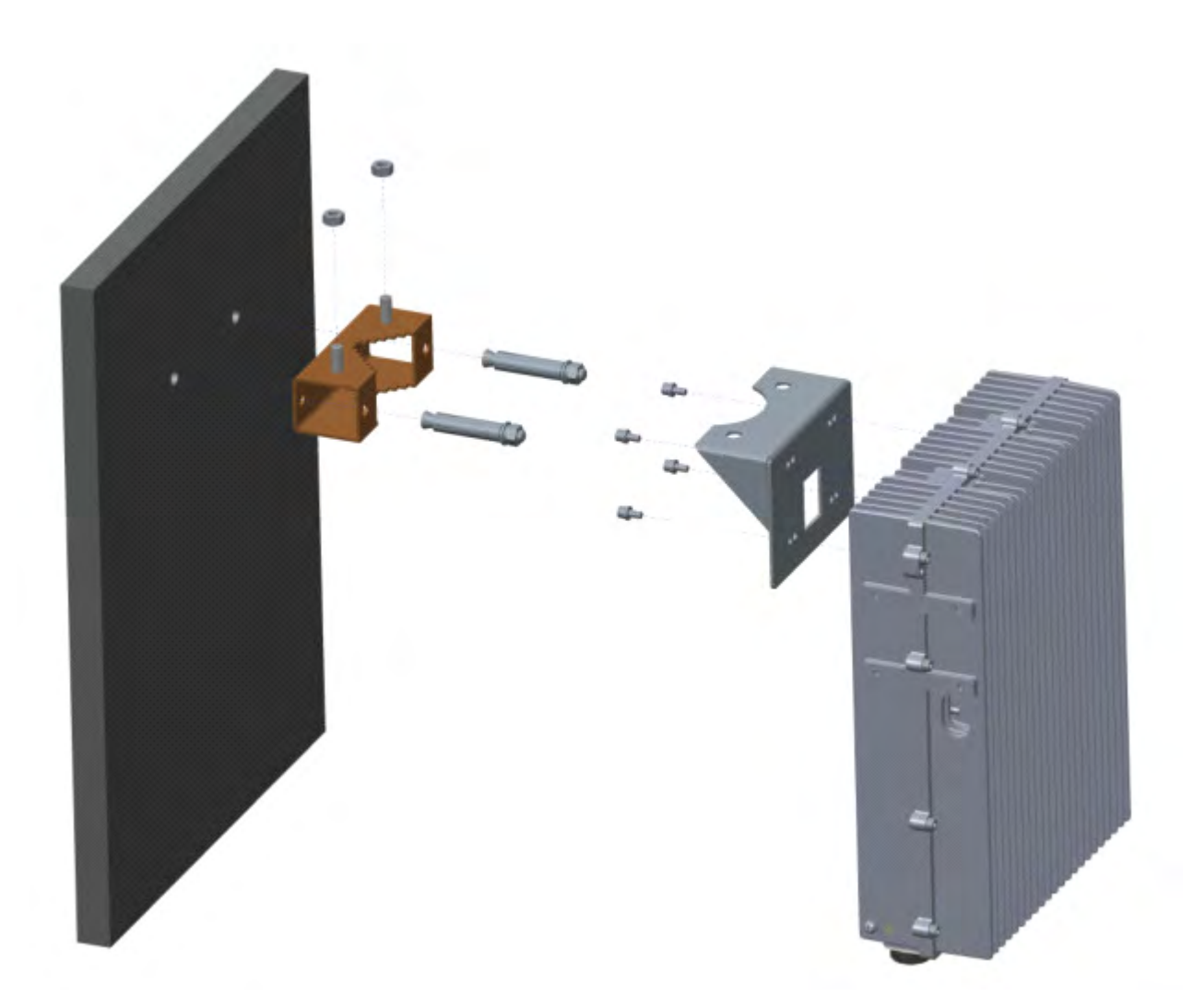

Figure 6- 3 Exploded View of RU Front-mounting Installation

- 2) Side-mounting Installation(see Figure 6- 4 and Figure 6- 5):
  - a) Choose an appropriate location. Mark  $2^* \phi 13$  holes sites for the **mounting bracket I** to be attached to the wall.
  - b) Drill at the two sites using a percussion drill and embed 2\*M10\*90 expansion bolts.
  - c) Fasten **mounting bracket** to the side of device with 2\*M6\*14 screws.
  - d) Hang the device on the mounting bracket and fasten the case with 2\*M10 nut.

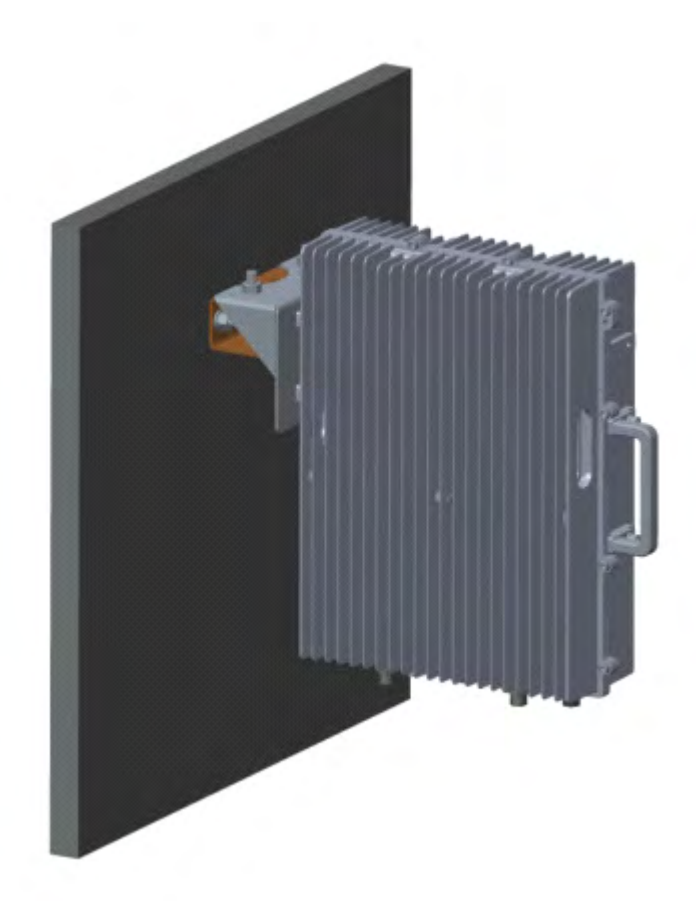

Figure 6-4 Schematic of RU Wall Side-mounting Installation

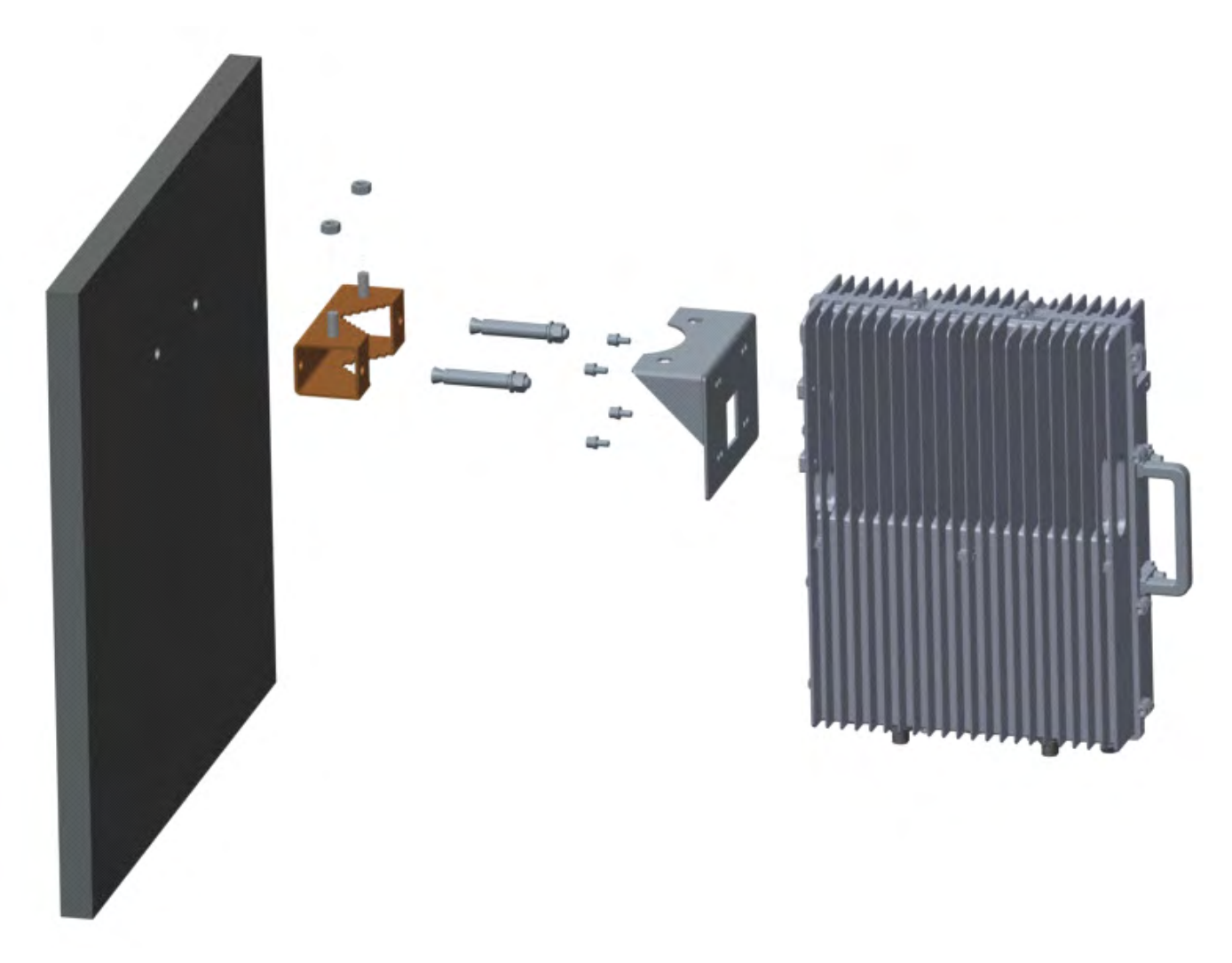

#### Figure 6-5 Exploded View of RU Side-mounting Installation

#### 6.3.4. Suspension Installation (For AU and EU, Optional)

To install a device using a suspension installation:

- 1. Fasten two hangers to the sides of device with 8 M3\*6 screws. See Figure 6-6 for details.
- 2. Measure the dimension between the centres of hangers. See Figure 6-7 for details.
- Choose an appropriate indoor location. Mark 4 holes sites for the stand-off bracket to be attached to the wall.
   See Figure 6-8 for details.
- 4. Hang the device on the stand-off bracket and fasten with the bolts. See Figure 6-9 for details.

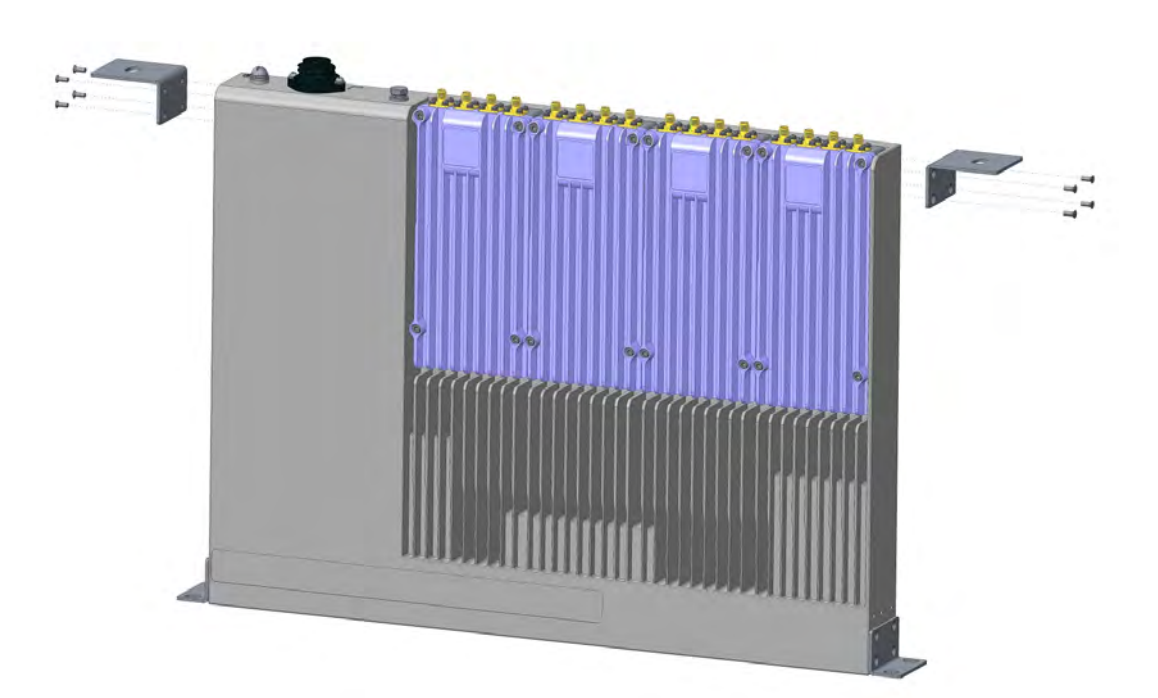

Figure 6-6 Step 1 of Suspension Installation

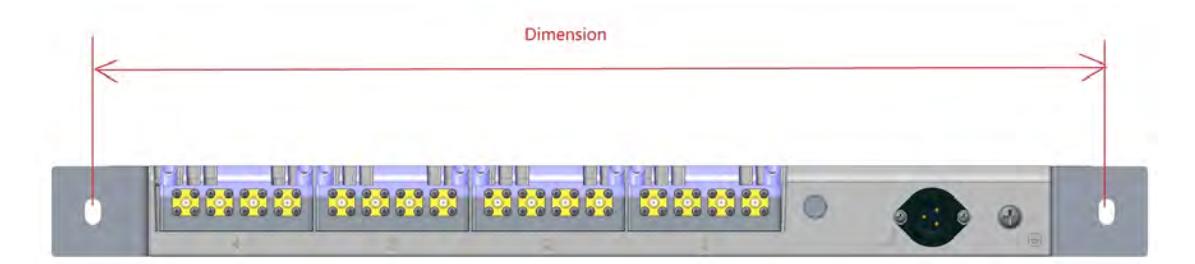

Figure 6-7 Step 2 of Suspension Installation

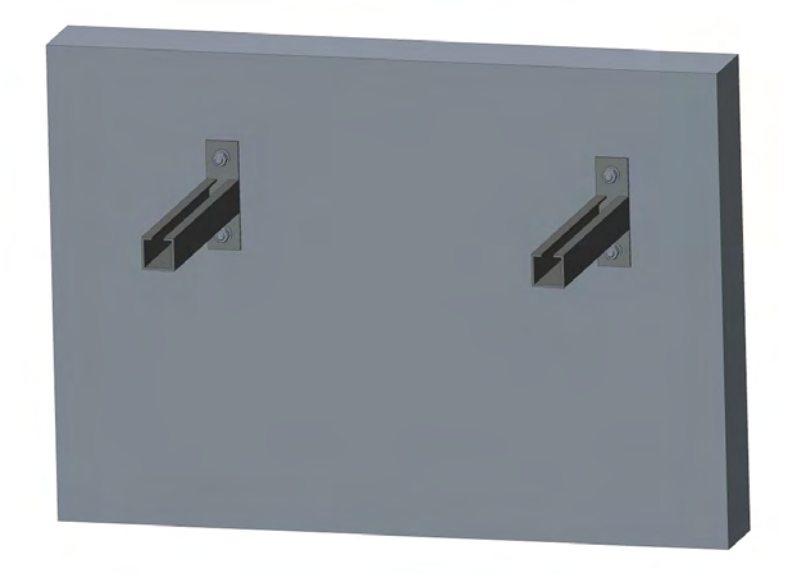

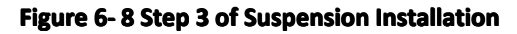

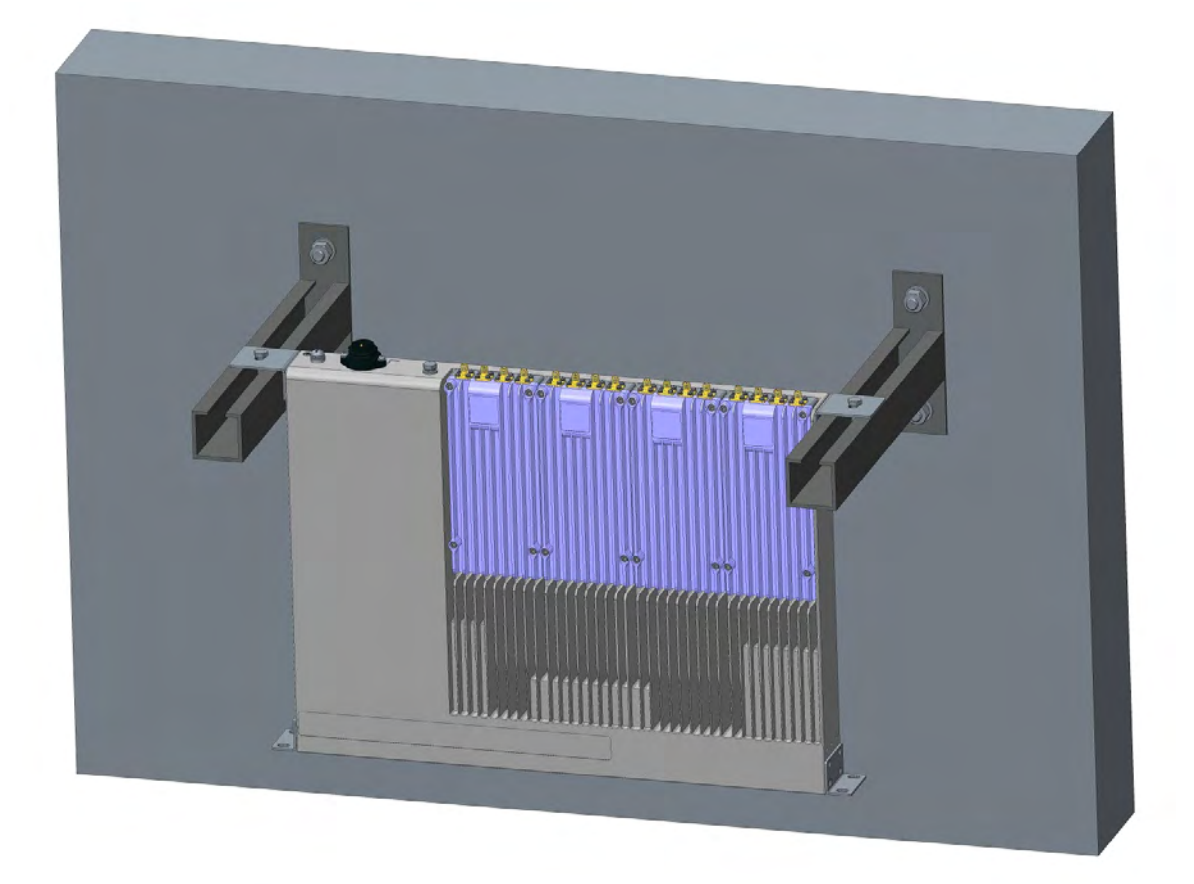

Figure 6-9 Step 4 of Suspension Installation

#### 6.3.5. Pole Mounting (Only for RU, Optional)

To install the device using pall mounting (see Figure 6-10 and Figure 6-11).

*Note:* Pole mounting of the POI is exactly the same as that of RU.

- 1) Choose an appropriate location.
- 2) Fasten **mounting bracket I** to the side of device with 2\*M6\*14 screws.
- 3) Fasten the case to **mounting bracket II** and **mounting bracket II** with 2\*M10\*200 bolts.

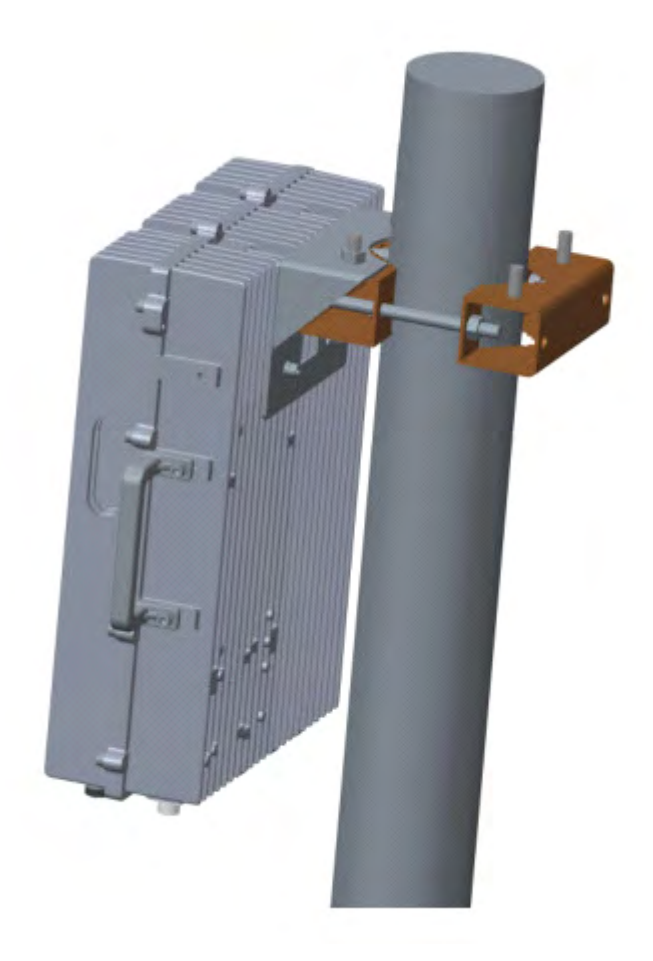

Figure 6-10 Schematic of RU Pall Installation

# SUNWAVE

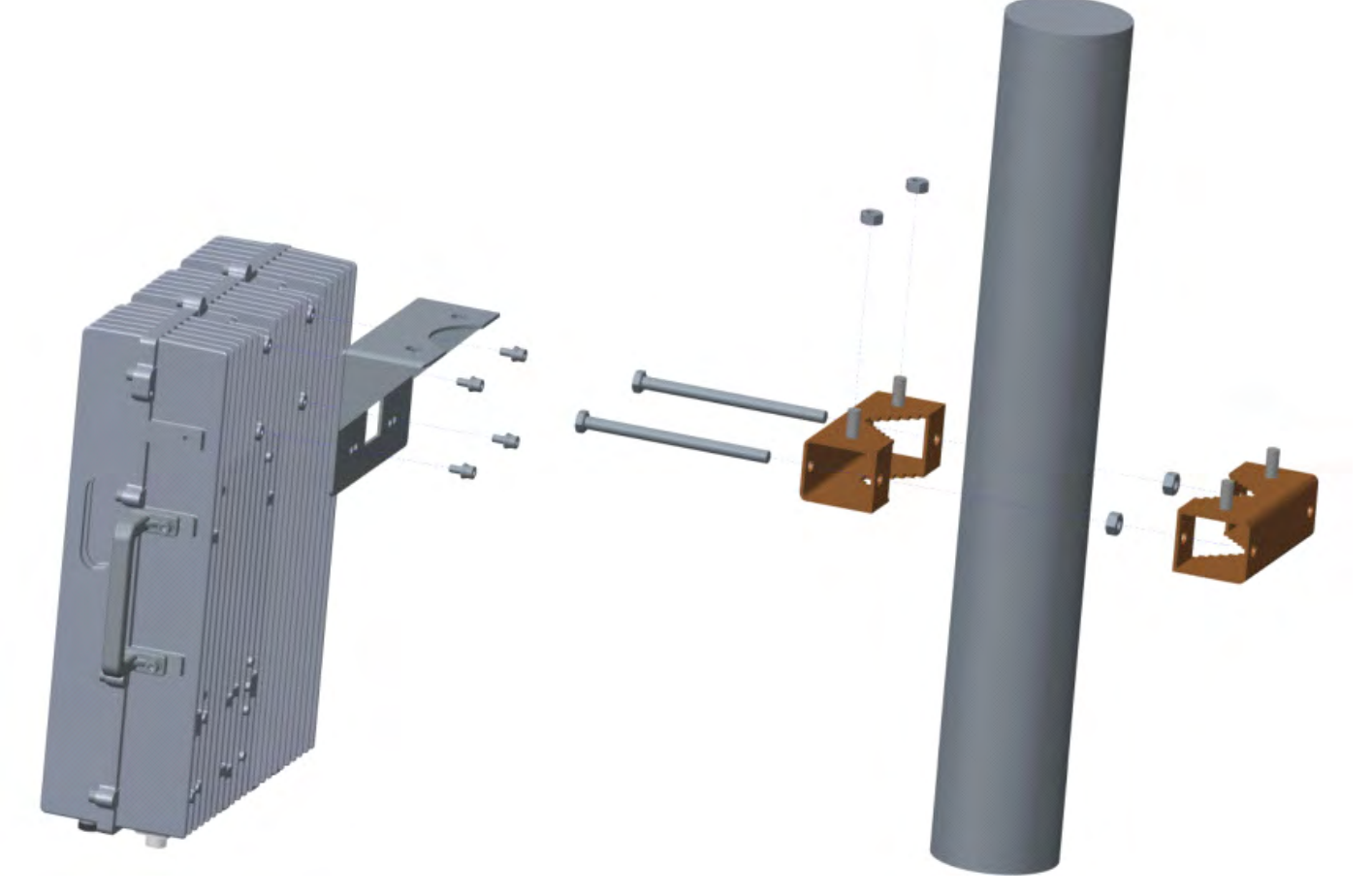

Figure 6-11 Exploded View of RU Pall Installation

#### 6.3.6. Selecting the Installation Site

1. Choose a location for installation that is convenient based on the power supply and feeder layout and where an optical cable interface is available for the optical fibre connection.

2. The installation location should be away from heat sources and should not be located in a damp environment.

3. The ventilation should be adequate such that the indoor temperature is maintained between -10°C

and 45 °C.

4. The back and sides of the case should be at least 80-100 cm away from the wall or other devices.

# 6.4. Device Connections

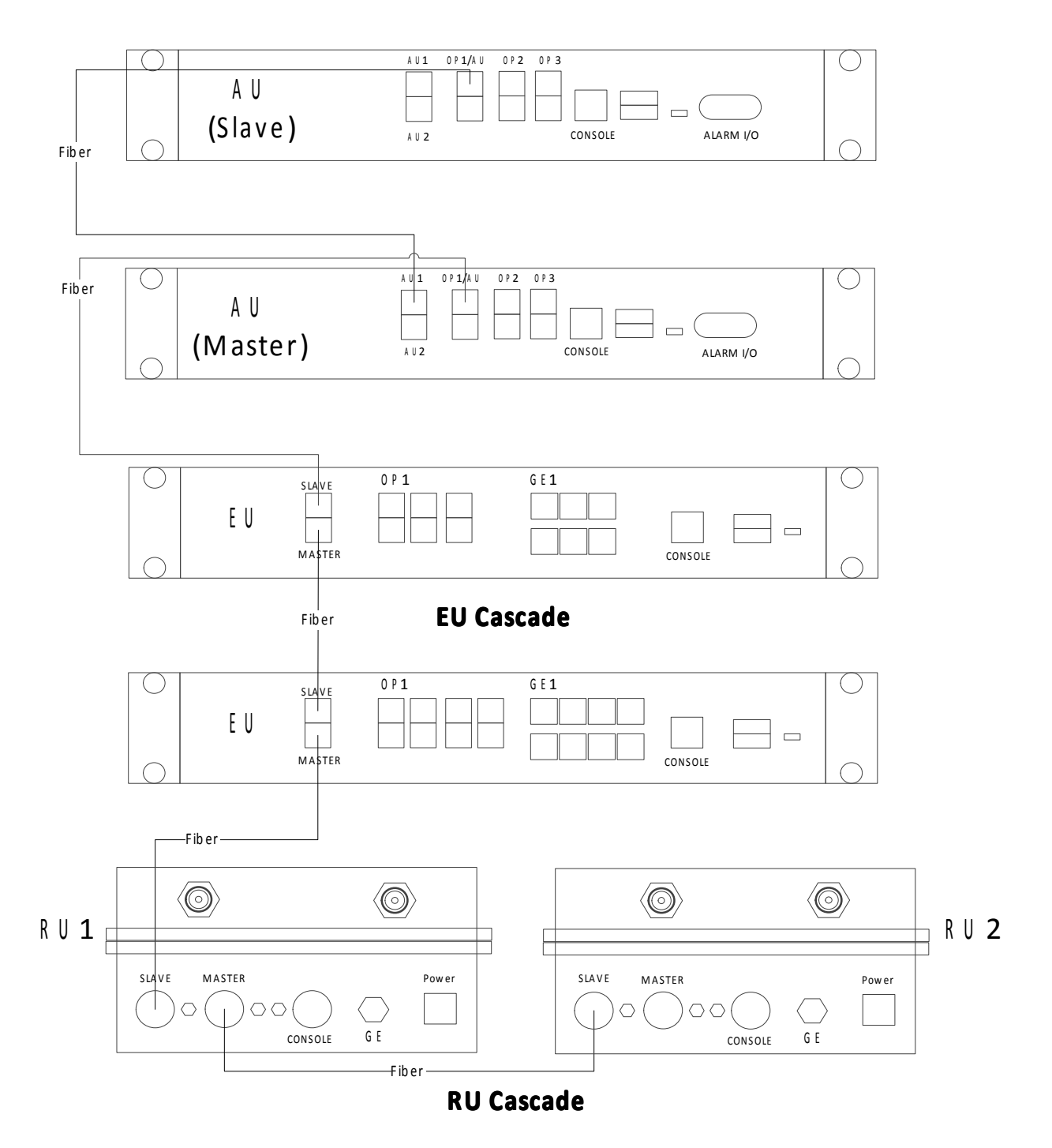

Slave AU Connection

Figure 6-12 System Connection Schematic

#### 6.4.1. Optical Interface Connection

• Single Optical Fibre-module

Figure 6-13 shows that when using a pair of single optical fibre-modules, the wavelength of the two modules should be different, for example, 1271nm & 1331nm. See Table 51 for the optical fibre module corresponding to each port. When the optical module is unplugged or not synchronized, the indicators are red as shown in the left pair of indicators in Figure 6-15. Check whether both indicators turn green after connecting one pair of optical modules. If they are red, the terminal has not synchronized. See Section 9 for how to resolve this issue.

| Device Unit | Port                         | Wavelength of Module |  |
|-------------|------------------------------|----------------------|--|
| Master AU   | All Ports                    | 1271nm               |  |
| Slave AU    | OP1 (only this port is used) | 1331nm               |  |
| 511         | Slave                        | 1331nm               |  |
| EU          | Master & OP1~OP6             | 1271nm               |  |
| DLL         | Slave                        | 1331nm               |  |
| кU          | Master                       | 1271nm               |  |

 Table 51
 Optical Module Selection for Single Optical fibre-module

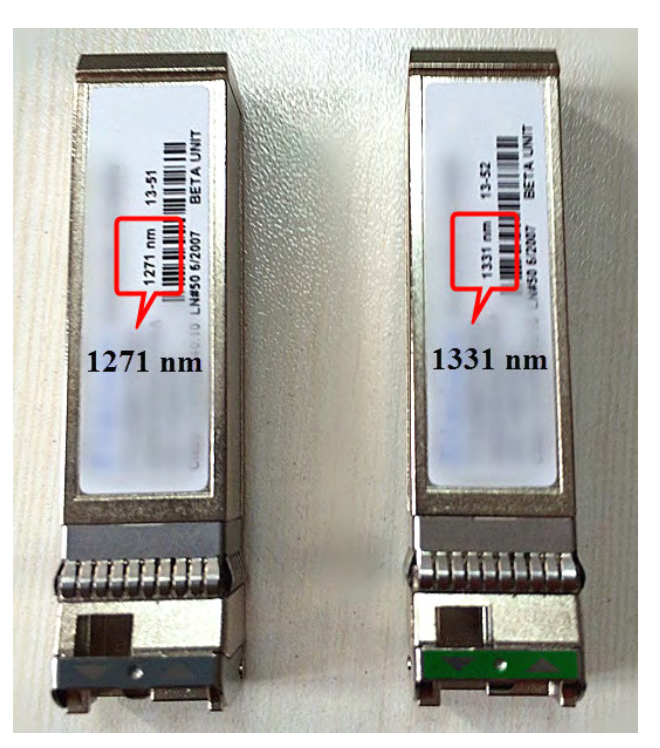

Figure 6-13 Single Optical Fibre Module

• Double Optical Fibre-module

# SUNWAVE

User Guide

The optical connector unit includes an optical module and optical fibre. Figure 6-14 shows that when using a double optical fibre-module, the optical transmitter and optical receiver should correspond to each other. In other words, the optical transmitter of optical module A should correspond to the optical receiver of optical module B and the receiver of A should correspond to the transmitter of B. The optical receiver and transmitter terminals of the optical module can be determined by the triangular mark on the optical module. Figure 6-14 shows the triangular mark in the yellow box and the red and green lines indicate the optical fibre connections.

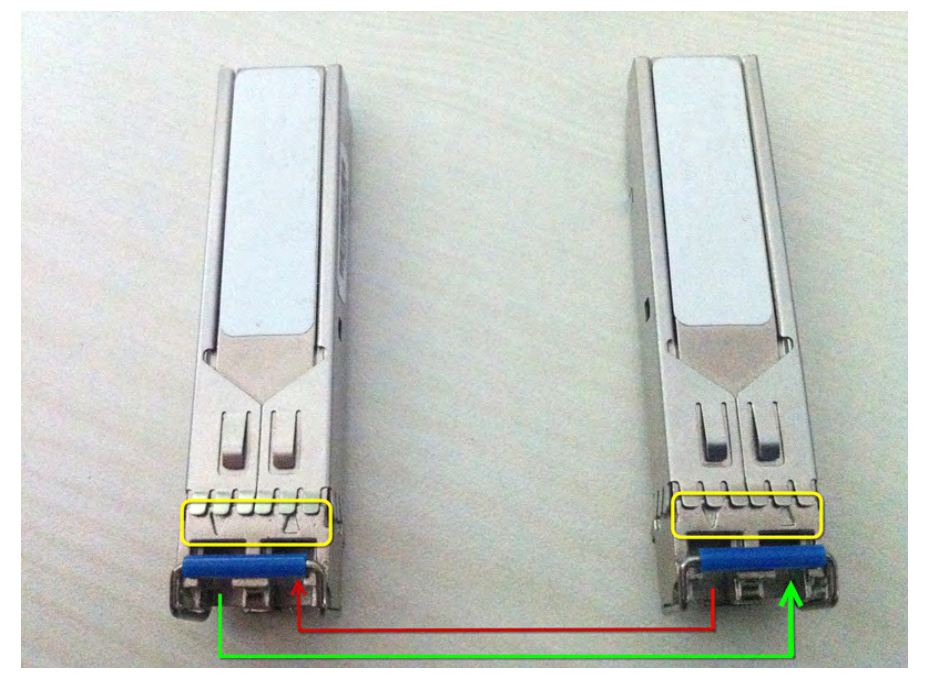

Figure 6-14 Optical Module Connection

Each pair (2) of optical module cages has four LED indicator arrows. The two on the left are green and the two on the right are red as shown in Figure 6-15. The indicator arrows represent the synchronization status of the upper and lower optical modules. When optical module A has synchronized with module B (both uplink and downlink), the indicators turn green as shown in the right pair of indicators in Figure 6-15. When the optical module is unplugged or not synchronized, the indicators are red as shown in the left pair of indicators in Figure 6-15. Check whether both indicators turn green after connecting one pair of optical modules. If they are red, the terminal has not synchronized.

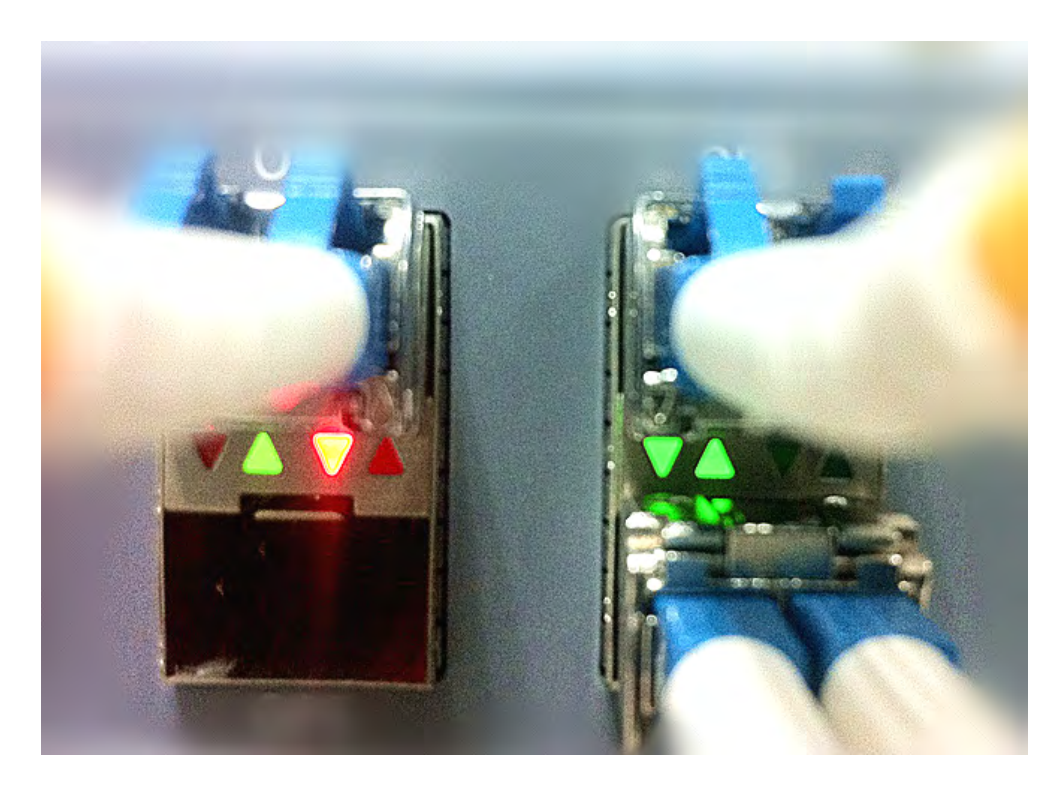

#### Figure 6-15 Optical SYNC Status

#### 6.4.2. AU connections

Prior to attempting the AU connections, read Section 3 thoroughly.

The AU has eight optical ports, designated by eight silk-screened images: "AU1", "AU2", "OP1/AU", "OP2", "OP3", "OP4", "OP4", "OP5" and "OP6". The ports "OP1~OP6" all have the same functionality, providing connections to lower level EUs or RUs. Insert the optical module into any one of the OP1~OP6 ports, then insert the tail of the optical fibre into the optical module and connect the other end to the lower EU or RU. After the AU and EU/RU are connected and powered on, the optical interface indicator LED will turn green, which indicates that the devices are synchronized. If the optical indicator LED does not turn green, check whether the connection direction of the optical fibre is correct and whether the optical module is inserted tightly.

The "AU1" and "AU2" optical ports are for connecting to the slave AU.

When connecting to the slave AU, first access the slave AU independently (see Section 2.2 for instructions on how to access the WebOMT for the Slave AU). Ensure the status of the AU is "Slave AU" and then connect the optical fibre.

*Note:* The connection between the Master AU and the Slave AU can only be from the OP1/AU port on the Slave AU to the AU1 (or AU2) port on the Master AU; other optical ports are invalid for Master-Slave AU connections.

#### 6.4.3. EU connections

Prior to attempting the EU connections, read Section 4 thoroughly.

The EU has 8 optical ports and 6 electrical ports. The optical "SLAVE" port should be connected to the AU or upper EU and the optical "MASTER" port should be connected in a cascading manner to a lower EU in a daisy chain. (Refer to the networking definition of a daisy chain.) The OP1~OP6 ports have the same functionality and are all used for connections to RUs. After the EU is connected to the upper device and powered on, the optical indicator LED turns green which means that the devices are synchronized. If the LED does not turn green, see Section 10 to resolve the issue.

Each EU has six electrical ports, GE1~GE6, which support six LAN signals. Each electrical port corresponds to a specific optical port, for example, port GE1 corresponds to port OP1 and port GE6 corresponds to port OP6.

#### 6.4.4. RU connections

Prior to attempting the RU connections, read Section 5 thoroughly.

The RU has 2 optical ports, "SLAVE" and "Master. The "SLAVE" port should be connected to an upper AU, EU or RU, and the "MASTER" port should only be connected to a lower RU. After the RU has been connected to the upper device and powered on, the optical indicator LED turns green which means that the devices are synchronized. If the LED does not turn green, see Section 9 to resolve the issue.

#### 6.4.5. Standby battery connection

A plug is connected to a power source on the output wire of the device's lithium battery. To prevent battery discharge, this is unplugged before shipping. After the device is operational, plug it in to ensure normal reporting if the power is cut.

#### 6.5. WLAN Access (Wi-Fi)

Each EU has six electrical ports, GE1~GE6, which support up to 6 LAN signals. LAN signals are input on the GE1~GE6 ports and output from the corresponding OP1~OP6 ports. The signals are then transmitted to the RUs via optical signals over optical fibre and output from the GE port on the RU. Each RU connects to an AP device through their respective GE port. Thus, 6 independent Gigabit Ethernet transmission channels can be completed. See Figure 6-16 for WLAN connection details.

*Note:* each electrical port (GE1~GE6) must correspond to an optical port (OP1~OP6), i.e. GE1 should correspond to OP1, GE2 should correspond to OP2, etc. WLAN signal input on GE1 is then sent out on OP1.

If there are multiple access points (AP) that are connected to more than one cascading RU in a signal chain, the WLAN signal will only be output from one of the RUs, with the priority being RU1>RU2>RU3 when selecting which RU the signal will be output from. If there is only one AP device, then the WLAN signal is always output from the RU that is connected to
the AP.

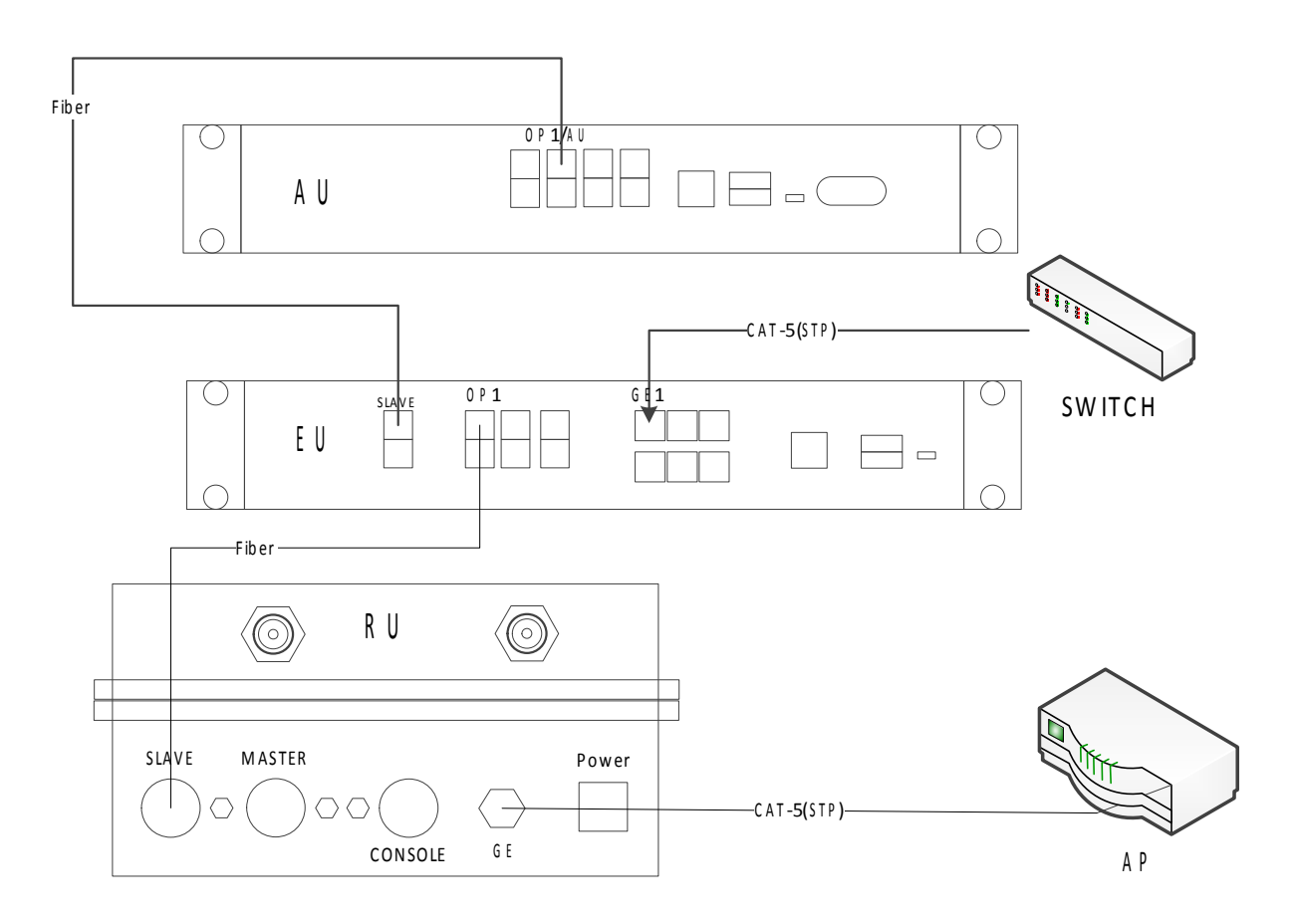

Figure 6-16 WLAN Access

# 7. System Debugging Setup

After installation and connection, power the devices on. At this point, it is strongly recommended that a laptop be connected to the Master AU to enable system debugging. Check each device's working status. The optical interface indicator LEDs should be green and stay lit and the STATUS indicator LEDs should be green and flashing slowly. Now, start the online debugging according to Figure 7- 1 and Figure 7- 2.

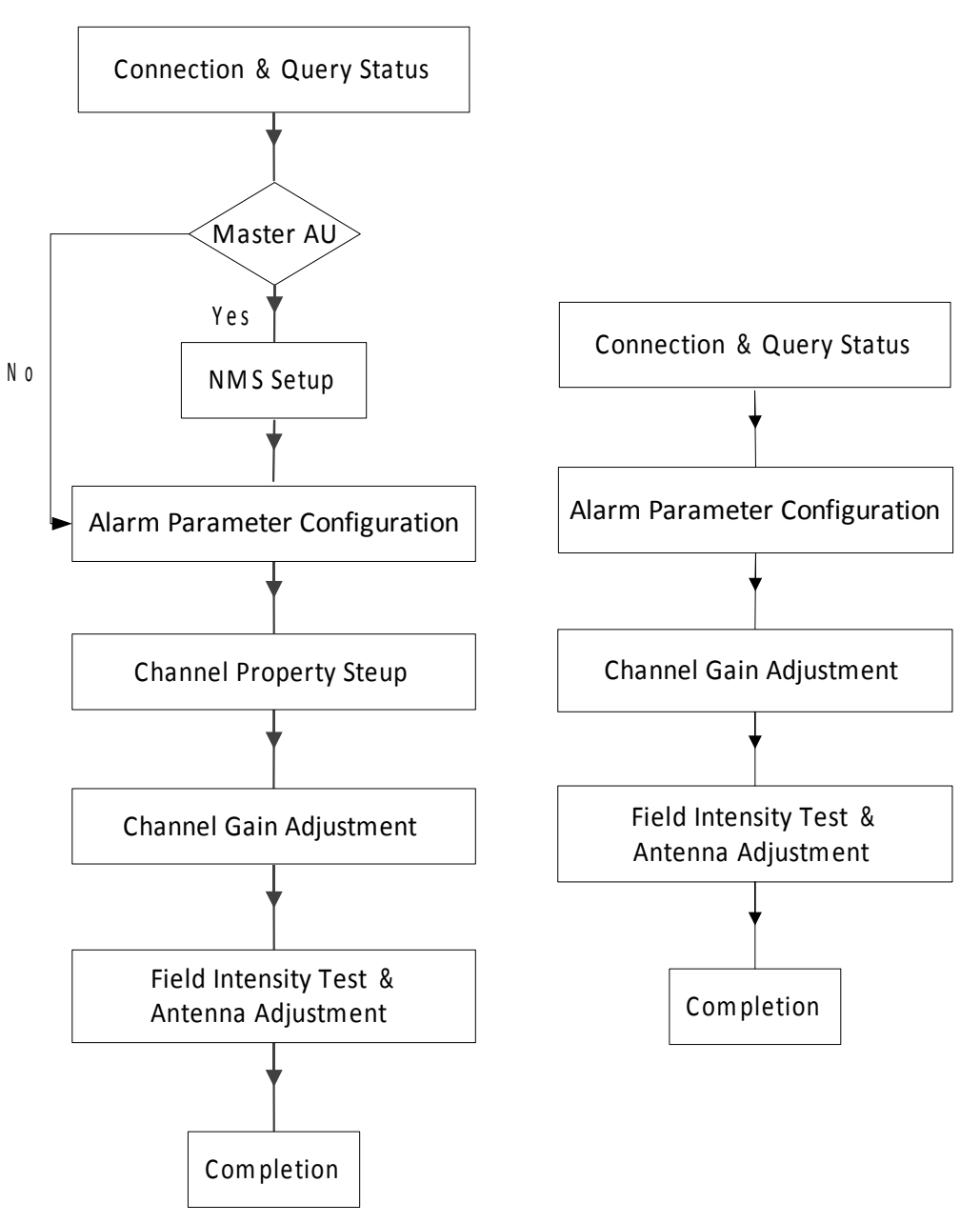

Figure 7-1 AU (left) and RU (right) Debugging Procedures

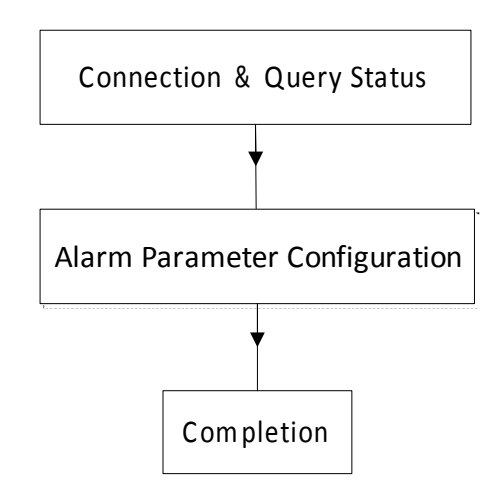

Figure 7-2 EU Debugging Procedures

# 7.1. Network Management System Setup for SNMP

The site number must be set using the WebOMT on the Master AU before connecting to the network management system (NMS). The NMS should identify devices by their unique site number. Network parameters also need to be set up for the specific network. If the NMS supports the SNMP protocol, set **Protocol Select** to "SNMP" and configure related parameters such as the **Trap IP Addr**, **Trap Port**, **Subnet Mask**, **Default Gateway**, etc. as shown in Table 7. If the NMS supports the SUNWAVE proprietary protocol, set **Protocol Select** to "TCP/IP" and configure the corresponding parameters as shown in Table 6.

The remote FTP server parameters also need to be set up if remote software upgrades are supported. These parameters are set in the **Engineering** tab —> **User Para** sub-tab in the WebOMT. See Figure 7-3 for details.

# SUNWAVE

#### User Guide

| Site Info<br>ite ID: 00000000            | All Select Engineering      |                         | js 🦂 Register                | Language  |
|------------------------------------------|-----------------------------|-------------------------|------------------------------|-----------|
| Site Info<br>ite ID: 00000000            | All Select Engineering      |                         |                              |           |
| Site Info<br>ite ID: 00000000            | All Select Engineering      |                         |                              |           |
| Site Info ite ID: 00000000               | All Select Engineering      |                         |                              |           |
| ite ID: 00000000                         | Luginooring                 |                         |                              | < E       |
|                                          | DAS Topo User Para Alarm    | System Info Engineering | Characteristics Digital Info | Command   |
| evice ID: 0                              | Device Info                 |                         |                              |           |
| av Type: MasterAU                        | Vendor                      | SUNWAVE                 |                              |           |
|                                          | Product Model               | iDAS-A201008317         |                              |           |
| ev Name: DAS AU                          | Serial Number               | 123                     |                              | Onerv all |
|                                          | RMON Mode                   | Monitoring mode         |                              | Coury an  |
| Unline User Master AU                    | Software Upgrading Result   | Upgrading succeed       |                              | Query     |
| 2 10.7.7.184                             | Remote Upgrade Mode         | FTP                     |                              |           |
| Ⅲ 11.7.70.1                              | MON Edition                 | 1.1                     |                              | Set Set   |
|                                          | Device Edition(FPGA)        | 01                      |                              |           |
|                                          | Device Location             | Building A              |                              |           |
|                                          | Network Management          |                         |                              |           |
| A second second second                   | Site ID                     | 0000000                 | hexadecimal                  |           |
| SNMP Set                                 | Device ID                   | 0                       | decimalism                   |           |
|                                          | Trap IP Addr                | 10.7.2.31               |                              |           |
| L. L. L. L. L. L. L. L. L. L. L. L. L. L | Trap Port                   | 162                     |                              |           |
| L                                        | Protocol Selected           | SNMP V                  | Select SNMP                  |           |
|                                          | Date and Time               | 2014-05-12 13:41:47     |                              |           |
| Device Info                              | Device IP Addr              | 10.7.3.205              |                              |           |
| Device Into                              | Subnet Mask                 | 255.0.00                |                              |           |
|                                          | Default Gateway             | 10.7.0.1                |                              |           |
|                                          | Server IP port (FTP)        | 10.7.0.21               |                              |           |
|                                          |                             | 711                     |                              |           |
|                                          | ETP Password                | 2)]<br>7]]              |                              |           |
|                                          | Awaiting Upgrading filepath | /home/zii               |                              |           |
|                                          | Awaiting Upgrading filename | 1.txt                   |                              |           |
|                                          | FTP File Transfer control   | Start upgrade           |                              |           |

#### Figure 7-3 NMS Setup

# 7.2. Channel Properties Configuration

According to the different base station operating frequency bands for each operator, select the passive RF modules for the AU and active RF modules for the RU with the corresponding frequency band and set the channel properties in the WebOMT of the Master AU. The limits of the uplink and downlink operating frequency bands correspond to the effective RF range of the selected RF modules.

To set the channel properties (see Figure 7-4):

- 1. In the WebOMT, select the **Engineering** tab.
- 2. Select the Characteristics sub-tab on the Engineering page.
- 3. Set the uplink and downlink operating frequency band limits for channels 1, 2, 3 and 4.

(See step 1 in Figure 7-4.)

4. Set the uplink and downlink centre frequencies and the bandwidth for signals 1, 2, 3 and 4.

(See step 2 in Figure 7-4.)

5. Click Set to validate the parameter values. (See step 4 in Figure 7-4.) Ensure the value of CH1~4 info

is **valid**.

6. In the Public Parameters section, set AU CH Info Update to "Update". (See step 3 in Figure 7-4.)

*Note:* The maximum bandwidth per operating band should be less than 80MHz and the maximum bandwidth for all operators should be less than 200 MHz

| All Sele  | ct Engine | eering                        |                             |                    |
|-----------|-----------|-------------------------------|-----------------------------|--------------------|
| DAS       | Topo U    | ser Para Alarm Real-time Info | Engineering Characteristics | Digital Info Order |
| Channel   | 1         |                               |                             |                    |
|           | 0e16      | CH1 Info Check                | Valid                       |                    |
|           | 0d29      | UL F_low                      | 1850                        |                    |
|           | 0d28      | UL F_high                     | 1910                        |                    |
|           | 0d27      | DL F_low                      | 1930                        |                    |
|           | 0d26      | DL F_high                     | 1990                        |                    |
|           | 0d2a      | Signal1 Bandwidth             | 10                          |                    |
|           | 0d2b      | Signal1 UL center frequency   | 1880                        |                    |
|           | 0d2c      | Signal1 DL center frequency   | 1960                        |                    |
|           | 0d2d      | Signal2 Bandwidth             | 0                           |                    |
|           | 0d2e      | Signal2 UL center frequency   | 0                           |                    |
|           | 0d2f      | Signal2 DL center frequency 😕 | 0                           |                    |
|           | 0e10      | Signal3 Bandwidth             | 0                           |                    |
|           | 0e11      | Signal3 UL center frequency   | 0                           | 🚹 且 🔽              |
|           | 0e12      | Signal3 DL center frequency   | 0                           |                    |
|           | 0e13      | Signal4 bandwidth             | 0                           | Q Query all        |
|           | 0e14      | Signal4 UL center frequency   | 0                           | O our              |
|           | 0e15      | Signal4 DL center frequency   | 0                           | Query              |
| Channel   | 2         |                               |                             | Set                |
| Channel   | 3         |                               |                             |                    |
| Channel   | 4         |                               |                             |                    |
| Public Pa | arameters |                               |                             |                    |
|           | 0eb0      | AU CH Info Update             | Update 🕉 🖵                  |                    |
|           | 0eb1      | Local signal bandwidth        | 40                          |                    |
|           | 0eb4      | Local transmission bandwidth  | 40                          |                    |
|           | 0eb2      | System signal bandwidth       | 40                          |                    |
|           | 0eb3      | Systemtransmission bandwidth  | 40                          |                    |

**Figure 7-4 Setting Channel Properties** 

### 7.3. Channel Gain Adjustment

After setting the channel properties, access the RF signals. In the CrossFire, the nominal downlink input power of the AU is OdBm and the maximum allowable input power is 10dBm. Therefore, before accessing the RF signals, estimate the signal power. Monitor the downlink input power with a spectrum analyzer or read the downlink input power from the "Digital Info" on the WebOMT in order to set the downlink input power within the appropriate range. The adjustable attenuation value of each AU channel is 5dB, which can be set in **Engineering** —> **Real-time Info** —> **RF Channel x**.

See Figure 7-5 for details.

| Site Info    |               | All Sel | ect Engineering                    |             |             |                 |              | < E     |  |
|--------------|---------------|---------|------------------------------------|-------------|-------------|-----------------|--------------|---------|--|
| Site ID: 0   | 0000000       | DA      | S Topo User Para Alarm             | System Info | Engineering | Characteristics | Digital Info | Command |  |
| Device ID: 0 | )             | RF Cha  | annel 1                            |             |             |                 |              |         |  |
| Dev Type:    | MasterAU      |         | CH1 RF signal switch               |             | On          |                 |              |         |  |
|              |               |         | CH1 UL Attenuation                 | 15          |             | dB              |              |         |  |
| Dev Name:    | JAS AU        |         | CH1 DL Attenuation                 | 15          | ×           | dB              |              |         |  |
| 0.0.00       |               |         | CH1 DL under input-power threshold | -30         |             | dBm             |              |         |  |
| Unime Use    | er            |         | CH1 DL over input-power threshold  | 10          |             | dBm             |              |         |  |
| 1 2          | IP 10.7.7.184 |         | CH1 DL input-power                 | -25.7       |             | dBm             |              |         |  |
|              | 11.7.70.1     |         | CH1 Bandwidth                      | 40          |             | MHz             |              |         |  |
|              |               |         | CH1 UL center frequency            | 1747.500    |             | MHz             |              |         |  |
|              |               |         | CH1 DL center frequency            | 1842.500    |             | MHz             |              |         |  |
|              |               | RF Cha  | RF Channel 2                       |             |             |                 |              |         |  |
|              |               | RF Cha  | RF Channel 3                       |             |             |                 |              |         |  |
|              |               | RF Cha  | annel 4                            |             |             |                 |              |         |  |
|              |               | Sampli  | ng Info                            |             |             |                 |              |         |  |
|              |               |         | Over-temperature threshold         | 85          |             | °C              |              |         |  |
|              |               |         | Device Temperature                 | 58          |             | °C              |              |         |  |
|              |               |         | Device Routing Address             | 00.00.00.00 |             |                 |              |         |  |

#### Figure 7-5 Channel Gain Adjustment

#### 7.4. Alarm Parameters Setup

After completing the radio-frequency channel properties configuration, set up the alarm parameters using the following procedure:

- 1. In the WebOMT, select the **Engineering** tab.
- 2. Set the status of the optical transceiver one by one.
- 3. If there is an optical path connection, enable the basic device alarms, such as Power Interruption

Alarm, Battery failure Alarm, MOV Alarm, etc.

For alarms related to channel properties, such as the DPLL unlocked Alarm, LO unlocked Alarm, OP transceiver

failure Alarm, etc., only enable those associated with the channels which have an input signal, to avoid unnecessary

alarms. See Figure 7-6 for details.

Wait 3~5 minutes after completing the setup, then query to see if there is a failure alarm for the device. If there is

an alarm, see Section 9 to resolve the issue.

|     | Power Interruption Alarm<br>Battery Failure Alarm<br>MOV Alarm<br>Open Case Alarm<br>Over-temperature Alarm<br>DPLL Unlocked Alarm                          |         | Disable<br>Warning | V                   |          |
|-----|----------------------------------------------------------------------------------------------------|---------|--------------------|---------------------|----------|
|     | Power Interruption Alarm         Battery Failure Alarm         MOV Alarm         Open Case Alarm         Over-temperature Alarm         DPLL Unlocked Alarm |         | Disable<br>Warning | ~ ~                 |          |
|     | Battery Failure Alarm<br>MOV Alarm<br>Open Case Alarm<br>Over-temperature Alarm<br>DPLL Unlocked Alarm                                                      |         | Warning            | V                   |          |
|     | MOV Alarm Open Case Alarm Over-temperature Alarm DPLL Unlocked Alarm                                                                                        |         |                    | 1 Martin Contractor |          |
|     | Open Case Alarm Over-temperature Alarm DPLL Unlocked Alarm                                                                                                  |         | Minor              | ~                   |          |
|     | Over-temperature Alarm DPLL Unlocked Alarm                                                                                                    | -       | Major              | ~                   |          |
|     | DPLL Unlocked Alarm                                                                                                    |         | Critical           | ~                   | Query al |
|     |                                                                                                    |         | Disable            | ~                   |          |
|     | LO1 Unlocked Alarm                                                                                                    |         | Disable            | ~                   | Query    |
|     | LO2 Unlocked Alarm                                                                                                    |         | Disable            | ~                   | Sat      |
|     | LO3 Unlocked Alarm                                                                                                    |         | Disable            | ~                   | Up Set   |
|     | LO4 Unlocked Alarm                                                                                                    |         | Disable            | ~                   |          |
|     | CH1 ALC Alarm                                                                                                    |         | Disable            | ~                   |          |
|     | CH2 ALC Alarm                                                                                                    |         | Disable            | ~                   |          |
|     | CH3 ALC Alarm                                                                                                    |         | Disable            | ~                   |          |
|     | CH4 ALC Alarm                                                                                                    | Q.,     | Disable            | ~                   |          |
|     | OP1 Transceiver Failure Alarm                                                                                                    |         | Disable            | ~                   |          |
|     | OP2 Transceiver Failure Alarm                                                                                                    |         | Disable            | ~                   |          |
|     | OP3 Transceiver Failure Alarm                                                                                                    |         | Disable            | ~                   |          |
|     | OP4 Transceiver Failure Alarm                                                                                                    |         | Disable            | ~                   |          |
|     | OP5 Transceiver Failure Alarm                                                                                                    |         | Disable            | ~                   |          |
|     | OP6 Transceiver Failure Alarm                                                                                                    |         | Disable            | ~                   |          |
|     | OP-AU1 Transceiver Failure Alarm                                                                                                    |         | Disable            | ~                   |          |
|     | OP-AU2 Transceiver Failure Alarm                                                                                                    | 0.      | Disable            | ~                   |          |
|     | CH1 DL Under Input-power Alarm                                                                                                    | - C.    | Disable            | ~                   |          |
|     | CH2 DL Under Input-power Alarm                                                                                                    | <u></u> | Disable            | ~                   |          |
|     | CH3 DL Under Input-power Alarm                                                                                                    |         | Disable            | ~                   |          |
| . ( | CH4 DL Under Input-power Alarm                                                                                                    | Q       | Disable            | ~                   |          |
| . ( | CH1 DL Over Input-power Alarm                                                                                                    | Q       | Disable            | ~                   |          |
| . ( | CH2 DL Over Input-power Alarm                                                                                                    | 2.      | Disable            | ~                   |          |
| . ( | CH3 DL Over Input-power Alarm                                                                                                    | (L)     | Disable            | ~                   |          |
| . ( | CH4 DL Over Input-power Alarm                                                                                                    | Q.,     | Disable            | ~                   |          |
| . 6 | External Alarm 1                                                                                                    | 0.      | Disable            | ~                   |          |
| - E | External Alarm 2                                                                                                    | 5.1     | Disable            | V                   |          |
| E 6 |                                                                                                    |         | 2134010            |                     |          |

Figure 7-6 Alarm Parameters Setup

### 7.4.1. Alarm level

| Disable                               |   |
|---------------------------------------|---|
| Warning<br>Minor<br>Major<br>Critical | 6 |

Figure 7-7 Alarm Level

The alarm level is distinguished to four levels— Warning, Minor, Major, Critical corresponding to the alarm level on NMS. The level of specific alarm is independently chosen by user.

#### 7.4.2. External Alarms

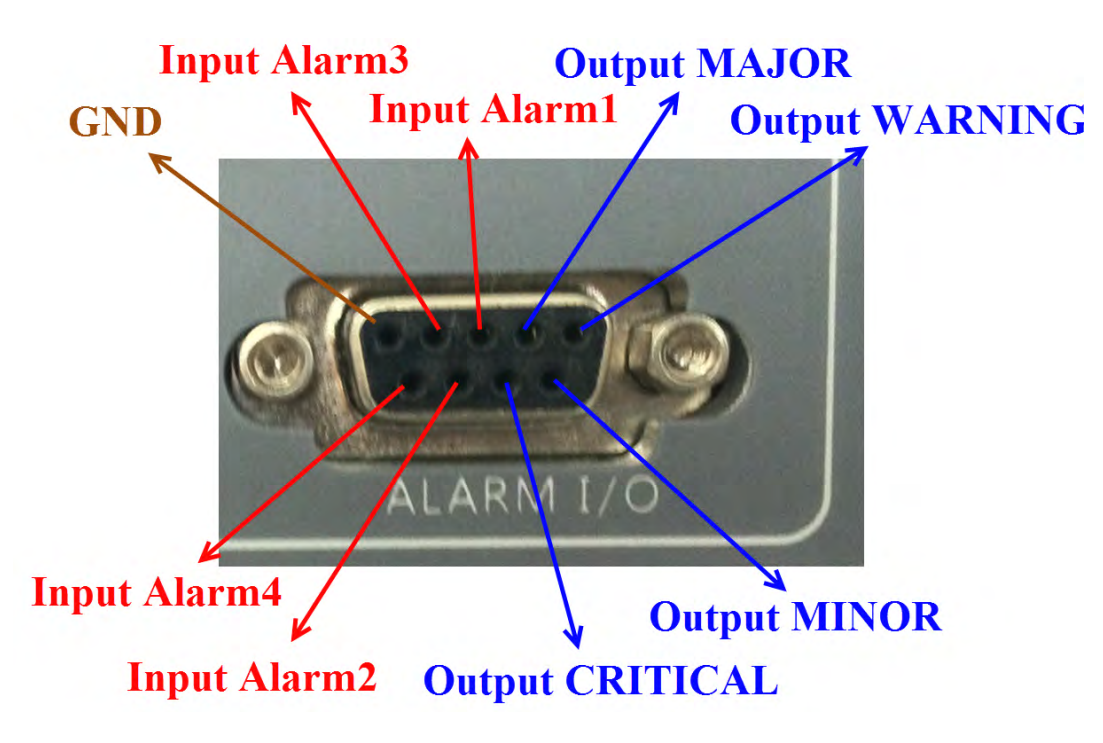

Figure 7-8 External Level

See Figure 7-8 for details of external level.

# 7.5. Configuring OMT User Parameters

Table 52 shows the clickable icons in the WebOMT used for configuration.

#### Table 52 WebOMT Configuration Icons

| lcon |
|------|
|------|

| 4        | Show/hide parameter ID numbers. Every parameter can be distinguished by its unique ID number in the           |
|----------|----------------------------------------------------------------------------------------------------|
|          | WebOMT.                                                                                                    |
| E        | Show/hide configurable parameters.                                                                            |
|          | <i>Note:</i> only some of the read-write parameters are configurable and can be modified.                     |
| <b>T</b> | Save configuration. Note: this button is only enabled after checking the selected parameter. Otherwise, it is |
|          | greyed-out and is an invalid choice.                                                                          |

To configure the parameters, use the following procedure and refer to Figure 7-9 and Figure 7-10:

- 1. In the WebOMT, select the appropriate tab (for example, the **User Para** tab).
- 2. Click the **Solution** to show the parameter ID numbers. See **1** in Figure 7-9.
- 3. Click the Line button to show the configurable parameter choice box. See 2 in Figure 7-9.
- 4. Check the parameter that you want to configure. See the blue check mark in **3** in Figure 7-9.
- Click the button to save the configuration. See 4 in Figure 7-7. *Note:* you can also use the Save Configuration button on the Configuration page shown in Figure 7-10. (See next step.)
- 6. Click the **Configuration** button. (See **5** in Figure 7-9.) This takes you to the Configuration page. In Figure 7-10, the underlined file contains the configuration parameter data. Use the **Download** and **Load Configuration** buttons to save the file to a local PC and load the file to the WebOMT, respectively. See the red frames in Figure 7-10.

|          |        |                  |                |         | ScreenShot        | : 📋      | Upgrade        | Configuration       |
|----------|--------|------------------|----------------|---------|-------------------|----------|----------------|---------------------|
|          |        |                  |                |         | 🤌 Logs            |          | Register       | 👪 Language          |
|          |        |                  |                |         |                   |          | 9              |                     |
|          |        |                  |                |         |                   |          |                | <b>a</b> 4          |
| All Sele | ct En  | ainooring        |                |         |                   |          |                |                     |
|          | CI     | igineering       |                |         |                   |          |                | I <u>~</u> <u>L</u> |
| DAS      | Торо   | User Para        | Alarm Real-tir | ne Info | Engineering C     | haracter | istics Digital | Info Command        |
| Device I | nfo    |                  |                |         |                   |          |                |                     |
|          | 0002   | Vendor Code      |                | 14      |                   |          |                |                     |
|          | 0004   | Product Model    |                | 0       |                   |          |                |                     |
|          | 0005   | Serial Number    |                | 123     |                   |          |                |                     |
|          | 0010   | RMON Mode        |                | Monito  | Monitoring mode   |          |                |                     |
|          | 0018   | Software Upgrad  | ling Result    | Upgra   | Jpgrading succeed |          |                |                     |
|          | 0020   | Remote Upgrad    | Mode           | FTP     | TP                |          |                |                     |
|          | 000a   | MON Edition      |                | 1.0     | 1.0               |          |                |                     |
|          | 0021   | Device Edition(F | PGA)           | 01      | 01                |          |                |                     |
| Network  | Manage | <u>em</u> ent    |                |         |                   |          |                |                     |
|          | 0101   | Site ID          |                | 0D      | 151111            |          | hexadecimal    |                     |
|          | 0102   | Device ID        |                | 0       | 0                 |          | decimalism     |                     |
|          | 0130   | OMC IP Addr      |                | 10      | .7.4.228          |          |                |                     |
|          | 0131   | OMC IP port      |                | 77      | 7777              |          |                |                     |
|          | 0134   | Heartbeat int    | erval time     | 30      |                   |          | S              |                     |
|          | 01c8   | Protocol Sele    | ect            | TC      | P/IP              | ~        |                |                     |
|          | 0138   | Region proto     | col            | IP      | +UDP              | *        |                |                     |
|          | 0139   | Device recv p    | ort(UDP)       | 77      | 77                |          |                |                     |
|          | 0143   | Query/Set IP     | addr 1         | 10      | .7.0.10           |          |                |                     |
|          | 0144   | Query/Set IP     | addr 2         | 10      | .7.0.5            |          |                |                     |

Figure 7-9 Configuring User Parameters

| HomePage                              |    |          |           |          |          |              |          |            |          |
|---------------------------------------|----|----------|-----------|----------|----------|--------------|----------|------------|----------|
| File Name                             |    |          | File Size | Date     |          |              |          |            | Ö        |
| Engineering_param_2000-1-1_005834.zip | Ê. | <u>+</u> | 763 B     | 2000-1-1 | 1 00:58  |              | <b>~</b> |            |          |
|                                       |    |          |           |          |          |              |          |            |          |
|                                       |    |          |           |          |          |              |          |            |          |
|                                       |    |          |           |          |          |              |          |            |          |
|                                       |    |          |           |          |          |              |          |            |          |
|                                       |    |          |           |          |          |              |          |            |          |
|                                       |    |          |           |          |          |              |          |            |          |
|                                       |    |          |           |          |          |              |          |            |          |
|                                       |    |          |           |          |          |              |          |            |          |
|                                       |    |          |           |          |          |              |          |            |          |
|                                       |    |          |           |          |          |              |          |            |          |
|                                       |    |          | ſ         | Delete   | Download | Save Configu | ation    | Load Confi | iquation |
|                                       |    |          | l         |          |          |              |          |            |          |

Figure 7-10 Download and Load Configuration

# 8. Software Upgrade

The Master AU consolidates the management of software upgrades for the entire system and saves the last software package for the AU, EU and RU. Slave devices compare the local software with that saved in the Master AU at run time. If the software version is different, the slave device will start the software upgrade progress and reset automatically after the upgrade is complete. The benefit of this approach is that if a slave device is replaced, a software upgrade is started automatically without having to do additional operations. If the Master AU is replaced, before connecting the new Master AU to the system, check the software version using the WebOMT as shown in Figure 8-1. If the software version is not the latest version, upload the latest software packages to the new Master AU.

| All Selec  | t Engine | eering MCU Parameter           | Digital Mo                | dule Small          | -Signal Board   |                  |     |
|------------|----------|--------------------------------|---------------------------|---------------------|-----------------|------------------|-----|
| DAS        | Topo L   | lser Para Alarm Real-tim       | ne Info                   | Engineering         | Characteristics | Digital Info Ord | ler |
| Ingineerir | ng Info  |                                |                           |                     |                 |                  |     |
|            | 0602     | Update Time                    | 2013-0                    | 2013-05-07 10:30:27 |                 |                  |     |
|            | 0605     | ARM CRC Check                  | 0CA6                      |                     |                 |                  |     |
|            | Ob8c     | FPGA CRC Check                 | 85C8                      |                     |                 |                  |     |
|            | 0ь21     | Current AU upgrading-file name | DAS_A                     | U_FA1AA_V1.01       | _201304         |                  |     |
| ~          | 0ь22     | Current EU upgrading-file name | DAS_E                     | U_FE1AA_V1.01       | 201304:         |                  |     |
|            |          |                                | DAS RU FR1AA V1.01 201304 |                     |                 |                  |     |

#### Figure 8-1 Checking Software Package Version

As mentioned above, the system software upgrade is divided into two steps. First, upload the package to the master AU. Second, the slave device automatically downloads the new software package from the Master AU to complete the upgrade process. This process can be performed in one of two ways: by performing a local upgrade using the OMT or by performing a remote upgrade via FTP.

# 8.1. Local Upgrade

As an example, to do an RU or EU upgrade:

1. Log in to the WebOMT on the Master AU. Click the **Upgrading** button on the main page to navigate

to the software upgrade page. See Figure 8-2.

| System Info | Engineering | Characteristic | s Digital In | fo Command    |
|-------------|-------------|----------------|--------------|---------------|
|             |             |                |              | < 🖂 🔄         |
|             |             |                |              |               |
|             | S Lo        | as 🛁           | Register     | Language      |
|             | Scree       | enShot 📄       | Upgrade      | Configuration |

2. On the software upgrade page, as shown in Figure 8-3, click the Upload button to upload the RU or

EU software package file.

| Refresh Delete Download Upgrade Check Version |
|-----------------------------------------------|
|                                               |

#### Figure 8-3 Software Upgrade Step 2

3. When the software upload has completed successfully, select the file that was just uploaded and

click the **Upgrade** button to complete the software upgrade, as shown in Figure 8-4 for an RU upgrade.

| File Name                       |     | File Size                 | Date           | Ŭ |
|---------------------------------|-----|---------------------------|----------------|---|
| DAS_RU_FR1AA_V1.01_20130427.zip | ā 🛃 | 3453 KB                   | 2013-5-7 10:29 |   |
| DAS_EU_FE1AA_V1.01_20130427.zip |     | 3000 KB                   | 2013-5-7 10:29 |   |
| DAS_AU_FA1AA_V1.01_20130427.zip |     | 3576 KB                   | 2013-5-7 10:29 |   |
|                                 |     |                           |                |   |
| pLond 1                         |     | Refresh Delete Download U |                |   |
|                                 |     |                           |                |   |

#### Figure 8-4 Software Upgrade Step 3

4. When the upgrade has completed, confirm that the software has been updated correctly as shown in

Figure 8-1.

There is one difference in the AU upgrade process. Follow the same steps as for the RU or EU; however, when the AU package upgrade has completed successfully, the Master AU resets itself automatically to complete the software upgrade.

### 8.2. Remote Upgrade

Use FTP to perform an upgrade remotely. As shown in Figure 8-5, set up the FTP server IP address, port number, login name, login password, file storage path and filename to be upgraded. Then, set the **FTP File Transfer Control** item to "Start upgrade". To complete the upgrade, click the **Set** button to download the software from the FTP server. When using this method, ensure that the FTP server is running correctly and the file to be upgraded has been saved in the specified directory.

| Site Info        | D              | All Sele    | ect Eng                   | gineering         |                   |                |             |              |                  | < E I   |
|------------------|----------------|-------------|---------------------------|-------------------|-------------------|----------------|-------------|--------------|------------------|---------|
| Site ID:         | 0000000        | DAS         | Торо                      | User Para         | Alarm             | System Info    | Engineering | Characterist | ics Digital Info | Command |
| Device ID:       | 0              | Device Infe |                           |                   |                   |                |             |              |                  |         |
| Dut              | MasterAll      |             | Device Inio               |                   |                   | SUNWAVE        |             |              |                  |         |
| Dev Type:        | MasterAu       |             | Product Model             |                   | IDA S.A201008     | 317            |             |              |                  |         |
| Dev Name: DAS AU |                |             | Serial Number             |                   | 123               |                |             |              |                  |         |
| Online User      |                | RMON Mode   |                           | Monitoring mode   |                   |                |             |              |                  |         |
|                  |                |             | Software Upgrading Result |                   | Upgrading succeed |                |             |              |                  |         |
| 2                | 10 7 2 220     |             | Remote Upgrade Mode       |                   | FTD               |                |             |              |                  |         |
|                  | 10.7.3.229     |             | MON Edition               |                   | 1.1               |                |             |              |                  |         |
|                  | Fill 11.7.70.1 | n           | Device E                  | Edition(FPGA)     |                   | 01             |             |              |                  |         |
|                  |                |             |                           |                   |                   | Building A     |             |              |                  |         |
|                  |                | Network     |                           |                   |                   |                |             |              |                  |         |
|                  |                |             | Site ID                   | 20.25.02          |                   | 00000000       |             | hexadecimal  |                  |         |
|                  |                |             | Device I                  | D                 |                   | 0              |             | decimalism   | 1                |         |
|                  |                |             | OMC IP                    | Addr              |                   | 10.7.3.58      |             |              |                  |         |
|                  |                |             | OMC IP                    | port              |                   | 80             |             |              |                  |         |
|                  |                |             | Heartbea                  | at interval time  |                   | 30             |             | S            |                  |         |
|                  |                |             | Protocol                  | Selected          |                   | TCP/IP         |             | ~            |                  |         |
|                  |                |             | Region p                  | protocol          |                   | IP+UDP         |             | ~            |                  |         |
|                  |                |             | Device r                  | recv port(UDP)    |                   | 100            |             |              |                  |         |
|                  |                |             | Query/S                   | Set IP addr 1     |                   | 10.7.0.10      |             |              |                  |         |
|                  |                |             | Query/S                   | Set IP addr 2     |                   | 10.7.0.20      |             |              |                  |         |
|                  |                |             | Date and                  | d Time            |                   | 2014-05-12 15: | 31:22       |              |                  |         |
|                  |                |             | Device I                  | IP Addr           |                   | 10.7.6.205     |             |              |                  |         |
|                  |                |             | Subnet I                  | Mask              |                   | 255.0.0.0      |             |              |                  |         |
|                  | 🖪 🖪 🗹          |             | Default (                 | Gateway           |                   | 10.7.0.1       |             |              |                  |         |
|                  | C. Ouris II    |             | Server I                  | P Addr (FTP)      |                   | 10.7.0.21      |             |              |                  |         |
|                  | Query all      |             | Server II                 | P port (FTP)      |                   | 100            |             | 1            |                  |         |
|                  | Ouerv          |             | FTP Use                   | ername            |                   | zjj            |             | 0            |                  |         |
|                  | and a start    |             | FTP Pas                   | ssword            |                   | zjj            |             | £ 1          |                  |         |
|                  | Set Set        |             | Awaiting                  | g Upgrading filep | bath              | /home/zjj      |             | 0            |                  |         |
|                  |                |             | Awaiting                  | g Upgrading filer | name              | 1.txt          |             |              |                  |         |
|                  |                |             | FTP File                  | e Transfer contro | ol                | Start upgrade  |             | ~            |                  |         |

#### Figure 8-5 Setting up Remote Upgrade via FTP

If the CrossFire is connected to an NMS, the operations above can be set through the NMS to implement a remote software upgrade, as shown in Figure 8-6.

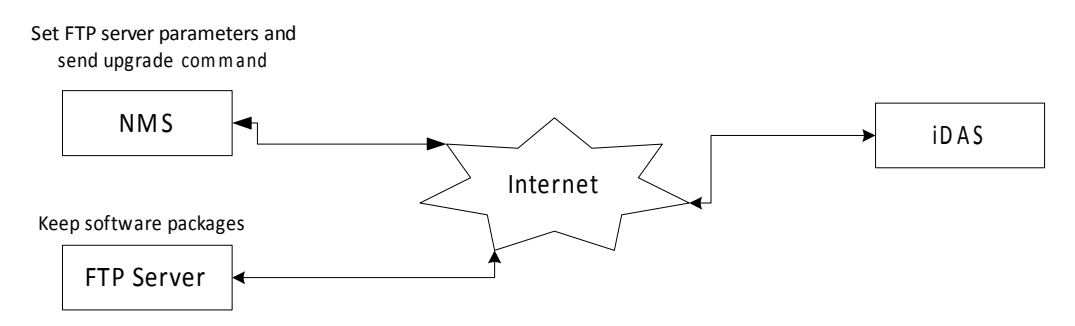

Figure 8-6 Remote Upgrade using an NMS

# 9. Device Maintenance

# 9.1. Regular Maintenance

When the CrossFire is running, regular inspection is recommended, as follows:

- 1. Check that RF and power cables are connected securely and that all screws are tight. If any connections pose a safety hazard, deal with them as soon as possible.
  - 2. Check the ground status of the device.
  - 3. Measure the power supply voltage of the devices.
  - 4. Check the operating status and main performance parameters of devices regularly through the NMS

or OMT.

5. Check whether all warning marks are intact.

If a fault occurs and the device cannot operate normally, return the device to the factory for repair or send to technicians for site repair.

# 9.2. Troubleshooting

This section lists problems that may arise in engineering applications and suggests relevant solutions.

1. The slave device cannot synchronize with the master device:

a) Query the software version using the OMT. Make sure that the device is running the correct software.

b) Check the SFP module to confirm whether the SFP module has been damaged.

c) Restart the device. If the problem persists, the device may have been damaged. The equipment needs to be replaced.

2. RU downlink shows an output-power alarm:

a) The gain of the RU downlink is equal to (37- DL attenuation dB). Check the RU downlink baseband power, and then add the downlink baseband power to the RU downlink gain. The result should be close to the output power. If the deviation is more than 5 dB, the PA module may be damaged.

3. Over-temperature alarm:

a) The devices need space to dissipate heat. Ensure the device is not covered by anything. If the device is covered, the temperature will rise.

# **10. Application Scenarios**

This section describes various configuration scenarios for the CrossFire.

### **10.1. Operators Located at Same Site**

In this example, operators A, B, C, D and E are located at the same site (see Figure 10- 1). Operators B and C operate in the same frequency band, which can be combined in one channel in "the RF domain". The maximum bandwidth per operating band should be less than 60MHz and the maximum bandwidth of all operators should be less than 200 MHz.

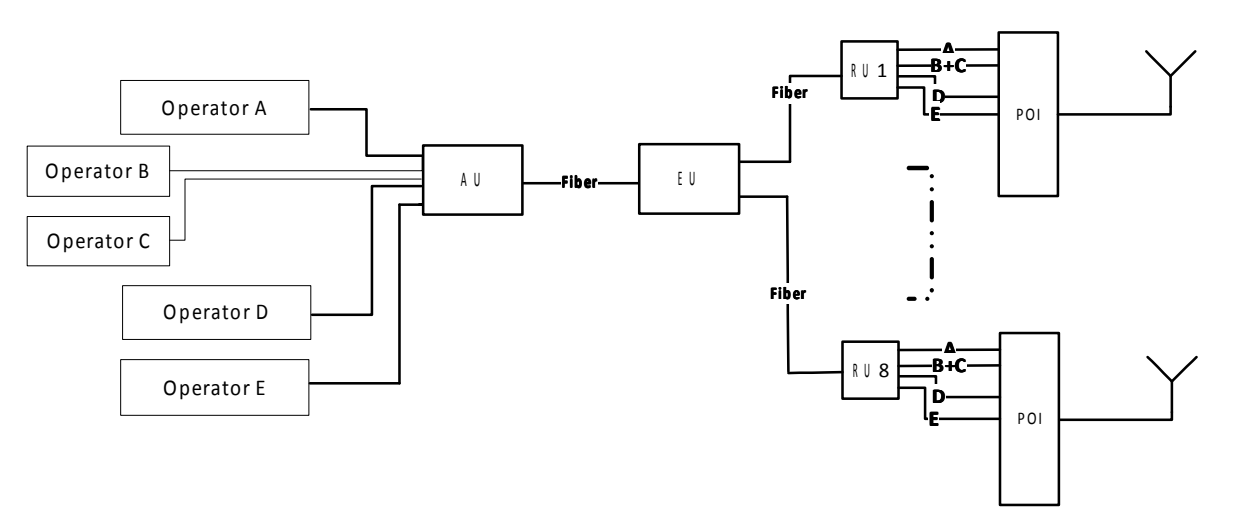

Figure 10-1 Example for Operators Located at Same Site

# **10.2.** Operators Located at Separate Sites

In this example, operators A, B, D and E are located at one site and operators C and F are located at a different site. (See Figure 10- 2) Operators C and F can access the Master AU through the Slave AU so that all operators can combine within the same fibre from the Master AU to the EU. In contrast with the scenario in section 11.1, operators B and C can be combined in the "baseband domain". The maximum bandwidth per operating band should be less than 60MHz and the maximum bandwidth of all operators should be less than 200 MHz.

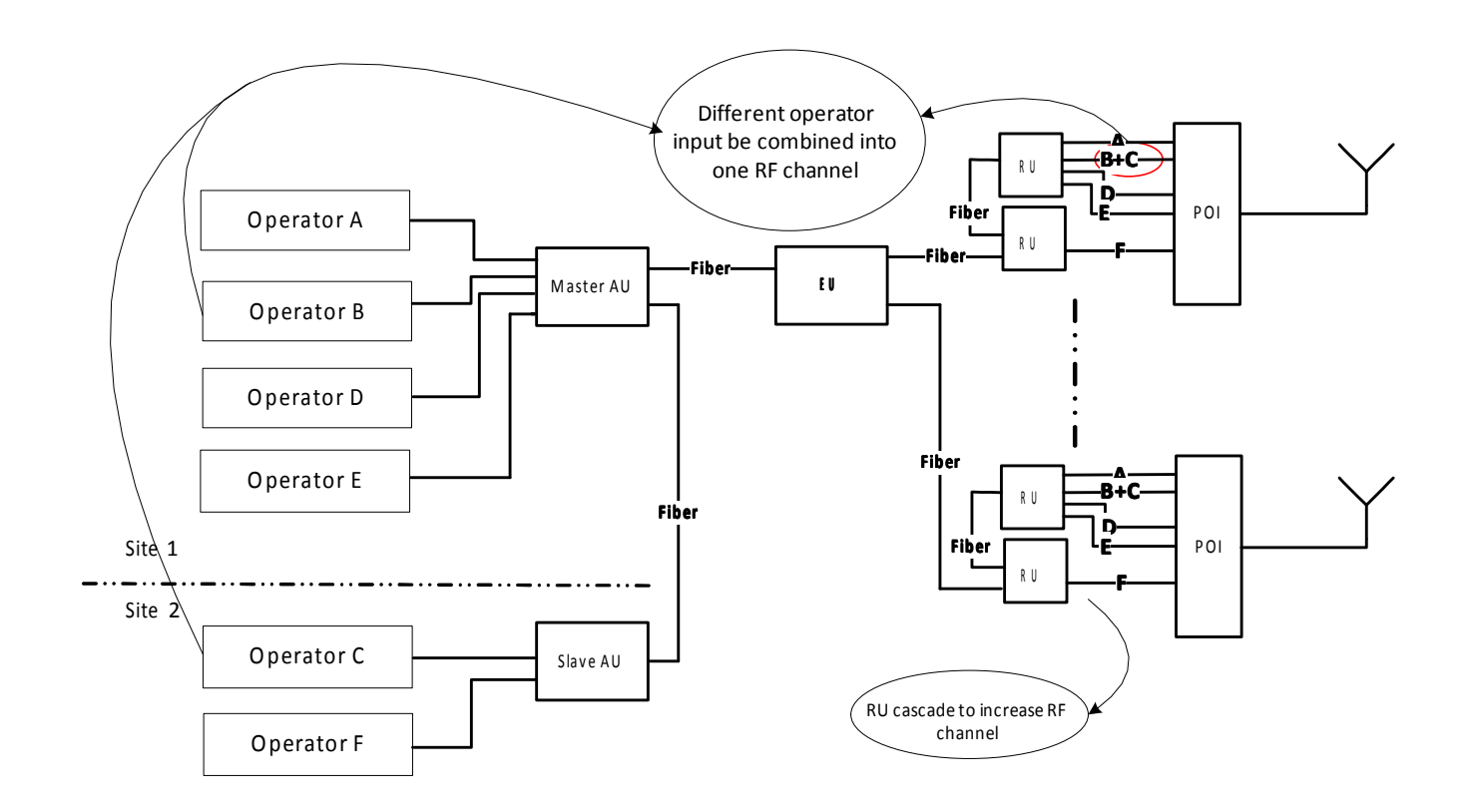

Figure 10- 2 Example for Operators Located at Separate Sites

#### **10.3. MIMO Application**

Since the same frequency is used between MIMO1 and MIMO2, operator C, as shown in Figure 10-3, must employ two special channels in the AU and RU. In order to guarantee coherence between MIMO1 and MIMO2, MIMO1 and MIMO2 must be in the same AU and RU. The maximum bandwidth per operating band should be less than 60MHz and the maximum bandwidth of all operators should be less than 200MHz.

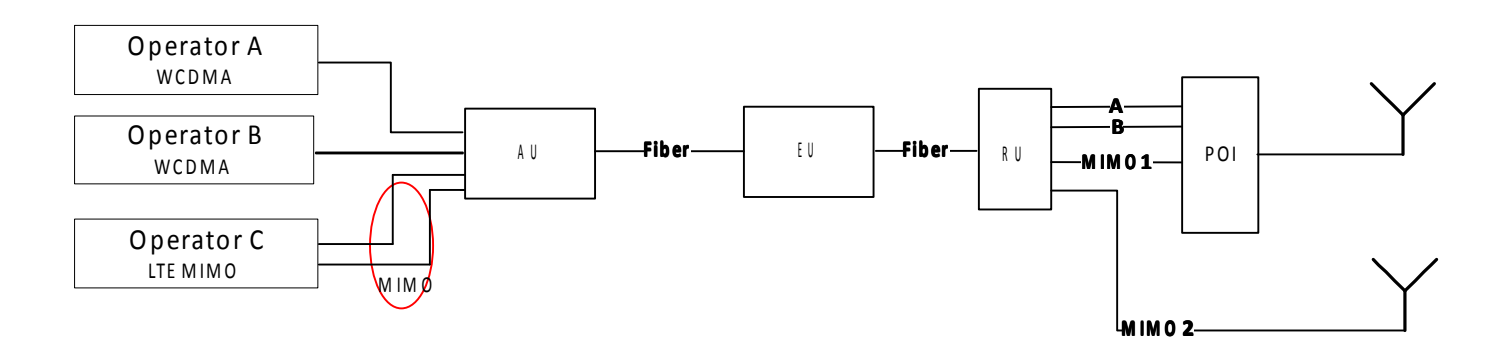

#### Figure 10-3 Example for MIMO Application

#### **10.4. RU Cascade Application**

In this scenario, RU1 can connect to the EU or directly to the AU. A maximum of four RUs can cascade when RU1 is

connected to the EU and a maximum of five RUs can cascade when RU1 is directly connected to the AU. (See Figure 10-4) The maximum bandwidth per operating band should be less than 60MHz and the maximum bandwidth of all operators should be less than 200 MHz.

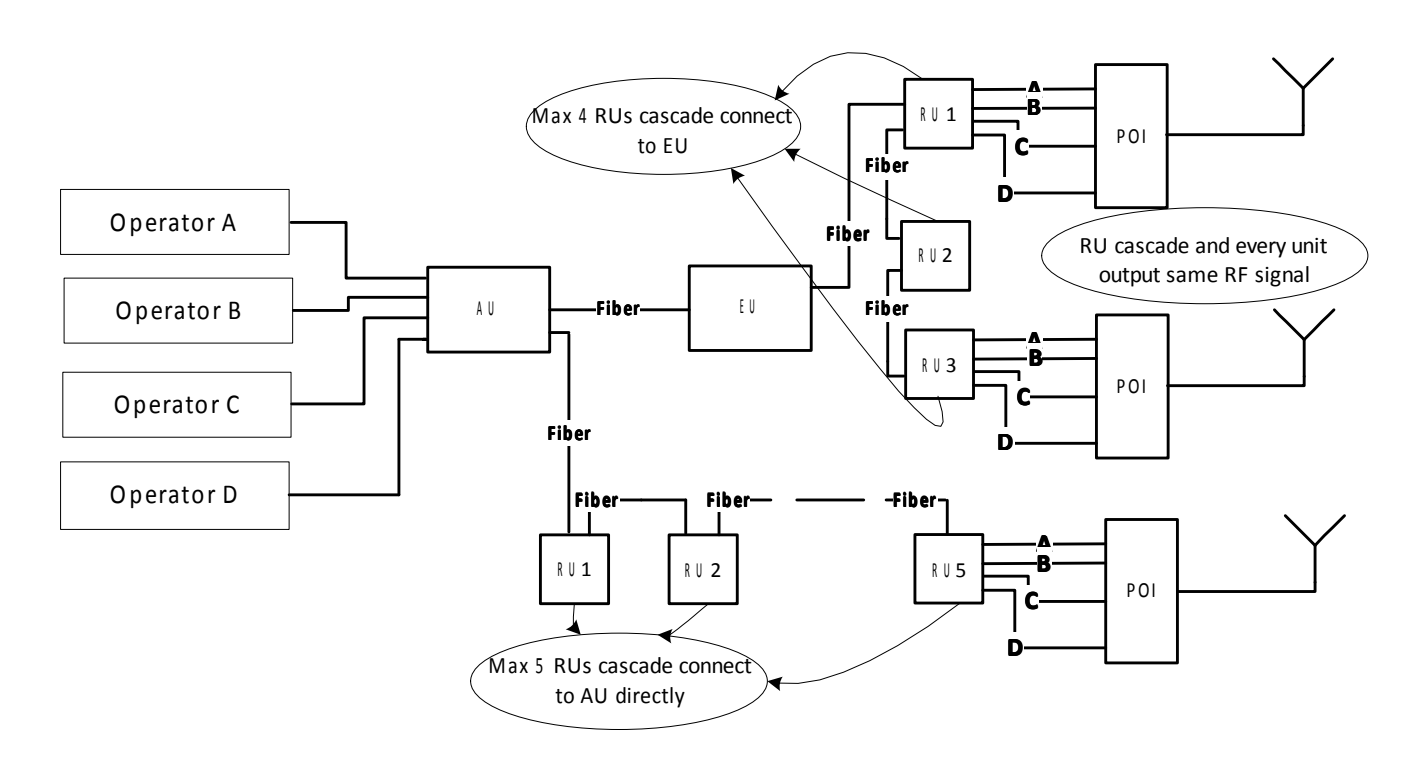

Figure 10-4 Example for Cascading RU Application

# **10.5. WLAN Application**

CrossFire provides a transparent pipeline for 10M/100M/1000Mbps Ethernet transmission. Each EU has six electrical ports (GE1~GE6) for six WLAN signals to access. Meanwhile, six optical ports (OP1~OP6) correspond to GE1~GE6 for the output signal. (See Figure 10-5) The flow path of the signal is:

Input LAN signals— EU— RU— AP— POI— Antenna-feeder system.

Note:

- The electrical port must correspond to an optical port, for example, GE1 corresponds to OP1. .
  - If multiple cascading RUs connect, the WLAN signal can be output from a random RU.
  - If multiple cascading RUs connect and more than one AP device connects to the RUs, the WLAN

signal can be output from one RU, and the priority is RU1>RU2>RU3.

# SUNWAVE

#### User Guide

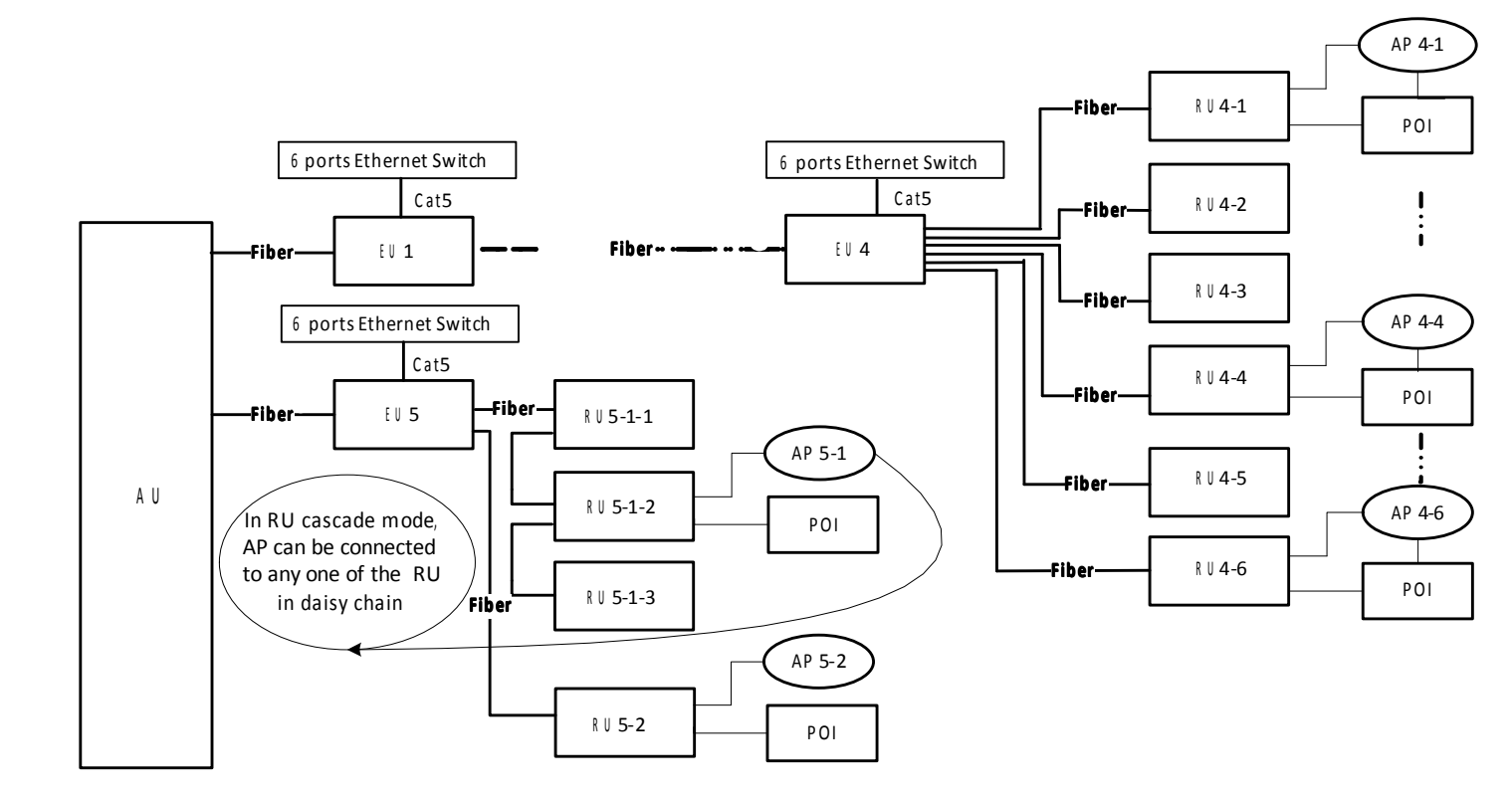

Figure 10-5 Example for WLAN Application

Sunwave Communications Co., Ltd. Sunwave Building 581 Huoju Avenue, Binjiang District, Hangzhou, P.R.China Zip: 310053

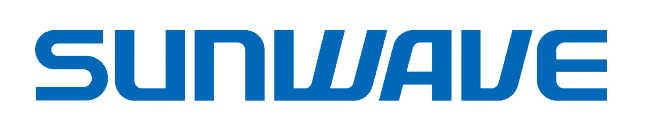